## HP Deskjet Ink Advantage All-in-One Series – K209

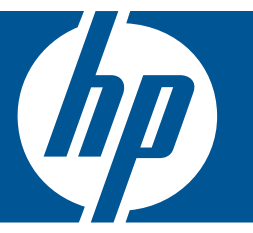

# Pomoc dla systemu Windows

## HP Deskjet Ink Advantage All-in-One Series - K209

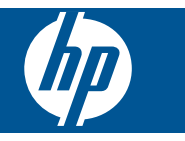

## Spis treści

| 1   | W jaki sposób?                                                                                                    | 3                          |
|-----|----------------------------------------------------------------------------------------------------|----------------------------|
| 2   | Zapoznanie z HP All-in-One<br>Elementy drukarki<br>Funkcje panelu sterowania                                                                                                    | 5                          |
| 3   | Druk<br>Drukować dokumenty<br>Drukowanie fotografii<br>Drukowanie na kopertach<br>Drukowanie ma papierach specjalnych<br>Drukowanie strony internetowej                                                                                                    | 7<br>                      |
| 5   | Skanuj<br>Skanowanie do komputera                                                                                                    | 29                         |
| 6   | Copy (Kopiuj)<br>Kopiowanie tekstu i dokumentów mieszanych<br>Ustawianie rodzaju papieru do kopiowania                                                                                                    | 31<br>33                   |
| 7   | Praca z kasetami drukującymi<br>Sprawdzanie poziomu tuszu w pojemnikach<br>Zamawianie kaset.<br>Automatyczne czyszczenie pojemników z atramentem.<br>Wymiana kaset.<br>Informacja o gwarancji na kasety drukujące.                                                         | 35<br>36<br>37<br>37<br>39 |
| 8   | Rozwiąż problem<br>Pomoc techniczna firmy HP<br>Rozwiązywanie problemów z instalacją<br>Rozwiązywanie problemów z jakością drukowania<br>Rozwiązywanie problemów z drukowaniem<br>Rozwiązywanie problemów ze skanowaniem<br>Rozwiązywanie problemów z kopiowaniem<br>Błędy | 41<br>                     |
| 10  | Informacje techniczne<br>Uwaga<br>Dane techniczne<br>Program ochrony środowiska<br>Informacje prawne                                                                                                    | 99<br>99<br>100<br>104     |
| inc |                                                                                                    | 100                        |

## 1 W jaki sposób?

Dowiedz się, jak korzystać z HP All-in-One

- "Kopiowanie tekstu i dokumentów mieszanych" na stronie 31
- "Skanowanie do komputera" na stronie 29
- "Ładowanie materiałów" na stronie 25
- "Wymiana kaset" na stronie 37

## 2 Zapoznanie z HP All-in-One

- Elementy drukarki
- Funkcje panelu sterowania

### **Elementy drukarki**

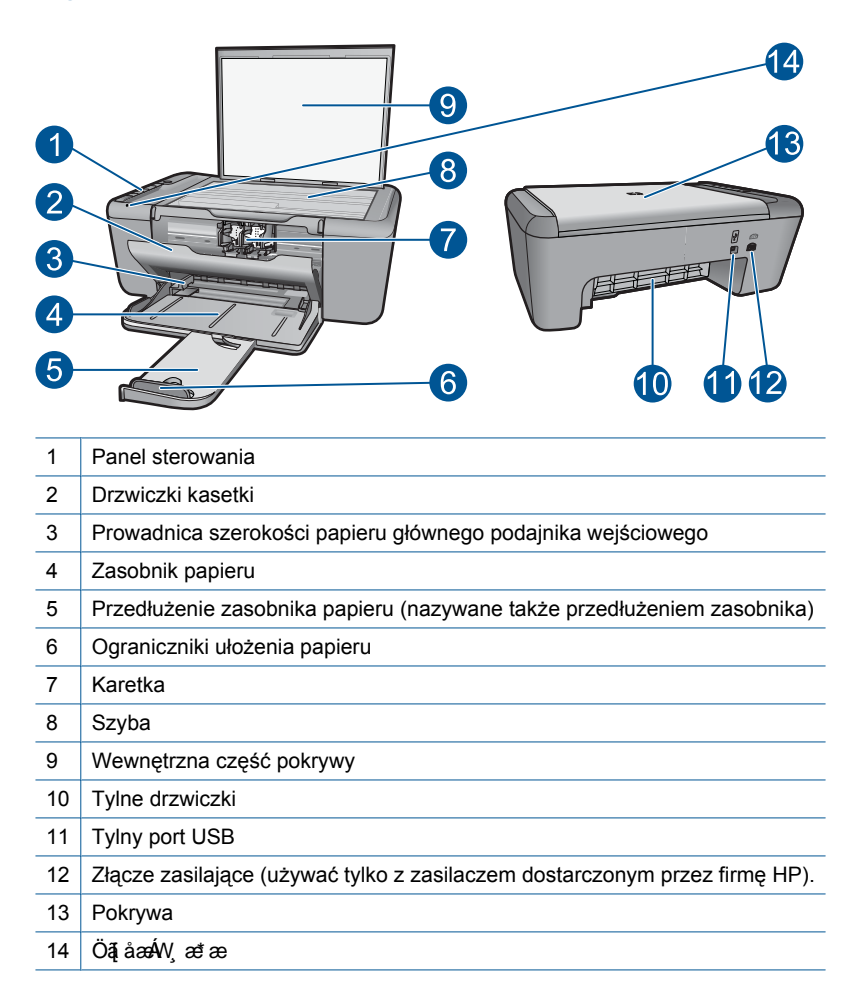

### Funkcje panelu sterowania

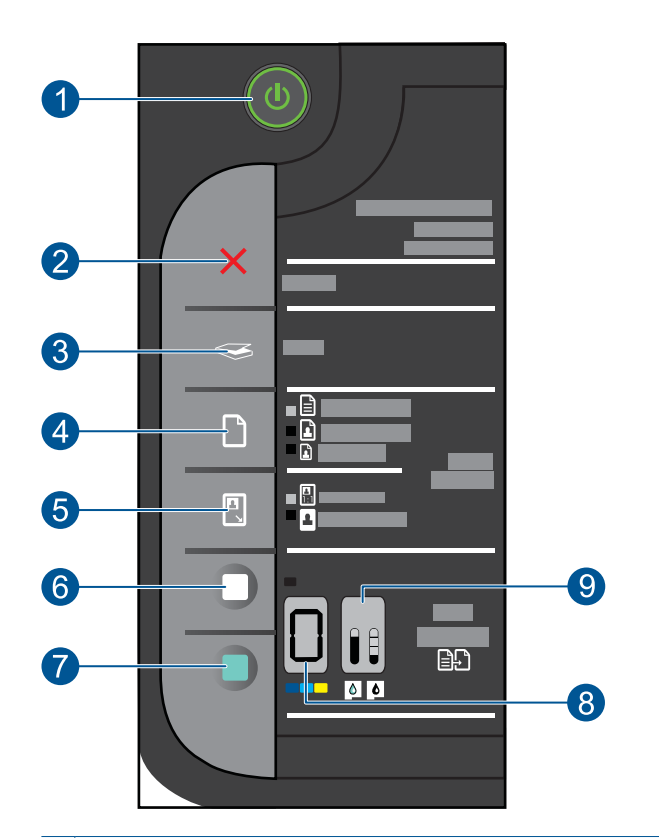

- 1 **Włącz**: Służy do włączania i wyłączania urządzenia. Gdy urządzenie jest wyłączone, wciąż jest zasilane, ale na minimalnym poziomie. By całkowicie odłączyć zasilanie, wyłącz urządzenie, a następnie odłącz przewód zasilający.
- 2 Anuluj: Zatrzymuje bieżącą operację.
- 3 Skanowanie: Rozpoczyna skanowanie oryginału ułożonego na szybie skanera.
- Wybór papieru: Zmienia ustawienie rodzaju papieru do kopiowania na papier zwykły lub fotograficzny. Kontrolki wyboru papieru wskazują aktualnie wybrany rodzaj Zwykły letter lub A4, Duży fotograficzny lub Mały fotograficzny.
- 5 **Rozmiar rzeczywisty/Skaluj, aby zmieścić**: Powiększa oryginał do maksymalnego rozmiaru by dopasować go bez obramowań do wybranego rozmiaru papieru do kopiowania.
- 6 **Kopiuj Mono**: Rozpoczyna czarno-białe zadanie kopiowania.
- 7 Kopiuj Kolor: Rozpoczyna kolorowe zadanie kopiowania.
- 8 **Wyświetlacz liczby kopii**: Wskazuje liczbę kopii do wykonania. Informuje także o błędzie braku papieru.
- 9 Wskaźnik poziomu atramentu: Pokazują poziom atramentu w każdej z kaset, cztery dla kasety trójkolorowej i cztery dla kasety czarnej. Ostrzega także o problemach z kasetami.

## 3 Druk

Wybierz zadanie drukowania, aby kontynuować.

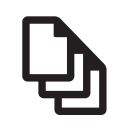

"Drukować dokumenty" na stronie 7

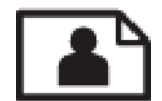

"Drukowanie fotografii" na stronie 8

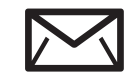

"Drukowanie na kopertach" na stronie 10

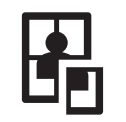

"Drukowanie ma papierach specjalnych" na stronie 11

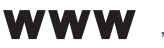

"Drukowanie strony internetowej" na stronie 17

### Tematy pokrewne

- "Ładowanie materiałów" na stronie 25
- "Zalecane rodzaje papieru do drukowania" na stronie 23

### Drukować dokumenty

Większość ustawień drukowania jest obsługiwana automatycznie przez aplikację. Ustawienia drukowania należy zmienić ręcznie, tylko aby wybrać jakość druku, drukować na określonych rodzajach papieru lub folii albo używać funkcji specjalnych.

### Drukowanie z aplikacji

- 1. Upewnij się, że do zasobnika wejściowego załadowano papier.
- 2. W menu Plik w używanej aplikacji kliknij opcję Drukuj.
- 3. Upewnij się, czy jako drukarkę wybrano to urządzenie.
- Aby zmienić ustawienia, kliknij przycisk służący do otwierania okna dialogowego Właściwości .

W zależności od programu przycisk ten może nazywać się **Właściwości**, **Opcje**, **Ustawienia drukarki**, **Drukarka** lub **Preferencje**.

Uwaga Podczas drukowania zdjęć musisz wybrać określony papier fotograficzny i opcje poprawy jakości zdjęć.

- Odpowiednie opcje zadania drukowania można wybrać, korzystając z funkcji dostępnych na zakładkach Zaawansowane, Skróty drukowania, Funkcje i Kolor.
  - Wskazówka Można w prosty sposób wybrać odpowiednie opcje zadania drukowania, wskazując jedno ze wstępnie zdefiniowanych zadań na karcie Skróty drukowania. Kliknij rodzaj zadania na liście Skróty drukowania. Ustawienia domyślne dla tego rodzaju zadań drukowania są zdefiniowane i zebrane na karcie Skróty drukowania. W razie potrzeby można tutaj zmienić te ustawienia i zapisać własne ustawienia jako nowy skrót drukowania. Aby zapisać własny skrót drukowania, wybierz skrót i kliknij przycisk Zapisz jako. Aby usunąć skrót, wybierz skrót i kliknij przycisk Usuń.
- 6. Kliknij przycisk OK, aby zamknąć okno dialogowe Właściwości.
- 7. Kliknij przycisk Drukuj lub OK, aby rozpocząć drukowanie.

- "Zalecane rodzaje papieru do drukowania" na stronie 23
- "Ładowanie materiałów" na stronie 25
- "Wyświetlanie rozdzielczości wydruku" na stronie 19
- "Korzystanie ze skrótów drukowania" na stronie 19
- "Zmiana domyślnych ustawień drukowania" na stronie 20
- "Zatrzymaj bieżącą operację" na stronie 97

### Drukowanie fotografii

#### Drukowanie zdjęcia na papierze fotograficznym

 Wyjmij papier z zasobnika wejściowego, a następnie załaduj papier fotograficzny, stroną do drukowania skierowaną w dół.

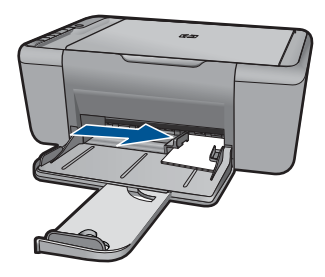

- 2. W menu Plik w używanej aplikacji kliknij opcję Drukuj.
- 3. Upewnij się, czy jako drukarkę wybrano to urządzenie.
- Kliknij przycisk służący do otwierania okna dialogowego Właściwości.
  W zależności od programu przycisk ten może nazywać się Właściwości, Opcje, Ustawienia drukarki, Drukarka lub Preferencje.
- 5. Kliknij kartę Funkcje.
- 6. W obszarze **Opcje podstawowe** z listy **Rodzaj papieru** wybierz rodzaj papieru fotograficznego.

- 7. W obszarze Opcje zmiany rozmiaru wybierz odpowiedni rozmiar z listy Format. Jeżeli rozmiar i typ papieru nie są zgodne, oprogramowanie urządzenia wyświetli ostrzeżenie i umożliwi ponowne wybranie innego rozmiaru i typu papieru.
- W obszarze Opcje podstawowe z listy Jakość wydruku wybierz wysoką jakość wydruku, na przykład Najlepsza.
  - Uwaga Maksymalna dpi ustawiana jest na karcie Zaawansowane, na której trzeba wybrać Włączone z menu rozwijanego Rozdzielczość maksymalna. Więcej informacji znajdziesz w <u>"Drukowanie z maksymalną rozdzielczością"</u> na stronie 18.
- 9. Kliknij przycisk OK, aby powrócić do okna dialogowego Właściwości.
- (Opcjonalnie) By wydrukować zdjęcie w czerni i bieli, kliknij zakładkę Kolor i zaznacz pole wyboru Druk w skali szarości. Z listy rozwijanej wybierz jedną z następujących opcji:
  - Wysoka jakość: wykorzystuje wszystkie dostępne kolory do drukowania zdjęcia w skali szarości. Dzięki temu widoczne są gładkie i naturalne odcienie szarości.
  - Tylko czarny: wykorzystuje wyłącznie czarny atrament do drukowania zdjęcia w skali szarości. Szary odcień tworzony jest przez zmienny układ czarnych kropek, przez co obraz może być ziarnisty.
- 11. Kliknij przycisk OK, a następnie przycisk Drukuj lub przycisk OK w oknie dialogowym Drukowanie.
- Uwaga Nie należy pozostawiać niewykorzystanego papieru fotograficznego w zasobniku wejściowym. Papier może zacząć się zawijać, co spowoduje obniżenie jakości wydruku. Papier fotograficzny używany do drukowania powinien być płaski.

### Aby wydrukować obraz bez obramowania

- 1. Wyjmij cały papier z zasobnika wejściowego.
- 2. Umieść papier fotograficzny stroną do zadrukowania do dołu po prawej stronie zasobnika wejściowego.
- 3. W menu Plik w używanej aplikacji kliknij opcję Drukuj.
- 4. Upewnij się, czy jako drukarkę wybrano to urządzenie.
- Kliknij przycisk służący do otwierania okna dialogowego Właściwości.
  W zależności od programu przycisk ten może nazywać się Właściwości, Opcje, Ustawienia drukarki, Drukarka lub Preferencje.
- 6. Kliknij kartę Funkcje.
- Na liście Format kliknij rozmiar papieru załadowanego do podajnika wejściowego. Jeśli obraz bez obramowania można wydrukować w wybranym formacie, pole wyboru Drukowanie bez obramowania jest włączone.
- Na liście rozwijanej Rodzaj papieru kliknij opcję Więcej, a następnie wybierz odpowiedni rodzaj papieru.

Uwaga Nie można wydrukować obrazu bez obramowania, jeśli wybranym ustawieniem rodzaju papieru jest opcja Zwykły papier lub jeśli wybrano rodzaj papieru inny niż fotograficzny.  Zaznacz pole wyboru Drukowanie bez obramowania, jeśli nie jest jeszcze zaznaczone.

Jeśli rozmiar papieru do drukowania bez obramowania nie zgadza się z rodzajem papieru, oprogramowanie urządzenia wyświetla ostrzeżenie i umożliwia wybór innego rodzaju lub rozmiaru.

- Kliknij przycisk OK, a następnie przycisk Drukuj lub przycisk OK w oknie dialogowym Drukowanie.
  - Uwaga Nie należy pozostawiać niewykorzystanego papieru fotograficznego w zasobniku wejściowym. Papier może zacząć się zawijać, co spowoduje obniżenie jakości wydruku. Papier fotograficzny używany do drukowania powinien być płaski.

### **Tematy pokrewne**

- "Ładowanie materiałów" na stronie 25
- "Drukowanie z maksymalną rozdzielczością" na stronie 18
- "Wyświetlanie rozdzielczości wydruku" na stronie 19
- "Korzystanie ze skrótów drukowania" na stronie 19
- "Zmiana domyślnych ustawień drukowania" na stronie 20
- "Zatrzymaj bieżącą operację" na stronie 97

### Drukowanie na kopertach

Do zasobnika wejściowego urządzenia HP All-in-One można załadować jedną lub więcej kopert. Nie należy używać kopert błyszczących, tłoczonych ani kopert z metalowymi zamknięciami lub okienkami.

Uwaga Informacje dotyczące formatowania tekstu drukowanego na kopertach można znaleźć w plikach Pomocy używanego edytora tekstu. W celu osiągnięcia najlepszych efektów należy rozważyć możliwość nanoszenia adresu zwrotnego na etykietach.

#### Drukowanie na kopertach

- 1. Przesuń prowadnicę papieru w lewo do końca.
- Umieść koperty po prawej stronie zasobnika. Strona przeznaczona do zadrukowania powinna być skierowana w dół. Skrzydełko koperty powinno znajdować się po lewej stronie.
- 3. Wsuwaj koperty do drukarki, aż napotkasz opór.
- 4. Dosuń prowadnicę papieru ściśle do brzegu kopert.

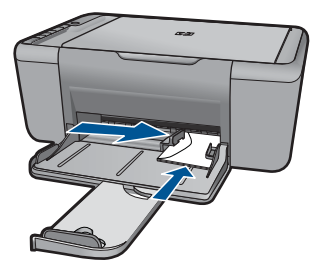

- 5. Otwórz okno dialogowe Właściwości drukarki.
- 6. Kliknij kartę Funkcje, a następnie wybierz następujące ustawienia drukowania:
  - Rodzaj papieru: Zwykły papier
  - Format: Odpowiedni rozmiar koperty
- 7. Wybierz inne żądane ustawienia drukowania, a następnie kliknij przycisk OK.

- <u>"Ładowanie materiałów</u>" na stronie 25
- "Wyświetlanie rozdzielczości wydruku" na stronie 19
- "Korzystanie ze skrótów drukowania" na stronie 19
- "Zmiana domyślnych ustawień drukowania" na stronie 20
- "Zatrzymaj bieżącą operację" na stronie 97

### Drukowanie ma papierach specjalnych

### Drukowanie na foliach

- 1. Przesuń prowadnicę papieru w lewo do końca.
- 2. Umieść folie po prawej stronie zasobnika. Strona przeznaczona do zadrukowania powinna być skierowana w dół, a pasek samoprzylepny do góry, w stronę drukarki.
- Ostrożnie wsuń arkusze folii do drukarki, aż napotkasz opór, tak aby paski samoprzylepne nie skleiły się ze sobą.
- 4. Dosuń prowadnicę papieru ściśle do brzegu arkuszy folii.

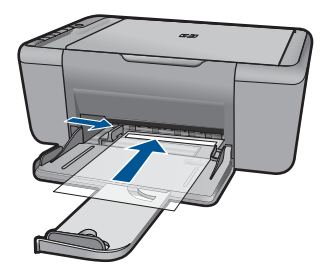

- 5. Otwórz okno dialogowe Właściwości drukarki.
- 6. Kliknij kartę Skróty drukowania.

- Na liście Skróty drukowania kliknij opcję Drukowanie prezentacji, a następnie określ następujące ustawienia drukowania:
  - Rodzaj papieru: Kliknij opcję Więcej, a następnie wybierz odpowiedni rodzaj folii.
  - Rozmiar papieru: Odpowiedni rozmiar papieru
- 8. Wybierz inne żądane ustawienia drukowania, a następnie kliknij przycisk OK.

### Drukowanie na kartach pocztowych

- 1. Przesuń prowadnicę papieru w lewo do końca.
- Umieść karty po prawej stronie zasobnika. Strona przeznaczona do zadrukowania powinna być skierowana w dół, a krótszy brzeg — do wnętrza drukarki.
- 3. Wsuwaj karty do drukarki, aż napotkasz opór.
- 4. Dosuń prowadnicę papieru ściśle do brzegu kart.

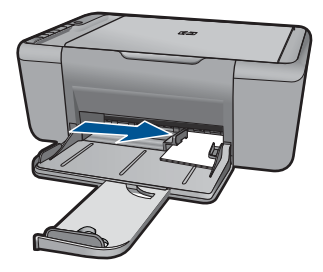

- 5. Otwórz okno dialogowe Właściwości drukarki.
- 6. Kliknij kartę Funkcje, a następnie określ następujące ustawienia drukowania:
  - Rodzaj papieru: Kliknij opcję Więcej, następnie kliknij pozycję Papier specjalny i wybierz odpowiedni typ kart.
  - · Jakość druku: Normalna lub Najlepsza
  - Format: odpowiedni rozmiar kart
- 7. Wybierz inne żądane ustawienia drukowania, a następnie kliknij przycisk OK.

### Drukowanie etykiet

- 1. Przesuń prowadnicę papieru w lewo do końca.
- 2. Przekartkuj brzegi arkuszy etykiet, aby je rozdzielić, a następnie wyrównaj brzegi.
- Umieść arkusze etykiet po prawej stronie zasobnika. Strona z etykietami powinna być skierowana w dół.
- 4. Wsuwaj arkusze do drukarki, aż napotkasz opór.
- 5. Dosuń prowadnicę papieru ściśle do brzegu arkuszy.

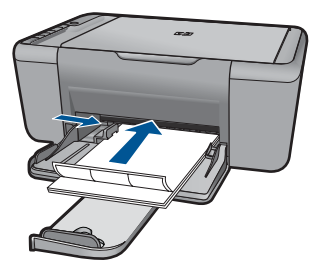

- 6. Otwórz okno dialogowe Właściwości drukarki.
- 7. Kliknij kartę Skróty drukowania.
- 8. Na liście Skróty drukowania kliknij opcję Drukowanie w jakości zwykłej, a następnie określ następujące ustawienia drukowania:
  - Rodzaj papieru: zwykły papier
  - Rozmiar papieru: Odpowiedni rozmiar papieru
- 9. Kliknij przycisk OK.

### Drukowanie ulotek

- 1. Przesuń prowadnicę papieru w lewo do końca.
- 2. Umieść papier po prawej stronie zasobnika. Strona przeznaczona do zadrukowania powinna być skierowana w dół.
- 3. Wsuwaj papier do drukarki, aż napotkasz opór.
- 4. Dosuń prowadnicę papieru ściśle do brzegu papieru.

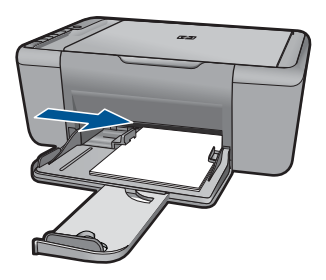

- 5. Otwórz okno dialogowe Właściwości drukarki.
- 6. Kliknij kartę Funkcje.
- 7. Określ następujące ustawienia drukowania:
  - Jakość druku: Najlepsza
  - Rodzaj papieru: Kliknij opcję Więcej, a następnie wybierz odpowiedni papier do drukarek atramentowych HP.
  - Orientacja: Pionowa lub Pozioma
  - Format: odpowiedni rozmiar papieru
  - Drukowanie dwustronne: Ręcznie
- 8. Kliknij przycisk OK, aby wydrukować dokument.

### Drukowanie na kartach okolicznościowych

- 1. Przesuń prowadnicę papieru w lewo do końca.
- Przekartkuj brzegi kart okolicznościowych, aby je rozdzielić, a następnie wyrównaj brzegi.
- 3. Umieść karty okolicznościowe po prawej stronie zasobnika. Strona przeznaczona do zadrukowania powinna być skierowana w dół.
- 4. Wsuwaj karty do drukarki, aż napotkasz opór.
- 5. Dosuń prowadnicę papieru ściśle do brzegu kart.

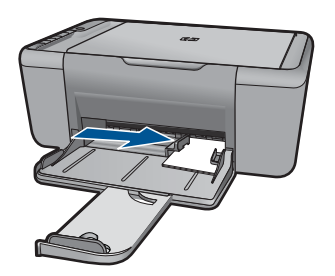

- 6. Otwórz okno dialogowe Właściwości drukarki.
- 7. Kliknij kartę Funkcje, a następnie określ następujące ustawienia drukowania:
  - Jakość druku: Normalna
  - Rodzaj papieru: Kliknij opcję Więcej , a następnie wybierz odpowiedni rodzaj kart.
  - Format: odpowiedni rozmiar kart
- 8. Wybierz inne żądane ustawienia drukowania, a następnie kliknij przycisk OK.

### Drukowanie broszur

- 1. Przesuń prowadnicę papieru w lewo do końca.
- 2. Umieść zwykły papier po prawej stronie zasobnika. Strona przeznaczona do zadrukowania powinna być skierowana w dół.
- 3. Wsuwaj papier do drukarki, aż napotkasz opór.
- 4. Dosuń prowadnicę papieru ściśle do krawędzi papieru.

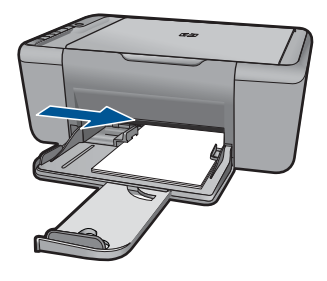

- 5. Otwórz okno dialogowe Właściwości drukarki.
- 6. Kliknij kartę Skróty drukowania.

14

- 7. Na liście Skróty drukowania kliknij opcję Drukowanie broszur.
- Z listy rozwijanej Druk na obu stronach (ręcznie) wybierz jedną z następujących opcji oprawy:
  - Broszura łączona lewym brzegiem
  - Broszura łączona prawym brzegiem
- 9. Wybierz inne żądane ustawienia drukowania, a następnie kliknij przycisk OK.
- **10.** Po wyświetleniu monitu umieść wydrukowane strony w zasobniku papieru w sposób pokazany na poniższym rysunku.

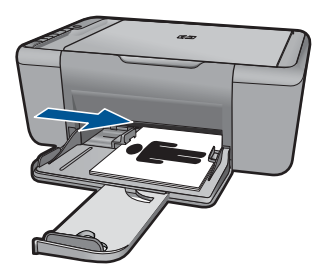

11. Kliknij przycisk Kontynuuj, aby zakończyć drukowanie broszury.

### Drukowanie plakatów

- 1. Przesuń prowadnicę papieru w lewo do końca.
- Umieść zwykły papier po prawej stronie zasobnika. Strona przeznaczona do zadrukowania powinna być skierowana w dół.
- 3. Wsuwaj papier do drukarki, aż napotkasz opór.
- 4. Dosuń prowadnicę papieru ściśle do brzegu papieru.

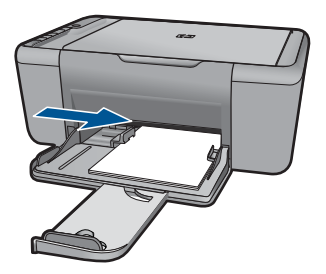

- 5. Otwórz okno dialogowe Właściwości drukarki.
- 6. Kliknij kartę Funkcje, a następnie określ następujące ustawienia drukowania:
  - Rodzaj papieru: zwykły papier
  - Orientacja: Pionowa lub Pozioma
  - Format: Odpowiedni rozmiar papieru
- 7. Kliknij kartę Zaawansowane, a następnie kliknij przycisk Funkcje drukarki.
- Z listy rozwijalnej Drukowanie plakatów wybierz liczbę arkuszy do drukowania plakatu.

- 9. Kliknij przycisk Wybierz podział.
- Sprawdź, czy liczba wybranych części jest równa liczbie arkuszy do wydrukowania plakatu i kliknij przycisk OK.

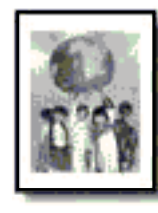

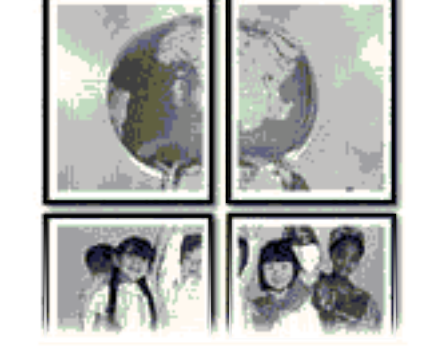

11. Wybierz inne żądane ustawienia drukowania, a następnie kliknij przycisk OK.

#### Drukowanie naprasowanek

- 1. Przesuń prowadnicę papieru w lewo do końca.
- Umieść papier do drukowania naprasowanek po prawej stronie zasobnika. Strona przeznaczona do zadrukowania powinna być skierowana w dół.

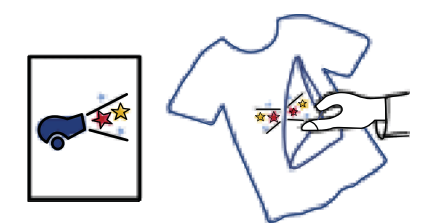

- 3. Wsuwaj papier do drukarki, aż napotkasz opór.
- 4. Dosuń prowadnicę papieru ściśle do brzegu papieru.

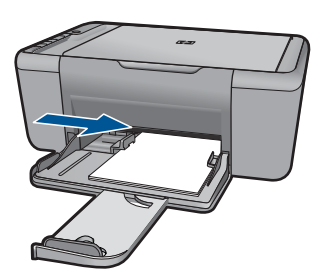

- 5. Otwórz okno dialogowe Właściwości drukarki.
- 6. Kliknij kartę Funkcje, a następnie określ następujące ustawienia drukowania:
  - Jakość druku: Normalna lub Najlepsza
  - Rodzaj papieru: Kliknij przycisk Więcej, kliknij opcję Papier specjalny, a następnie pozycję Inne papiery specjalne.
  - Format: Odpowiedni rozmiar papieru
- 7. Kliknij kartę Zaawansowane.
- 8. Kliknij przycisk **Funkcje drukarki**, a następnie ustaw parametr **Odbicie lustrzane** na **Włączone**.
  - Uwaga Niektóre programy do drukowania naprasowanek nie wymagają ustawienia odbicia lustrzanego.
- 9. Wybierz inne żądane ustawienia drukowania, a następnie kliknij przycisk OK.

- "Zalecane rodzaje papieru do drukowania" na stronie 23
- "Ładowanie materiałów" na stronie 25
- "Korzystanie ze skrótów drukowania" na stronie 19
- "Zmiana domyślnych ustawień drukowania" na stronie 20
- "Zatrzymaj bieżącą operację" na stronie 97

### Drukowanie strony internetowej

Urządzenie HP All-in-One umożliwia drukowanie stron internetowych za pomocą przeglądarki.

Jeśli korzystasz z przeglądarki Internet Explorer (6.0 lub nowszej) albo Firefox (2.0 lub nowszej), możesz skorzystać z funkcji **Drukowanie HP Smart Web** by zapewnić proste i przewidywalne drukowanie stron internetowych z pełną kontrolą tego, co i jak ma być wydrukowane. Opcja **Drukowanie HP Smart Web** dostępna jest z paska narzędzi programu Internet Explorer. Więcej informacji na temat **Drukowanie HP Smart Web** znajduje się w dołączonej pomocy.

### Drukowanie strony internetowej

- 1. Upewnij się, że do zasobnika wejściowego załadowano papier.
- 2. W menu Plik przeglądarki internetowej kliknij polecenie Drukuj.
  - ☆ Wskazówka W celu osiągnięcia najlepszych rezultatów, wybierz Drukowanie HP Smart Web z menu Plik Opcja zostanie zaznaczona po wybraniu.

Zostanie wyświetlone okno dialogowe Drukowanie.

3. Upewnij się, czy jako drukarkę wybrano to urządzenie.

- Jeśli przeglądarka internetowa obsługuje taką funkcję, wybierz elementy, które mają zostać uwzględnione na wydruku.
   W przeglądarce Internet Explorer kliknij kartę Opcje by zaznaczyć takie opcje jak Tak jak na ekranie, Tylko zaznaczoną ramkę czy Drukuj wszystkie połączone dokumenty.
- 5. Kliknij przycisk Drukuj lub OK, aby wydrukować stronę internetową.
- Wskazówka Aby poprawnie wydrukować stronę internetową, konieczna może okazać się zmiana ustawienia orientacji strony na Poziomą.

- "Zalecane rodzaje papieru do drukowania" na stronie 23
- "Ładowanie materiałów" na stronie 25
- "Wyświetlanie rozdzielczości wydruku" na stronie 19
- "Korzystanie ze skrótów drukowania" na stronie 19
- "Zmiana domyślnych ustawień drukowania" na stronie 20
- "Zatrzymaj bieżącą operację" na stronie 97

### Drukowanie z maksymalną rozdzielczością

Drukowanie obrazów wysokiej jakości z wykorzystaniem maksymalnej rozdzielczości.

Największe korzyści z drukowania w trybie maksymalnej rozdzielczości można osiągnąć podczas drukowania obrazów wysokiej jakości, takich jak zdjęcia cyfrowe. Po wybraniu ustawienia maksymalnej rozdzielczości, oprogramowanie drukarki wyświetli zoptymalizowaną rozdzielczość w jakiej drukarka HP All-in-One będzie drukować. Drukowanie w maksymalnej rozdzielczości jest obsługiwane wyłącznie na tych rodzajach papieru:

- Papier fotograficzny HP Premium Plus
- Papier HP Premium Photo
- HP Advanced Photo Paper
- Fotograficzny Hagaki

Drukowanie w maksymalnej rozdzielczości trwa dłużej niż drukowanie przy zastosowaniu innych ustawień i wymaga dużej ilości miejsca na dysku.

#### Drukowanie w trybie Maksymalna rozdzielczość

- 1. Upewnij się, że do zasobnika wejściowego załadowano papier.
- 2. W menu Plik w używanej aplikacji kliknij opcję Drukuj.
- 3. Upewnij się, czy jako drukarkę wybrano to urządzenie.
- Kliknij przycisk służący do otwierania okna dialogowego Właściwości.
  W zależności od programu przycisk ten może nazywać się Właściwości, Opcje, Ustawienia drukarki, Drukarka lub Preferencje.
- 5. Kliknij kartę Zaawansowane.
- W obszarze Funkcje drukarki wybierz Włączone na liście rozwijanej Rozdzielczość maksymalna.
- 7. Kliknij kartę Funkcje.

18

- Na liście rozwijanej Rodzaj papieru kliknij opcję Więcej, a następnie wybierz odpowiedni rodzaj papieru.
- 9. Z listy rozwijanej Jakość druku wybierz opcję Maksymalna rozdzielczość.
  - Uwaga Aby wyświetlić maksymalną rozdzielczość wydruku dla urządzenia, kliknij opcję Rozdzielczość.
- 10. Wybierz inne żądane ustawienia drukowania, a następnie kliknij przycisk OK.

"Wyświetlanie rozdzielczości wydruku" na stronie 19

### Wyświetlanie rozdzielczości wydruku

Oprogramowanie drukarki wyświetli zoptymalizowaną rozdzielczość wydruku dla urządzenia w punktach na cal ( dpi). Rozdzielczość zależy od rodzaju papieru i jakości wydruku określonej w oprogramowaniu drukarki.

### Wyświetlanie rozdzielczości wydruku

- 1. Upewnij się, że do zasobnika wejściowego załadowano papier.
- 2. W menu Plik w używanej aplikacji kliknij opcję Drukuj.
- 3. Upewnij się, czy jako drukarkę wybrano to urządzenie.
- Kliknij przycisk służący do otwierania okna dialogowego Właściwości.
  W zależności od programu przycisk ten może nazywać się Właściwości, Opcje, Ustawienia drukarki, Drukarka lub Preferencje.
- 5. Kliknij kartę Funkcje.
- W obszarze Jakość druku wybierz odpowiednie ustawienie jakości dla danego projektu.
- 7. Z listy Rodzaj papieru wybierz rodzaj papieru, który został załadowany.
- 8. Kliknij przycisk **Rozdzielczość**, aby wyświetlić rozdzielczość wydruku w punktach na cal (dpi).

### Korzystanie ze skrótów drukowania

Skróty drukowania służą do drukowania z wykorzystaniem najczęściej używanych ustawień. Oprogramowanie drukarki zawiera kilka specjalnie zaprojektowanych skrótów drukowania, które są dostępne na liście Skróty drukowania.

Uwaga Po wybraniu skrótu drukowania automatycznie zostaną wyświetlone odpowiednie opcje. Można pozostawić je bez zmian, zmienić, lub utworzy nowe skróty do najczęściej wykonywanych zadań.

Na karcie Skróty drukowania dostępne są następujące zadania:

- Drukowanie w jakości zwykłej: Szybkie drukowanie dokumentu.
- Drukowanie na papierze fotograficznym bez obramowania: Pozwala na zadrukowanie górnego, dolnego i bocznych marginesów papieru fotograficznego HP o formacie 10 x 15 cm i 13 x 18 cm.

- Drukowanie oszczędzające papier: W celu redukcji zużycia papieru powoduje drukowanie dwustronnych dokumentów z umieszczeniem wielu stron na każdej kartce.
- Drukowanie zdjęć z białym obramowaniem: Drukowanie zdjęcia z białymi ramkami dookoła brzegów.
- Drukowanie w trybie szybkim/ekonomicznym: Szybki wydruk o jakości kopii roboczej.
- Drukowanie prezentacji: Drukowanie dokumentów o wysokiej jakości, w tym listów i folii.

### Aby utworzyć skrót drukowania

- 1. W menu Plik w używanej aplikacji kliknij opcję Drukuj.
- 2. Upewnij się, czy jako drukarkę wybrano to urządzenie.
- Kliknij przycisk służący do otwierania okna dialogowego Właściwości.
  W zależności od programu przycisk ten może nazywać się Właściwości, Opcje, Ustawienia drukarki, Drukarka lub Preferencje.
- 4. Kliknij kartę Skróty drukowania.
- Na liście Skróty drukowania kliknij skrót drukowania. Wyświetlone zostaną ustawienia drukowania wybranego skrótu.
- 6. Zmień ustawienia drukowania na wymagane dla nowego skrótu drukowania.
- Kliknij Zapisz jako i wprowadź nazwę dla nowego skrótu drukowania, a następnie kliknij Zapisz.

Skrót drukowania zostanie dodany do listy.

### Aby usunąć skrót drukowania

- 1. W menu Plik w używanej aplikacji kliknij opcję Drukuj.
- 2. Upewnij się, czy jako drukarkę wybrano to urządzenie.
- Kliknij przycisk służący do otwierania okna dialogowego Właściwości.
  W zależności od programu przycisk ten może nazywać się Właściwości, Opcje, Ustawienia drukarki, Drukarka lub Preferencje.
- 4. Kliknij kartę Skróty drukowania.
- 5. Na liście Skróty drukowania kliknij skrót, który ma zostać usunięty.
- Kliknij przycisk Usuń. Skrót drukowania zostanie usunięty z listy.

### Zmiana domyślnych ustawień drukowania

Jeśli jakieś ustawienia są często używane podczas drukowania, można je ustawić jako domyślne, tak aby były już skonfigurowane w otwieranym oknie dialogowym **Drukowanie** w używanej aplikacji.

Uwaga Usunięte mogą zostać wyłącznie skróty utworzone przez użytkownika. Oryginalnych skrótów HP nie można usunąć.

### Zmiana domyślnych ustawień drukowania

- 1. W programie Centrum obsługi HP otwórz menu Ustawienia, wskaż polecenie Ustawienia drukowania i kliknij polecenie Ustawienia drukarki.
- 2. Wprowadź zmiany w ustawieniach drukowania i kliknij przycisk **OK**.

Rozdział 3

## 4 Podstawowe informacje dotyczące papieru

Do urządzenia HP All-in-One można załadować wiele różnych rodzajów i rozmiarów papieru, na przykład papier Letter lub A4, papier fotograficzny, folie i koperty.

W tej części zawarte są następujące tematy:

"Ładowanie materiałów" na stronie 25

### Zalecane rodzaje papieru do drukowania

W celu osiągnięcia najwyższej jakości druku zaleca się korzystanie z papieru firmy HP przeznaczonego specjalnie do danego rodzaju projektu.

W zależności od kraju/regionu niektóre rodzaje papieru mogą być niedostępne.

### Papier fotograficzny HP Advanced

Jest to gruby papier fotograficzny o szybkoschnącym wykończeniu, ułatwiającym układanie i zapobiegającym rozmazywaniu. Jest odporny na wodę, plamy, odciski palców i wilgoć. Wydruki na nich można porównać ze zdjęciami wykonanymi w zakładzie fotograficznym. Jest dostępny w kilku formatach, między innymi A4, 8,5 x 11 cali i 10 x 15 cm (z zakładkami lub bez) oraz 13 x 18 cm oraz w dwóch wykończeniach: błyszczącym i lekko matowym. Jest to papier bezkwasowy co zwiększa trwałość dokumentów.

### Papier fotograficzny HP Everyday

Jest to papier przeznaczony do codziennego i niedrogiego drukowania kolorowych zdjęć. Ten niedrogi papier umożliwia szybkie wysychanie tuszu, dzięki czemu odbitki można od razu przeglądać. Ponadto umożliwia drukowanie ostrych, wyraźnych zdjęć na każdej drukarce atramentowej. Jest dostępny w postaci półbłyszczącej, w kilku formatach, między innymi A4, 8,5 x 11 cali i 10 x 15 cm (z zakładkami lub bez). Jest to papier bezkwasowy co zwiększa trwałość zdjęć.

### Papier HP Brochure lub Papier HP Superior Inkjet

Jest to powlekany papier matowy albo błyszczący i jest papierem dwustronnym. Doskonale nadaje się do tworzenia reprodukcji o jakości zbliżonej do fotograficznej i grafiki na potrzeby firmy: stron tytułowych raportów, prezentacji specjalnych, broszur, ulotek i kalendarzy.

### Papier HP Premium Presentation lub Papier HP Professional

Jest to gruby, dwustronny papier matowy, który idealnie nadaje się do prezentacji, ofert, raportów i informacji. Duża gramatura robi imponujące wrażenie.

### Papier HP Bright White Inkjet

Papier HP Bright White Inkjet gwarantuje wysoki kontrast kolorów i ostrość tekstu. Jest wystarczająco nieprzejrzysty na potrzeby obustronnego druku w kolorze, nie dopuszczając do przebijania kolorów na drugą stronę, dzięki czemu doskonale nadaje

się do drukowania biuletynów, sprawozdań i ulotek. Technologia ColorLok redukuje rozmazania, pogłębia czerń i zapewnia żywe kolory.

### Papier HP Printing

Papier HP Printing to papier wielofunkcyjny o wysokiej jakości. Wydrukowane na nim dokumenty wyglądają poważniej niż te na zwykłym papierze wielofunkcyjnym lub do kopiowania. Technologia ColorLok redukuje rozmazania, pogłębia czerń i zapewnia żywe kolory. Jest to papier bezkwasowy co zwiększa trwałość dokumentów.

### Papier HP Office

Papier HP Office to papier uniwersalny o wysokiej jakości. Nadaje się on do kopiowania, wydruków próbnych, notatek i innych codziennych dokumentów. Technologia ColorLok redukuje rozmazania, pogłębia czerń i zapewnia żywe kolory. Jest to papier bezkwasowy co zwiększa trwałość dokumentów.

### Naprasowanki HP

Naprasowanki HP (do tkanin kolorowych lub do tkanin lekkich bądź białych) stanowią idealny sposób wykorzystania fotografii do tworzenia oryginalnych koszulek.

### Folia HP Premium do drukarek atramentowych

Dzięki folii HP Premium do drukarek atramentowych kolorowe prezentacje są żywsze i jeszcze bardziej zachwycające. Folia jest łatwa w użyciu, szybko wysycha i nie pozostają na niej smugi.

### Zestaw HP Photo Value Pack

Pakiety HP Photo Value to wygodne zestawy oryginalnych kaset drukujących HP i Papieru fotograficznego HP Advanced, dzięki którym można zaoszczędzić czas i uniknąć domyślania się, jak najtaniej wydrukować wysokiej jakości zdjęcia za pomocą HP All-in-One. Oryginalne tusze HP oraz Papier fotograficzny HP Advanced zostały zaprojektowane tak, aby wspólnie gwarantowały wspaniałe i trwałe wyniki za każdym razem. Jest to idealne rozwiązanie do wydrukowania wszystkich zdjęć z wakacji lub wielu kopii zdjęć dla znajomych.

### ColorLok

HP zaleca używanie zwykłego papieru oznaczonych logiem ColorLok do codziennego drukowania i kopiowania dokumentów. Wszystkie papiery z logiem ColorLok są niezależnie testowane tak, aby spełniały wysokie wymagania co do niezawodności i jakości wydruków oraz zapewniają wyraźne i żywe kolory wydruku, głęboką czerń i szybsze wysychanie w porównaniu ze zwykłym papierem. Papier z logiem ColorLok można znaleźć w różnych gramaturach i formatach w ofercie różnych procentów.

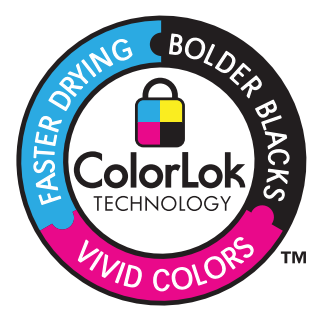

papieru

Uwaga Obecnie części witryny internetowej firmy HP są dostępne tylko w języku angielskim.

Aby zamówić papier lub inne materiały eksploatacyjne firmy HP, przejdź do witryny <u>www.hp.com/buy/supplies</u>. Jeśli zostanie wyświetlony odpowiedni monit, należy wybrać kraj/region i posiadane urządzenie, a następnie kliknąć jedno z łączy do zakupów na stronie.

### Ładowanie materiałów

▲ Wybierz format papieru, aby kontynuować.

### Ładowanie arkuszy papieru małego formatu

a. Przesuń prowadnicę szerokości papieru w lewo.

Przesuń prowadnicę szerokości papieru w lewo.

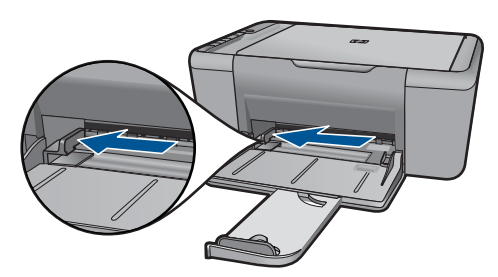

b. Załaduj papier.

Wsuń plik papieru fotograficznego do podajnika fotograficznego krótszą krawędzią do przodu, stroną przeznaczoną do drukowania odwróconą do dołu.

Wsuń stos arkuszy do urządzenia, aż do oporu.

Uwaga Jeśli używany papier fotograficzny ma perforowane zakładki, ładuj go zakładkami w swoją stronę.

Dosuń prowadnicę szerokości papieru w prawo, aż zatrzyma się na krawędzi papieru.

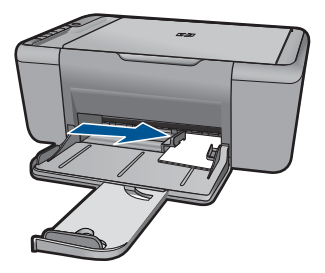

### Ładowanie pełnowymiarowych arkuszy papieru

- a. Przesuń prowadnicę szerokości papieru w lewo
  - Przesuń prowadnicę szerokości papieru w lewo.

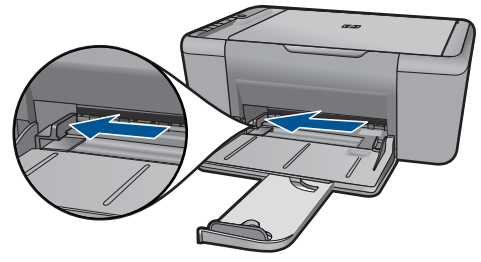

**b**. Załaduj papier.

Wsuń plik papieru do podajnika krótszą krawędzią do przodu, stroną przeznaczoną do drukowania odwróconą do dołu.

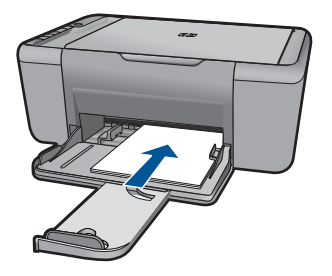

Wsuń stos arkuszy do urządzenia, aż do oporu.

Dosuń prowadnicę szerokości papieru w prawo, aż zatrzyma się na krawędzi papieru.

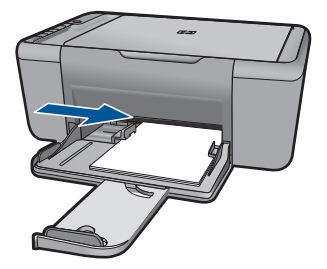

### Ładowanie kopert

Przesuń prowadnicę szerokości papieru w lewo.
 Przesuń prowadnicę szerokości papieru w lewo.

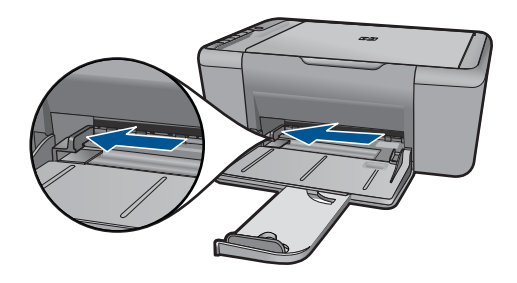

Wyjmij cały papier z głównego zasobnika wejściowego.

b. Ładowanie kopert.

Włóż kopertę lub koperty do prawej części zasobnika wejściowego, tak aby były zwrócone zamknięciami w górę i w lewo.

Wsuń stos kopert do urządzenia, aż do oporu.

Dosuń prowadnicę szerokości papieru w prawo, aż zatrzyma się na krawędziach pliku kopert.

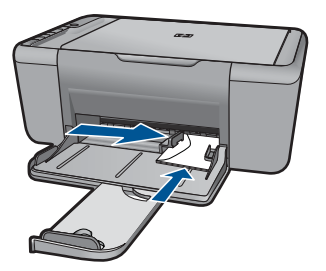

## 5 Skanuj

<u>Skanowanie do komputera</u>

### Skanowanie do komputera

▲ Wykonaj poniższe czynności:

### Skanowanie pojedynczej strony

 a. Załaduj oryginał. Unieś pokrywę urządzenia.

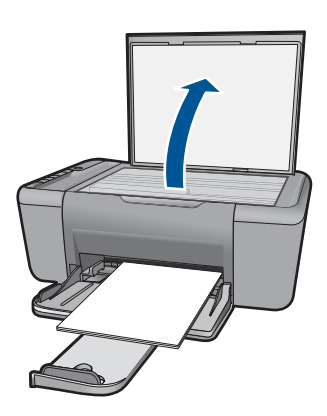

Umieść oryginał w prawym przednim rogu szyby skanera, stroną zadrukowaną do dołu.

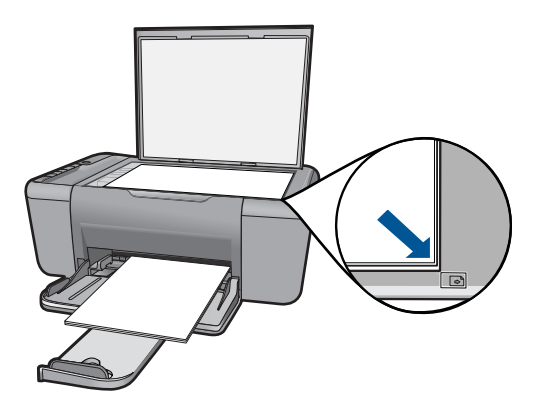

Zamknij pokrywę.

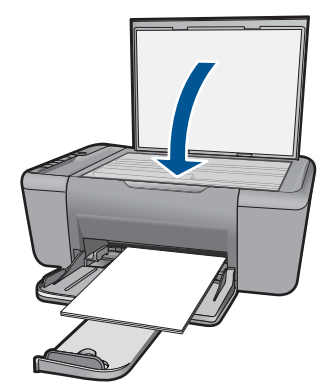

- **b**. Rozpocznij skanowanie.
  - Naciśnij przycisk Skanowanie.
- c. Obejrzyj podgląd i zaakceptuj.
  Obejrzyj podgląd zeskanowanego obrazu i zaakceptuj.

"Zatrzymaj bieżącą operację" na stronie 97

## 6 Copy (Kopiuj)

"Kopiowanie tekstu i dokumentów mieszanych" na stronie 31

### Kopiowanie tekstu i dokumentów mieszanych

Kliknij na rodzaju kopii, aby kontynuować.

### Kopia czarno-biała

a. Załaduj papier.

Załaduj pełnowymiarowy papier do podajnika głównego.

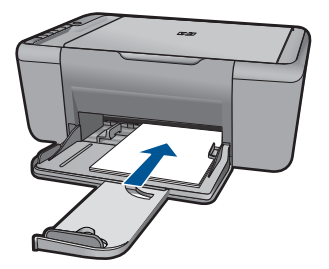

 b. Załaduj oryginał. Unieś pokrywę urządzenia.

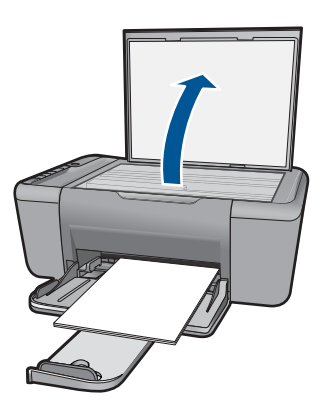

Umieść oryginał w prawym przednim rogu szyby skanera, stroną zadrukowaną do dołu.

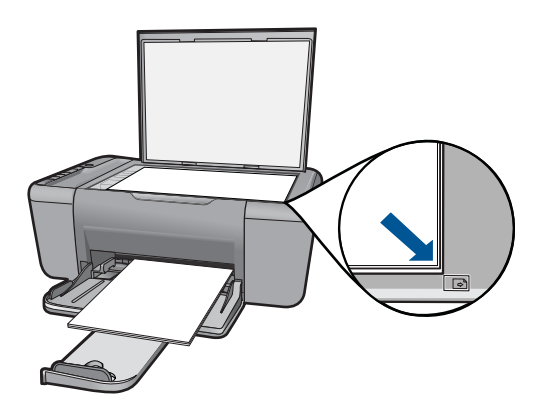

Zamknij pokrywę.

c. Wybierz rodzaj papieru.

Naciśnij przycisk Wybór papieru by wybrać rodzaj papieru.

d. Rozpocznij kopiowanie.

Naciśnij przycisk **Kopiuj Mono**. Naciśnij przycisk kilka razy by zwiększyć liczbę kopii.

### Kopia kolorowa

a. Załaduj papier.

Załaduj pełnowymiarowy papier do podajnika głównego.

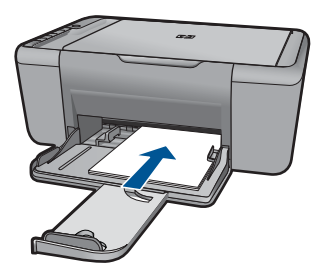

 b. Załaduj oryginał. Unieś pokrywę urządzenia.

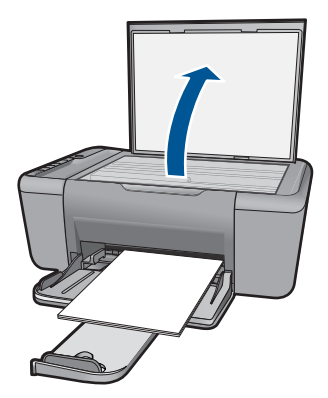

Umieść oryginał w prawym przednim rogu szyby skanera, stroną zadrukowaną do dołu.

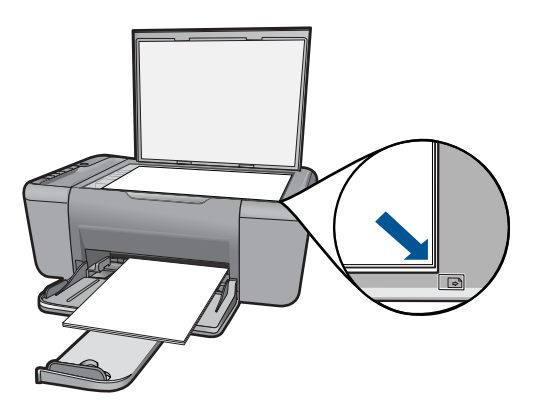

Zamknij pokrywę.

c. Wybierz rodzaj papieru.

Naciśnij przycisk Wybór papieru by wybrać rodzaj papieru.

d. Rozpocznij kopiowanie.

Naciśnij przycisk **Kopiuj Kolor**. Naciśnij przycisk kilka razy by zwiększyć liczbę kopii.

### Tematy pokrewne

- "<u>Ustawianie rodzaju papieru do kopiowania</u>" na stronie 33
- "Zatrzymaj bieżącą operację" na stronie 97

### Ustawianie rodzaju papieru do kopiowania

Rodzaj papieru do kopiowania można ustawić na **Zwykły**, **Fotograficzny (duży)** lub **Fotograficzny (mały)**.
Uwaga Kopie wykonywane na zwykłym papierze są automatycznie wykonywane przy użyciu ustawienia jakości Normalna. Kopie wykonywane na papierze fotograficznym są automatycznie wykonywane przy użyciu ustawienia jakości Najlepsza.

Poniższa tabela umożliwia określenie ustawienia rodzaju papieru na podstawie papieru załadowanego do zasobnika wejściowego.

| Rodzaj papieru                                  | Ustawienie Panelu sterowania |
|-------------------------------------------------|------------------------------|
| Papier do kopiarek albo firmowy                 | Zwykły                       |
| Papier HP Bright White                          | Zwykły                       |
| Papier fotograficzny HP Advanced, błyszczący    | Fotograficzny                |
| Papier fotograficzny HP Advanced, matowy        | Fotograficzny                |
| papier fotograficzny HP Advanced 4 x 6 cali     | Fotograficzny (mały)         |
| Papier fotograficzny HP                         | Fotograficzny                |
| Papier fotograficzny HP Everyday                | Fotograficzny                |
| Papier fotograficzny HP Everyday, półbłyszczący | Fotograficzny                |
| Inne rodzaje papieru fotograficznego            | Fotograficzny                |
| HP Advanced Paper                               | Zwykły                       |
| Papier HP All-in-One                            | Zwykły                       |
| Papier HP Printing                              | Zwykły                       |
| Inne rodzaje papieru do drukarek atramentowych  | Zwykły                       |
| Legal                                           | Zwykły                       |

#### Tematy pokrewne

"Podstawowe informacje dotyczące papieru" na stronie 23

# 7 Praca z kasetami drukującymi

- <u>Sprawdzanie poziomu tuszu w pojemnikach</u>
- Zamawianie kaset
- Automatyczne czyszczenie pojemników z atramentem
- Wymiana kaset
- Informacja o gwarancji na kasety drukujące

### Sprawdzanie poziomu tuszu w pojemnikach

Poziom atramentu w kasecie można łatwo sprawdzić, aby określić, kiedy trzeba będzie ją wymienić. Poziom tuszu wskazuje w przybliżeniu ilość tuszu pozostałą w kasetach.

Uwaga Jeśli została zainstalowana napełniana lub regenerowana kaseta drukująca, lub gdy kaseta była używana w innej drukarce, wskaźnik poziomu atramentu może być niedokładny lub niedostępny.

**Uwaga** Ostrzeżenia o poziomie atramentu i wskaźniki podają przybliżone dane wyłącznie w celu planowania. Gdy pojawi się komunikat o niskim poziomie atramentu postaraj się zaopatrzyć w zamienną kasetę, by uniknąć opóźnień w drukowaniu. Nie musisz wymieniać pojemników do czasu pogorszenia jakości wydruku.

**Uwaga** Tusz z pojemników jest wykorzystywany na szereg sposobów w procesie drukowania, w tym w procesie inicjalizacji, który przygotowuje urządzenie i pojemniki do drukowania, podczas serwisowania głowicy, która utrzymuje czystość dysz i prawidłowy przepływ atramentu. Dodatkowo, po zakończeniu używania pojemnika pozostaje w nim niewielka ilość tuszu. Więcej informacji znajdziesz na stronie www.hp.com/go/inkusage.

#### Aby sprawdzić poziomy atramentu za pomocą oprogramowania HP Photosmart

- W programie Centrum obsługi HP kliknij polecenie Ustawienia, wskaż polecenie Ustawienia drukowania, a następnie kliknij opcję Zestaw narzędzi do drukowania.
  - Uwaga Możesz również otworzyć okno Zestaw narzędzi do drukowania z okna dialogowego Właściwości drukowania. W oknie dialogowym Właściwości drukowania kliknij Funkcje, a następnie przycisk Usługi drukarki.

Zostanie wyświetlona opcja Zestaw narzędzi do drukowania.

 Kliknij zakładkę Szacowany poziom tuszu. Zostaną wyświetlone szacowane poziomy tuszu w pojemnikach.

#### Tematy pokrewne

"Zamawianie kaset" na stronie 36

### Zamawianie kaset

Listę numerów wkładów drukujących można uzyskać za pomocą oprogramowania dołączonego do HP All-in-One.

#### Ustalanie numerów wkładów drukujących

- W programie Centrum obsługi HP kliknij menu Ustawienia, wskaż polecenie Ustawienia drukowania i kliknij polecenie Zestaw narzędzi do drukowania.
  - Uwaga Możesz również otworzyć okno Zestaw narzędzi do drukowania z okna dialogowego Właściwości drukowania . W oknie dialogowym Właściwości drukowania kliknij Funkcje, a następnie przycisk Usługi drukarki.

Zostanie wyświetlona opcja Zestaw narzędzi do drukowania.

2. Kliknij kartę Szacunkowy poziom tuszu.

Zostaną wyświetlone szacowane poziomy tuszu w pojemnikach. Za pomocą dolnego menu wybierz **Szczegółowe informacje o pojemnikach**.

Aby zamówić oryginalne materiały eksploatacyjne do urządzenia HP All-in-One, przejdź na stronę internetową <u>www.hp.com/buy/supplies</u>. Jeśli pojawi się pytanie, wybierz swój kraj/region i postępując według komunikatów wybierz produkt, a następnie kliknij w jedno z łączy do zakupów na stronie.

Uwaga Zamawianie kaset drukujących przez Internet nie jest dostępne we wszystkich krajach/regionach. Jeżeli możliwość ta nie jest dostępna w twoim kraju/ regionie, można przejrzeć informacje o materiałach eksploatacyjnych i wydrukować ich listę przydatną podczas zakupów u lokalnego sprzedawcy HP.

#### Zamawianie pojemników drukujących przez Internet

Aby dowiedzieć się, jakie materiały eksploatacyjne działają z Twoją drukarką, zamówić jej przez Internet lub wydrukować listę zakupów, uruchom Centrum obsługi HP i wybierz funkcję zakupów przez Internet.

Informacje na temat wkładów oraz łącza do sklepów internetowych są również wyświetlane w komunikatach o zużyciu atramentu. Dodatkowe informacje o wkładach można znaleźć na stronie <u>www.hp.com/buy/supplies</u>, gdzie można je także zamawiać.

Uwaga Zamawianie kaset drukujących przez Internet nie jest dostępne we wszystkich krajach/regionach. Jeżeli możliwość ta nie jest dostępna w twoim kraju/regionie, można przejrzeć informacje o materiałach eksploatacyjnych i wydrukować ich listę przydatną podczas zakupów u lokalnego sprzedawcy HP.

#### Tematy pokrewne

"Wybieranie odpowiednich wkładów" na stronie 36

### Wybieranie odpowiednich wkładów

HP zaleca korzystanie z oryginalnych kaset drukujących firmy HP. Oryginalne kasety drukujące firmy HP są zaprojektowane i przetestowane wraz z drukarkami HP by pomóc w uzyskiwaniu wspaniałych rezultatów za każdym razem.

"Zamawianie kaset" na stronie 36

### Automatyczne czyszczenie pojemników z atramentem

Jeśli wydrukowane strony są wyblakłe lub występują na nich smugi atramentu, może to oznaczać, że w kasetach jest mało atramentu lub że mogą one wymagać czyszczenia. Więcej informacji znajdziesz w "<u>Sprawdzanie poziomu tuszu w pojemnikach</u>" na stronie 35.

Jeśli w kasetach drukujących jest wystarczający poziom atramentu, należy je wyczyścić automatycznie:

△ Przestroga Kasety drukujące należy czyścić tylko wtedy, gdy jest to konieczne. Zbyt częste czyszczenie powoduje szybkie zużywanie atramentu i skrócenie okresu eksploatacji kaset.

#### Aby wyczyścić kasety drukujące

- 1. W programie Centrum obsługi HP kliknij opcję Ustawienia. W obszarze Ustawienia druku wybierz Zestaw narzędzi do drukowania.
- 2. Kliknij przycisk Czyszczenie kaset drukujących.
- Kliknij przycisk Oczyść, a następnie postępuj zgodnie z instrukcjami wyświetlanymi na ekranie.

### Wymiana kaset

#### Wymiana pojemników z tuszem

- 1. Sprawdź zasilanie
- 2. Wyjmij pojemnik.
  - a. Otwórz drzwiczki pojemnika z tuszem.

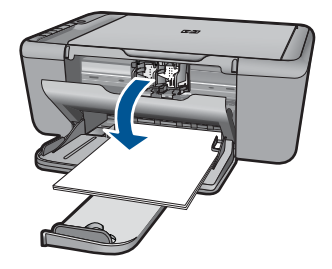

Zaczekaj, aż karetka przesunie się na środek urządzenia.

**b**. Naciśnij, aby uwolnić pojemnik i wyjmij go z gniazda.

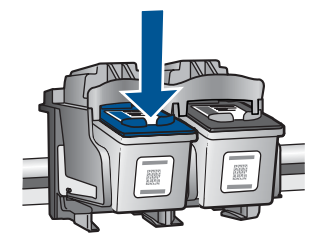

- 3. Włóż nowy pojemnik.
  - **a**. Wyjmij pojemnik z opakowania.

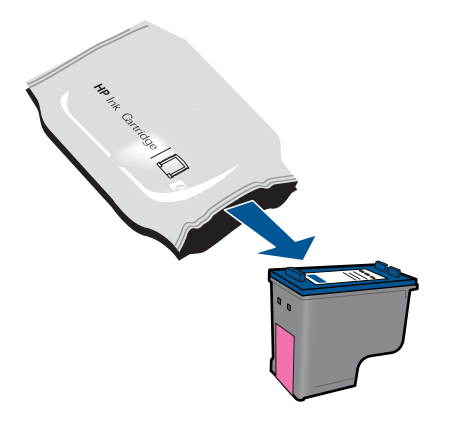

**b**. Zdejmij plastikową taśmę za pomocą uchwytu.

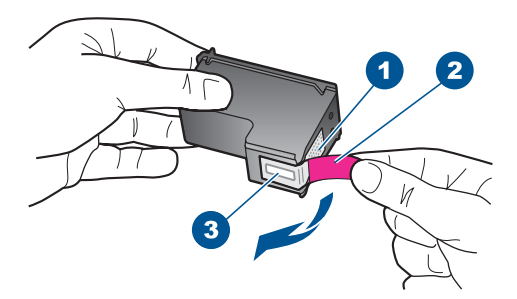

c. Dopasuj kolorowe ikony i wsuń pojemnik do gniazda, aż zatrzaśnie się na miejscu.

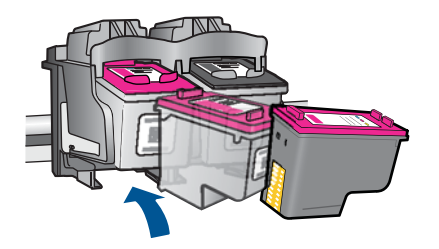

d. Zamknij drzwiczki pojemnika z tuszem.

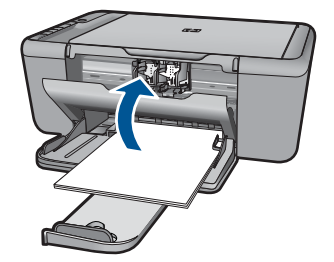

4. Wyrównaj wkłady drukujące.

#### Tematy pokrewne

- "Wybieranie odpowiednich wkładów" na stronie 36
- "Zamawianie kaset" na stronie 36

### Informacja o gwarancji na kasety drukujące

Gwarancja na kasety drukujące firmy HP ma zastosowanie, jeśli produkt jest używany w przeznaczonej dla niego drukarce firmy HP. Gwarancja ta nie obejmuje tuszów HP które zostały ponownie napełnione, odnowione, niewłaściwie użyte lub przerobione.

Produkt jest objęty gwarancją tak długo, aż zostanie wyczerpany atrament firmy HP lub upłynie termin końca gwarancji. Datę końca gwarancji w formacie RRRR/MM/DD można znaleźć na produkcie, jak pokazano poniżej:

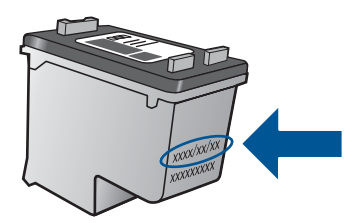

W drukowanej dokumentacji dołączonej do urządzenia znajdują się Warunki ograniczonej gwarancji HP.

Rozdział 7

# 8 Rozwiąż problem

W tej części zawarte są następujące tematy:

- Pomoc techniczna firmy HP
- <u>Rozwiązywanie problemów z instalacją</u>
- <u>Rozwiązywanie problemów z jakością drukowania</u>
- <u>Rozwiązywanie problemów z drukowaniem</u>
- Rozwiązywanie problemów ze skanowaniem
- Rozwiązywanie problemów z kopiowaniem
- <u>Błędy</u>

### Pomoc techniczna firmy HP

- Sposób uzyskiwania pomocy
- Telefoniczna obsługa klientów HP
- Dodatkowe opcje gwarancyjne

#### Sposób uzyskiwania pomocy

#### Jeśli wystąpi problem, wykonaj następujące czynności:

- 1. Przejrzyj dokumentację dostarczoną z urządzeniem.
- Odwiedź stronę internetową pomocy firmy HP pod adresem <u>www.hp.com/support</u>. Pomoc techniczna HP w trybie online jest dostępna dla wszystkich klientów firmy HP. Jest to najszybsze źródło aktualnych informacji o produkcie oraz wykwalifikowanej pomocy i obejmuje:
  - Szybki dostęp do wykwalifikowanych specjalistów wsparcia
  - Aktualizacje sterowników i oprogramowania urządzenia
  - Przydatne informacje o produkcie i rozwiązywaniu często występujących problemów
  - Proaktywne aktualizacje produktów, informacje dotyczące wsparcia i wiadomości HP dostępne po zarejestrowaniu produktu
- Zadzwoń do pomocy technicznej firmy HP. Opcje wsparcia technicznego oraz ich dostępność mogą być zróżnicowane w zależności od produktu, kraju/regionu i języka.

#### Telefoniczna obsługa klientów HP

Opcje pomocy technicznej przez telefon oraz dostęp do nich mogą różnić się w zależności od produktu, kraju/regionu i języka.

W tej części zawarte są następujące tematy:

- Okres obsługi telefonicznej
- Zgłaszanie problemu
- <u>Numery telefonu do wsparcia technicznego</u>
- <u>Po upływie okresu obsługi telefonicznej</u>

#### Okres obsługi telefonicznej

Obsługa telefoniczna jest bezpłatna przez jeden rok w Ameryce Północnej, rejonie Azji i Pacyfiku oraz Ameryce Łacińskiej (w tym w Meksyku). Czas trwania obsługi telefonicznej w Europie Wschodniej, na Bliskim Wschodzie oraz w Afryce można określić w witrynie <u>www.hp.com/support</u>. Pobierane są standardowe opłaty telefoniczne.

#### Zgłaszanie problemu

Dzwoniąc do działu pomocy technicznej HP, należy mieć dostęp do komputera oraz urządzenia. Przygotuj się na przekazanie następujących informacji:

- Nazwa produktu (HP Deskjet Ink Advantage All-in-One Series K209)
- Numer seryjny (umieszczony z tyłu lub na spodzie urządzenia)
- Komunikaty wyświetlane podczas występowania problemu
- Odpowiedzi na poniższe pytania:
  - Czy sytuacja taka miała już wcześniej miejsce?
  - Czy potrafisz doprowadzić do jej wystąpienia ponownie?
  - Czy w czasie pojawienia się problemu instalowano nowe oprogramowanie lub podłączano nowy sprzęt?
  - Czy przed tą sytuacją wydarzyło się coś innego (na przykład burza, urządzenie zostało przeniesione itd.)?

#### Numery telefonu do wsparcia technicznego

Aby uzyskać aktualną listę numerów wsparcia telefonicznego HP wraz z kosztem połączenia, zobacz <u>www.hp.com/support</u>.

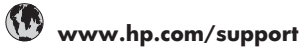

| Africa (English speaking)   | www.hp.com/support                             |
|-----------------------------|------------------------------------------------|
| Afrique (francophone)       | www.hp.com/support                             |
| www.hp.com/support          | الجزائر                                        |
| Argentina (Buenos Aires)    | www.hp.com/la/soporte                          |
| Argentina                   | www.hp.com/la/soporte                          |
| Australia                   | 1300 721 147                                   |
| Australia (out-of-warranty) | 1902 910 910                                   |
| Österreich                  | www.hp.com/support                             |
| www.hp.com/support          | البحرين                                        |
| België                      | www.hp.com/support                             |
| Belgique                    | www.hp.com/support                             |
| Brasil (Sao Paulo)          | www.hp.com/la/soporte                          |
| Brasil                      | www.hp.com/la/soporte                          |
| Canada                      | www.hp.com/support                             |
| Central America & The       | www.hp.com/la/soporte                          |
| Caribbean                   |                                                |
| Chile                       | www.hp.com/la/soporte                          |
| 中国                          | 1068687980                                     |
| 中国                          | 800-810-3888                                   |
| Colombia (Bogotá)           | www.hp.com/la/soporte                          |
| Colombia                    | www.hp.com/la/soporte                          |
| Costa Rica                  | www.hp.com/la/soporte                          |
| Česká republika             | www.hp.com/support                             |
| Danmark                     | www.hp.com/support                             |
| Ecuador (Andinatel)         | www.hp.com/la/soporte                          |
| Ecuador (Pacifitel)         | www.hp.com/la/soporte                          |
| www.hp.com/support          | مصر                                            |
| El Salvador                 | www.hp.com/la/soporte                          |
| España                      | www.hp.com/support                             |
| France                      | www.hp.com/support                             |
| Deutschland                 | www.hp.com/support                             |
| Ελλάδα (από το εξωτερικό)   | www.hp.com/support                             |
| Ελλάδα (εντός Ελλάδας)      | www.hp.com/support                             |
| Ελλάδα (από Κύπρο)          | www.hp.com/support                             |
| Guatemala                   | www.hp.com/la/soporte                          |
| 香港特別行政區                     | (852) 2802 4098                                |
| Magyarország                | www.hp.com/support                             |
| India                       | 1-800-425-7737                                 |
| India                       | 91-80-28526900                                 |
| Indonesia                   | +62 (21) 350 3408                              |
| www.hp.com/support          | العراق                                         |
| www.hp.com/support          | الکہ یت                                        |
| www.hp.com/support          | البنان                                         |
| www.hp.com/support          | <del>بان</del><br>قطر                          |
| www.hn.com/support          | للمن                                           |
| Ireland                     | www.hn.com/support                             |
| www.hn.com/support          | יוערעל איז איז איז איז איז איז איז איז איז איז |
| Italia                      | www.hp.com/support                             |
| lamaica                     | www.np.com/support                             |
| JamaiCa                     | www.np.com/ia/soporte                          |

| 日本                        | 0570-000511              |
|---------------------------|--------------------------|
| 日本                        | 03-3335-9800             |
| www.hp.com/support        | الأردن                   |
| 한국                        | 1588-3003                |
| Luxembourg (Français)     | www.hp.com/support       |
| Luxemburg (Deutsch)       | www.hp.com/support       |
| Malaysia                  | 1800 88 8588             |
| Mauritius                 | www.hp.com/support       |
| México (Ciudad de México) | www.hp.com/la/soporte    |
| México                    | www.hp.com/la/soporte    |
| Maroc                     | www.hp.com/support       |
| Nederland                 | www.hp.com/support       |
| New Zealand               | 0800 441 147             |
| Nigeria                   | www.hp.com/support       |
| Norge                     | www.hp.com/support       |
| www.hp.com/support        | عُمان                    |
| Panamá                    | www.hp.com/la/soporte    |
| Paraguay                  | www.hp.com/la/soporte    |
| Perú                      | www.hp.com/la/soporte    |
| Philippines               | 2 867 3551               |
| Polska                    | www.hp.com/support       |
| Portugal                  | www.hp.com/support       |
| Puerto Rico               | www.hp.com/support       |
| República Dominicana      | www.hp.com/support       |
| Reunion                   | www.hp.com/support       |
| România                   | www.hp.com/support       |
| Россия (Москва)           | www.hp.com/support       |
| Россия (Санкт-Петербург)  | www.hp.com/support       |
| www.hp.com/support        | السعوبية                 |
| Singapore                 | +65 6272 5300            |
| Slovensko                 | www.hp.com/support       |
| South Africa (RSA)        | www.hp.com/support       |
| Suomi                     | www.hp.com/support       |
| Sverige                   | www.hp.com/support       |
| Switzerland               | www.hp.com/support       |
| 臺灣                        | 02-8722-8000             |
| 1.<br>โทย                 | +66 (2) 353 9000         |
| www.hn.com/support        | ر سن ق                   |
| Trinidad & Tobago         | www.hp.com/la/soporte    |
| Türkiye (İstanbul Ankara  | www.hp.com/support       |
| İzmir & Bursa)            | www.np.com/support       |
| Україна                   | www.hp.com/support       |
| www.hp.com/support        | الإمارات العربية المتحدة |
| United Kingdom            | www.hp.com/support       |
| United States             | www.hp.com/support       |
| Uruguay                   | www.hp.com/la/soporte    |
| Venezuela (Caracas)       | www.hp.com/la/soporte    |
| Venezuela                 | www.hp.com/la/soporte    |
| Viêt Nam                  | +84 88234530             |

#### Po upływie okresu obsługi telefonicznej

Po zakończeniu okresu obsługi telefonicznej pomoc z firmy HP można uzyskać odpłatnie. Pomoc może być także dostępna w internetowej witrynie pomocy HP pod adresem: <u>www.hp.com/support</u>. Aby uzyskać więcej informacji o opcjach pomocy, skontaktuj się ze dealerem HP lub skorzystaj z obsługi telefonicznej dla danego kraju/regionu.

#### Dodatkowe opcje gwarancyjne

Dla urządzenia HP All-in-One za dodatkową opłatą są dostępne rozszerzone plany serwisowe. Przejdź do <u>www.hp.com/support</u>, wybierz kraj/region i język, po czym przejrzyj usługi i gwarancje pod kątem rozszerzonych planów usług serwisowych.

### Rozwiązywanie problemów z instalacją

W tej części przedstawiono informacje o rozwiązywaniu problemów z konfiguracją urządzenia.

Przyczyną wielu problemów jest podłączenie urządzenia przy pomocy kabla USB przed zainstalowaniem oprogramowania HP Photosmart w komputerze. Jeżeli urządzenie zostało podłączone do komputera przed wyświetleniem na ekranie komputera odpowiedniego komunikatu, należy wykonać następujące czynności:

#### Rozwiązywanie typowych problemów przy instalacji

- 1. Odłącz przewód USB od komputera.
- Odinstaluj oprogramowanie (jeżeli zostało wcześniej zainstalowane). Więcej informacji znajdziesz w <u>"Dezinstalacja oprogramowania i instalowanie go</u> <u>ponownie</u>" na stronie 49.
- 3. Uruchom ponownie komputer.
- 4. Wyłącz urządzenie, odczekaj jedną minutę, a następnie włącz je ponownie.
- 5. Ponownie zainstaluj oprogramowanie urządzenia HP Photosmart.
- △ **Przestroga** Nie podłączaj kabla USB do komputera przed pojawieniem się na ekranie odpowiedniego komunikatu instalacyjnego.

W tej części zawarte są następujące tematy:

- <u>Urządzenie nie włącza się</u>
- <u>Kabel USB jest podłączony, ale mam problemy z korzystaniem z urządzenia HP Allin-One za pośrednictwem komputera</u>
- Po skonfigurowaniu, urządzenie nie drukuje
- <u>Wyświetlany jest ekran sprawdzania minimalnych wymagań systemowych</u>
- Komunikat o podłączeniu kabla USB jest wyświetlany razem z czerwonym symbolem X
- Pojawił się komunikat o nieznanym błędzie.
- Nie pojawia się ekran rejestracji
- Dezinstalacja oprogramowania i instalowanie go ponownie

#### Urządzenie nie włącza się

Wypróbuj poniższe rozwiązania by rozwiązać problem. Rozwiązania są ustawione od najbardziej prawdopodobnego. Jeśli pierwsze z rozwiązań nie pomaga, przechodź do kolejnych do czasu rozwiązania problemu.

- <u>Rozwiązanie 1: Upewnij się, że podłączony jest przewód zasilający</u>
- Rozwiązanie 2: Naciśnij wolniej przycisk Włącz.

#### Rozwiązanie 1: Upewnij się, że podłączony jest przewód zasilający

#### Rozwiązanie:

 Sprawdź, czy przewód zasilający jest dokładnie podłączony do urządzenia i do zasilacza. Podłącz przewód zasilający do gniazdka sieciowego lub listwy przeciwprzepięciowej.

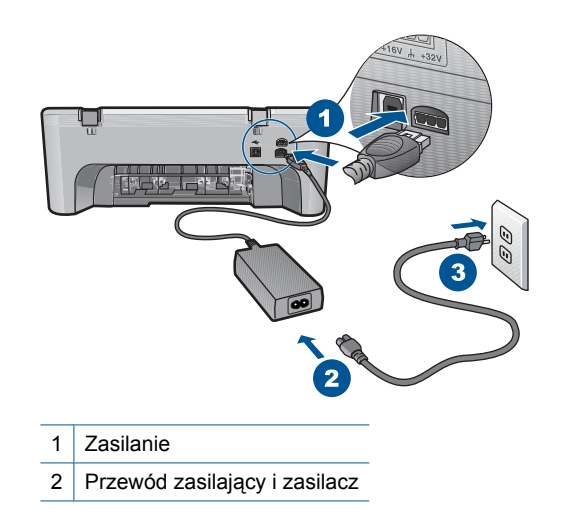

- Jeśli używasz listwy przeciwprzepięciowej sprawdź, czy została ona włączona. Możesz również spróbować podłączyć urządzenie bezpośrednio do gniazdka sieciowego.
- Sprawdź, czy gniazdko sieciowe działa. Włącz urządzenie, które na pewno działa, aby stwierdzić, czy dostarczane jest do niego zasilanie. W przeciwnym wypadku źródłem problemu może być gniazdko sieciowe.
- Jeśli urządzenie podłączono do gniazdka z wyłącznikiem, sprawdź, czy jest ono włączone. Jeśli jest włączony, ale urządzenie nadal nie działa, mógł wystąpić problem z gniazdem zasilającym.

Przyczyna: Urządzenie nie zostało prawidłowo podłączone do źródła zasilania.

Jeśli to nie rozwiązuje problemu, przejdź do następnego rozwiązania.

#### Rozwiązanie 2: Naciśnij wolniej przycisk Włącz.

**Rozwiązanie:** Urządzenie może nie zareagować, jeżeli przycisk **Włącz** został naciśnięty zbyt szybko. Naciśnij raz przycisk **Włącz**. Ponowne włączenie urządzenia może zająć do kilku minut. Jeśli w tym czasie zostanie ponownie naciśnięty przycisk **Włącz**, urządzenie może zostać wyłączone.

△ Przestroga Jeśli w dalszym ciągu nie można uruchomić urządzenia, przyczyną może być uszkodzenie mechaniczne. Odłącz urządzenie od zasilania.

Skontaktuj się z pomocą techniczną HP, aby usunąć problem.

Sprawdź: <u>www.hp.com/support</u>. Gdy zostanie wyświetlony monit, wybierz swój kraj/region, a następnie kliknij łącze **Kontakt z HP**, aby wyświetlić informacje na temat uzyskania pomocy technicznej przez telefon.

Przyczyna: Przycisk Włącz został naciśnięty zbyt szybko.

#### Kabel USB jest podłączony, ale mam problemy z korzystaniem z urządzenia HP Allin-One za pośrednictwem komputera

**Rozwiązanie:** Przed podłączeniem kabla USB należy zainstalować oprogramowanie dostarczone z urządzeniem. Nie podłączaj kabla USB w czasie instalacji, zrób to dopiero po pojawieniu się odpowiedniej instrukcji na ekranie.

Po zainstalowaniu oprogramowania podłączenie komputera do urządzenia za pomocą kabla USB jest proste. Włóż jedną wtyczkę przewodu USB do gniazda USB z tyłu komputera, a drugą do gniazda z tyłu urządzenia. Urządzenie można podłączyć do dowolnego z portów USB na tylnej ścianie komputera.

Jeśli oprogramowanie jest zainstalowane, odinstaluj je a następnie zainstaluj, podłączając kabel gdy pojawi się komunikat.

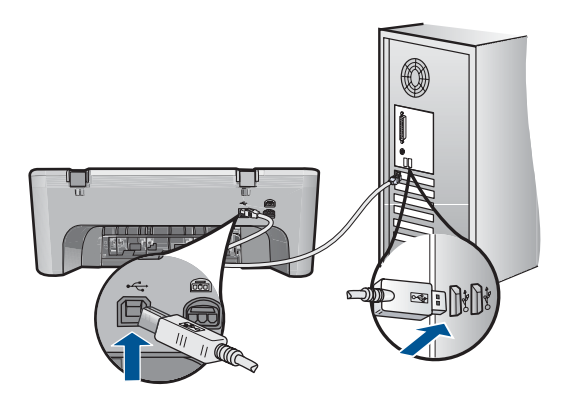

Więcej informacji na temat instalowania oprogramowania oraz podłączania kabla USB można znaleźć w przewodniku Szybki start dostarczonym z urządzeniem.

**Przyczyna:** Kabel USB został podłączony przed zainstalowaniem oprogramowania. Podłączenie kabla USB przed wyświetleniem monitu może spowodować błędy.

#### Po skonfigurowaniu, urządzenie nie drukuje

Wypróbuj poniższe rozwiązania by rozwiązać problem. Rozwiązania są ustawione od najbardziej prawdopodobnego. Jeśli pierwsze z rozwiązań nie pomaga, przechodź do kolejnych do czasu rozwiązania problemu.

- Rozwiązanie 1: Naciśnij przycisk Włącz, by włączyć urządzenie.
- <u>Rozwiązanie 2: Ustaw urządzenie jako drukarkę domyślną</u>
- <u>Rozwiązanie 3: Sprawdź połączenie pomiędzy urządzeniem a komputerem</u>
- <u>Rozwiązanie 4: Sprawdź, czy kasety drukujące są prawidłowo zainstalowane i znajduje się w nich tusz</u>
- Rozwiązanie 5: Załaduj papier do zasobnika wejściowego

#### Rozwiązanie 1: Naciśnij przycisk Włącz, by włączyć urządzenie.

**Rozwiązanie:** Sprawdź przycisk **Włącz**, znajdujący się na urządzeniu. Jeśli się nie świeci, urządzenie jest wyłączone. Sprawdź, czy przewód zasilający jest podłączony do urządzenia i włożony do gniazda zasilającego. Naciśnij przycisk **Włącz**, aby wyłączyć urządzenie.

Przyczyna: Urządzenie mogło nie być włączone.

Jeśli to nie rozwiązuje problemu, przejdź do następnego rozwiązania.

#### Rozwiązanie 2: Ustaw urządzenie jako drukarkę domyślną

**Rozwiązanie:** Użyj narzędzi systemowych komputera by ustawić urządzenie jako domyślną drukarkę.

**Przyczyna:** Zadanie drukowania zostało wysłane do drukarki, ale urządzenie nie jest drukarką domyślną.

Jeśli to nie rozwiązuje problemu, przejdź do następnego rozwiązania.

#### Rozwiązanie 3: Sprawdź połączenie pomiędzy urządzeniem a komputerem

**Rozwiązanie:** Sprawdź połączenie pomiędzy urządzeniem a komputerem.

**Przyczyna:** Urządzenie i komputer nie komunikowały się ze sobą.

Jeśli to nie rozwiązuje problemu, przejdź do następnego rozwiązania.

## Rozwiązanie 4: Sprawdź, czy kasety drukujące są prawidłowo zainstalowane i znajduje się w nich tusz

**Rozwiązanie:** Sprawdź, czy kasety drukujące są prawidłowo zainstalowane i znajduje się w nich tusz.

**Przyczyna:** Mógł wystąpić problem z jedną lub kilkoma kasetami drukującymi.

Jeśli to nie rozwiązuje problemu, przejdź do następnego rozwiązania.

#### Rozwiązanie 5: Załaduj papier do zasobnika wejściowego

**Rozwiązanie:** Załaduj papier do zasobnika wejściowego. Aby uzyskać więcej informacji, patrz:

"Ładowanie materiałów" na stronie 25

Przyczyna: W urządzeniu mogło zabraknąć papieru.

#### Wyświetlany jest ekran sprawdzania minimalnych wymagań systemowych

**Rozwiązanie:** Kliknij przycisk **Szczegóły** w celu sprawdzenia, na czym polega problem, a następnie rozwiąż go przed próbą instalacji oprogramowania.

**Przyczyna:** System nie spełniał minimalnych wymagań niezbędnych do instalacji oprogramowania.

# Komunikat o podłączeniu kabla USB jest wyświetlany razem z czerwonym symbolem X

**Rozwiązanie:** Sprawdź, czy urządzenie jest prawidłowo skonfigurowane i ponownie spróbuj nawiązać połączenie.

#### Ponawianie połączenia USB

- 1. Sprawdź w następujący sposób, czy kabel USB jest prawidłowo zainstalowany:
  - Odłącz kabel USB i podłącz go ponownie lub spróbuj podłączyć kabel USB do innego portu USB.
  - Nie podłączaj kabla USB do klawiatury.
  - Sprawdź, czy długość kabla USB nie przekracza 3 metrów.
  - Jeżeli do komputera jest podłączonych kablem USB kilka urządzeń, wskazane może być odłączenie innych urządzeń podczas instalacji.
- 2. Odłącz przewód zasilający urządzenia i podłącz go ponownie.
- 3. Sprawdź, czy podłączono kabel USB oraz przewód zasilający.

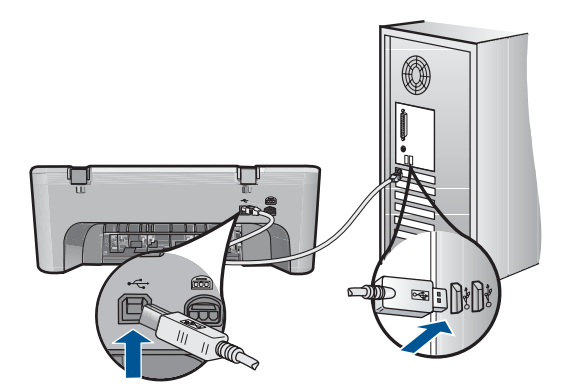

- 4. Kliknij przycisk Ponów próbę, aby ponowić połączenie.
- Kontynuuj instalację, a po wyświetleniu odpowiedniego monitu ponownie uruchom komputer.

**Przyczyna:** Podczas prawidłowej instalacji widoczny jest zielony symbol potwierdzenia, wskazujący na pomyślne rozpoznanie urządzenia Plug and Play.

Czerwony znak X oznacza, że rozpoznanie urządzenia Plug and Play nie powiodło się.

#### Pojawił się komunikat o nieznanym błędzie.

**Rozwiązanie:** Spróbuj kontynuować instalację. Jeśli to nie pomoże, zatrzymaj, a następnie rozpocznij ponownie instalację i postępuj zgodnie z instrukcjami wyświetlanymi na ekranie. Jeżeli wystąpi błąd, może zajść konieczność odinstalowania i ponownego zainstalowania oprogramowania. Zwykłe usunięcie z komputera plików aplikacji urządzenia nie jest wystarczające. Upewnij się, że pliki zostały usunięte poprawnie za pomocą narzędzia dezinstalacji oprogramowania dostarczonego razem z urządzeniem.

Aby uzyskać więcej informacji, patrz:

"Dezinstalacja oprogramowania i instalowanie go ponownie" na stronie 49

Przyczyna: Przyczyna błędu nie jest znana.

#### Nie pojawia się ekran rejestracji

**Rozwiązanie:** Ekran rejestracji (Zarejestruj się teraz) można wyświetlić za pomocą paska zadań systemu Windows, klikając kolejno opcje **Start**, **Programy** lub **Wszystkie programy**, **HP**, **Deskjet F4400 All-in-One series**, a następnie klikając pozycję **Rejestracja produktu**.

**Przyczyna:** Ekran rejestracji nie został wyświetlony automatycznie.

#### Dezinstalacja oprogramowania i instalowanie go ponownie

W przypadku niekompletnej instalacji, lub w przypadku gdy przewód USB został podłączony przed pojawieniem się komunikatu instalatora oprogramowania, może zajść konieczność odinstalowania i ponownego zainstalowania oprogramowania. Usunięcie plików programu HP All-in-One z komputera nie jest wystarczające. Upewnij się, że pliki zostały usunięte poprawnie za pomocą narzędzia dezinstalacji zainstalowanego razem z urządzeniem HP All-in-One.

#### Odinstalowanie oprogramowania w komputerze z systemem Windows

- Uwaga Użyj tej metody, gdy opcja Odinstaluj nie jest dostępna w menu Start systemu Windows (kliknij Programy lub Wszystkie programy, HP, Deskjet F4400 All-in-One series, Odinstaluj).
- 1. Otwórz panel sterowania Windows i dwukrotnie kliknij Dodaj/Usuń programy.
  - Uwaga Procedura otwarcia panelu sterowania jest różna zależnie od systemu operacyjnego. Jeśli nie wiesz, jak to zrobić, skorzystaj z pomocy Windows.
- Wybierz Sterownik HP Deskjet All-in-One i kliknij przycisk Dodaj/usuń. Postępuj zgodnie z instrukcjami wyświetlanymi na ekranie.
- 3. Odłącz urządzenie od komputera.

- 4. Uruchom ponownie komputer.
  - Uwaga Należy pamiętać o odłączeniu urządzenia przed ponownym uruchomieniem komputera. Nie należy podłączać urządzenia do komputera przed zakończeniem ponownej instalacji oprogramowania.
- 5. Włóż płytę CD urządzenia do napędu CD-ROM komputera i uruchom program Setup.
- 6. Postępuj zgodnie z instrukcjami wyświetlanymi na ekranie.

Gdy zakończy się instalaca oprogramowania, ikona **HP Digital Imaging Monitor** pojawi się na pasku zadań Windows.

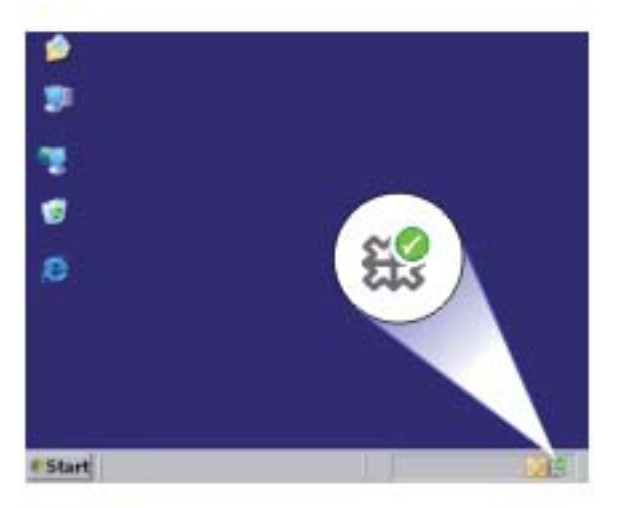

By sprawdzić czy oprogramowanie jest prawidłowo zainstalowane, kliknij dwukrotnie ikonę Centrum obsługi HP na pulpicie. Jeśli oprogramowanie Centrum obsługi HP pokazuje najważniejsze ikony (**Skanuj obraz** i **Skanuj dokument**), oprogramowanie jest prawidłowo zainstalowane.

### Rozwiązywanie problemów z jakością drukowania

W tej części omówiono problemy z jakością druku:

- Niewłaściwe, nieprecyzyjne lub zlewające się kolory
- <u>Atrament nie wypełnia całkowicie tekstu lub grafiki</u>
- <u>Na wydruku bez obramowań pojawia się u dołu strony poziomy rozmazany pas</u>
- Na wydrukach występują poziome smugi lub linie
- Wydruki są wyblakłe lub są matowe
- <u>Wydruki są rozmyte i nieostre</u>
- <u>Na wydrukach występują poziome smugi</u>
- Wydruki są pochylone lub przekrzywione
- <u>Plamy z atramentu na odwrocie kartki</u>
- Krawędzie tekstu są postrzępione

#### Niewłaściwe, nieprecyzyjne lub zlewające się kolory

Jeśli na wydruku znajduje się jeden z poniższych problemów z jakością wydruku, wypróbuj rozwiązania z tej części.

- Kolory wyglądają inaczej niż się spodziewano.
  Przykładowo, kolory na rysunku czy zdjęciu na wydruku wyglądają inaczej niż na ekranie komputera, albo purpura została zamieniona na zielononiebieski na wydruku.
- Kolory nachodzą na siebie, lub wyglądają jakby były rozmazane po stronie. Krawędzie mogą być postrzępione a nie ostre i wyraziste.

Wypróbuj poniższych rozwiązań, jeśli kolory wyglądają nieprawidłowo, niedokładnie lub gdy zlewają się ze sobą.

- Rozwiązanie 1: Sprawdź, czy korzystasz z oryginalnych pojemników z tuszem HP
- Rozwiązanie 2: Sprawdź papier załadowany do podajnika
- <u>Rozwiązanie 3: Sprawdź rodzaj papieru</u>
- <u>Rozwiązanie 4: Sprawdzanie poziomów atramentu</u>
- <u>Rozwiązanie 5: Sprawdź ustawienia drukowania</u>
- <u>Rozwiązanie 6: Wyrównanie drukarki</u>
- Rozwiązanie 7: Skontaktuj się z pomocą techniczną HP

#### Rozwiązanie 1: Sprawdź, czy korzystasz z oryginalnych pojemników z tuszem HP

**Rozwiązanie:** Sprawdź, czy używane pojemniki z tuszem są oryginalnymi pojemnikami HP.

HP zaleca korzystanie z oryginalnych pojemników z tuszem firmy HP. Oryginalne pojemniki z tuszem firmy HP są zaprojektowane i testowane z drukarkami HP, by umożliwić łatwe uzyskiwanie doskonałych rezultatów raz za razem.

Uwaga Firma HP nie gwarantuje jakości ani niezawodności atramentu innych producentów. Serwis urządzenia i naprawy wymagane w wyniku użycia atramentu innej firmy nie są objęte gwarancją.

Jeśli zakupione zostały oryginalne pojemniki z tuszem, przejdź pod adres:

www.hp.com/go/anticounterfeit

Przyczyna: Użyto pojemników z tuszem innej firmy.

Jeśli to nie rozwiązuje problemu, przejdź do następnego rozwiązania.

#### Rozwiązanie 2: Sprawdź papier załadowany do podajnika

**Rozwiązanie:** Upewnij się, że papier jest załadowany prawidłowo i nie jest pomarszczony czy za gruby.

- Załaduj papier stroną na której chcesz drukować skierowaną w dół. Na przykład błyszczący papier fotograficzny należy włożyć błyszczącą stroną skierowaną w dół.
- Upewnij się, że papier leży płasko w podajniku i nie jest pomarszczony. Jeśli w czasie drukowania papier znajduje się zbyt blisko głowicy drukującej, tusz może rozmazywać się. Może to się zdarzyć, gdy papier jest odchylony do góry, pomarszczony lub bardzo gruby, np. jak w przypadku kopert.

Aby uzyskać więcej informacji, patrz:

#### "Ładowanie materiałów" na stronie 25

**Przyczyna:** Papier został załadowany nieprawidłowo, był pomarszczony lub zbyt gruby.

Jeśli to nie rozwiązuje problemu, przejdź do następnego rozwiązania.

#### Rozwiązanie 3: Sprawdź rodzaj papieru

**Rozwiązanie:** Firma HP zaleca używanie papierów HP lub innego rodzaju papieru odpowiedniego dla urządzenia.

Upewnij się, że papier, na którym drukujesz, leży płasko. Aby uzyskać najlepsze wyniki podczas drukowania obrazów, używaj papieru fotograficznego HP Advanced.

Nośniki fotograficzne przechowuj w oryginalnych opakowaniach w plastikowej torbie, na płaskiej powierzchni, w chłodnym i suchym miejscu. Gdy wszystko gotowe jest do druku, wyjmij tylko tyle papieru, ile potrzebujesz do natychmiastowego użytku. Po zakończeniu drukowania pozostały papier ponownie schowaj do plastykowego opakowania. Zapobiegnie to marszczeniu papieru.

Aby uzyskać więcej informacji, patrz:

- "Zalecane rodzaje papieru do drukowania" na stronie 23
- "Ładowanie materiałów" na stronie 25

Przyczyna: Do zasobnika wejściowego załadowano niewłaściwy rodzaj papieru.

Jeśli to nie rozwiązuje problemu, przejdź do następnego rozwiązania.

#### Rozwiązanie 4: Sprawdzanie poziomów atramentu

Rozwiązanie: Sprawdź szacowany poziom atramentu w kasetach.

Uwaga Ostrzeżenia o poziomie atramentu i wskaźniki podają przybliżone dane wyłącznie w celu planowania. Gdy pojawi się komunikat o niskim poziomie atramentu postaraj się zaopatrzyć w zamienną kasetę, by uniknąć opóźnień w drukowaniu. Nie potrzeba wymieniać kaset drukujących do czasu spadku jakości druku. **Przyczyna:** W pojemnikach z tuszem mogło zabraknąć tuszu.

Jeśli to nie rozwiązuje problemu, przejdź do następnego rozwiązania.

#### Rozwiązanie 5: Sprawdź ustawienia drukowania

Rozwiązanie: Sprawdź ustawienia drukowania

- Sprawdź, czy ustawienia koloru są prawidłowe.
  Przykładowo, sprawdź czy dokument nie jest ustawiony na drukowanie w skali szarości. Sprawdź, czy zaawansowane ustawienia koloru, takie jak nasycenie, jasność lub ton nie zmieniają wyglądu kolorów.
- Sprawdź ustawienie jakości wydruku by upewnić się, że jest zgodne z rodzajem papieru załadowanego do urządzenia.
   Gdy kolory się zlewają może być konieczny wybór niższego ustawienia jakości wydruku. Można także wybrać wyższe ustawienie w trakcie drukowania zdjęcia wysokiej jakości, a następnie sprawdzić czy papier fotograficzny (taki jak papiery fotograficzne HP Advanced) jest załadowany do podajnika wejściowego.
- Uwaga Niektóre ekrany komputerów mogą wyświetlać kolory inaczej niż wyglądają one po wydrukowaniu. W takim przypadku urządzenie jest sprawne, ustawienia są dobre, podobnie jak pojemniki z tuszem. Nie potrzeba dalszego rozwiązania.

Przyczyna: Ustawienia drukowania były nieprawidłowe.

Jeśli to nie rozwiązuje problemu, przejdź do następnego rozwiązania.

#### Rozwiązanie 6: Wyrównanie drukarki

Rozwiązanie: Wyrównaj drukarkę.

Wyrównywanie drukarki pomaga zapewnić najlepszą jakość wydruków.

#### Aby wyrównać drukarkę

- 1. Do zasobnika wejściowego załaduj kartkę czystego, białego papieru formatu Letter, A4 lub Legal.
- 2. W programie Centrum obsługi HP kliknij Ustawienia.
- 3. W obszarze Ustawienia druku wybierz Zestaw narzędzi do drukowania.
  - Uwaga Możesz również otworzyć okno Zestaw narzędzi do drukowania z okna dialogowego Właściwości drukowania. W oknie dialogowym Właściwości drukowania kliknij Funkcje, a następnie Usługi drukarki.

Zostanie wyświetlone okno Zestaw narzędzi do drukowania.

- 4. Kliknij kartę Obsługa urządzenia.
- 5. Kliknij przycisk Wyrównaj pojemniki.

Urządzenie wydrukuje stronę testową, wyrówna głowicę drukującą i przeprowadzi kalibrację drukarki. Stronę testową wyrzuć lub zostaw do ponownego zadrukowania.

**Przyczyna:** Drukarka wymagała wyrównania.

Jeśli to nie rozwiązuje problemu, przejdź do następnego rozwiązania.

#### Rozwiązanie 7: Skontaktuj się z pomocą techniczną HP

**Rozwiązanie:** Skontaktuj się z pomocą techniczną HP, aby usunąć problem.

Sprawdź: www.hp.com/support.

Gdy zostanie wyświetlony monit, wybierz swój kraj/region, a następnie kliknij łącze **Kontakt z firmą HP**, aby uzyskać informacje o pomocy technicznej.

Przyczyna: Wystąpił problem z głowicą drukującą.

#### Atrament nie wypełnia całkowicie tekstu lub grafiki

Wypróbuj poniższe rozwiązania, jeśli atrament nie wypełnia całkowicie tekstu lub rysunków, tak że brakuje części lub jest ona biała.

- Rozwiązanie 1: Sprawdź, czy korzystasz z oryginalnych pojemników z tuszem HP
- <u>Rozwiązanie 2: Sprawdzanie poziomów atramentu</u>
- <u>Rozwiązanie 3: Sprawdź ustawienia drukowania</u>
- Rozwiązanie 4: Sprawdź rodzaj papieru
- Rozwiązanie 5: Skontaktuj się z pomocą techniczną HP

#### Rozwiązanie 1: Sprawdź, czy korzystasz z oryginalnych pojemników z tuszem HP

**Rozwiązanie:** Sprawdź, czy używane pojemniki z tuszem są oryginalnymi pojemnikami HP.

HP zaleca korzystanie z oryginalnych pojemników z tuszem firmy HP. Oryginalne pojemniki z tuszem firmy HP są zaprojektowane i testowane z drukarkami HP, by umożliwić łatwe uzyskiwanie doskonałych rezultatów raz za razem.

Uwaga Firma HP nie gwarantuje jakości ani niezawodności atramentu innych producentów. Serwis urządzenia i naprawy wymagane w wyniku użycia atramentu innej firmy nie są objęte gwarancją.

Jeśli zakupione zostały oryginalne pojemniki z tuszem, przejdź pod adres:

www.hp.com/go/anticounterfeit

**Przyczyna:** Użyto pojemników z tuszem innej firmy.

Jeśli to nie rozwiązuje problemu, przejdź do następnego rozwiązania.

#### Rozwiązanie 2: Sprawdzanie poziomów atramentu

Rozwiązanie: Sprawdź szacowany poziom atramentu w kasetach.

Uwaga Ostrzeżenia o poziomie atramentu i wskaźniki podają przybliżone dane wyłącznie w celu planowania. Gdy pojawi się komunikat o niskim poziomie atramentu postaraj się zaopatrzyć w zamienną kasetę, by uniknąć opóźnień w drukowaniu. Nie potrzeba wymieniać kaset drukujących do czasu spadku jakości druku.

Przyczyna: W pojemnikach z tuszem mogło zabraknąć tuszu.

Jeśli to nie rozwiązuje problemu, przejdź do następnego rozwiązania.

#### Rozwiązanie 3: Sprawdź ustawienia drukowania

Rozwiązanie: Sprawdź ustawienia drukowania

- Sprawdź ustawienie rodzaju papieru by upewnić się, że jest zgodne z rodzajem papieru załadowanego do zasobnika wejściowego.
- Sprawdź ustawienie jakości drukowania i upewnij się, że nie jest za niskie.
  Wydrukuj obraz z wyższym ustawieniem jakości drukowania, takim jak
  Najlepsza lub Najwyższa rozdzielczość.

**Przyczyna:** Rodzaj papieru lub ustawienia jakości druku były nieprawidłowe.

Jeśli to nie rozwiązuje problemu, przejdź do następnego rozwiązania.

#### Rozwiązanie 4: Sprawdź rodzaj papieru

**Rozwiązanie:** Firma HP zaleca używanie papierów HP lub innego rodzaju papieru odpowiedniego dla urządzenia.

Upewnij się, że papier, na którym drukujesz, leży płasko. Aby uzyskać najlepsze wyniki podczas drukowania obrazów, używaj papieru fotograficznego HP Advanced.

Nośniki fotograficzne przechowuj w oryginalnych opakowaniach w plastikowej torbie, na płaskiej powierzchni, w chłodnym i suchym miejscu. Gdy wszystko gotowe jest do druku, wyjmij tylko tyle papieru, ile potrzebujesz do natychmiastowego użytku. Po zakończeniu drukowania pozostały papier ponownie schowaj do plastykowego opakowania. Zapobiegnie to marszczeniu papieru.

Aby uzyskać więcej informacji, patrz:

- "Zalecane rodzaje papieru do drukowania" na stronie 23
- <u>"Ładowanie materiałów</u>" na stronie 25

**Przyczyna:** Do zasobnika wejściowego załadowano niewłaściwy rodzaj papieru.

Jeśli to nie rozwiązuje problemu, przejdź do następnego rozwiązania.

#### Rozwiązanie 5: Skontaktuj się z pomocą techniczną HP

**Rozwiązanie:** Skontaktuj się z pomocą techniczną HP, aby usunąć problem. Sprawdź: <u>www.hp.com/support</u>. Gdy zostanie wyświetlony monit, wybierz swój kraj/region, a następnie kliknij łącze Kontakt z firmą HP, aby uzyskać informacje o pomocy technicznej.

Przyczyna: Wystąpił problem z głowicą drukującą.

#### Na wydruku bez obramowań pojawia się u dołu strony poziomy rozmazany pas

Wypróbuj poniższe rozwiązania, jeśli na wydruku bez obramowania pojawia się rozmyty pas lub linia u dołu wydruku.

- Uwaga W tym przypadku problem nie dotyczy materiałów eksploatacyjnych. Dlatego też wymiana pojemników z tuszem ani głowicy nie jest wymagana.
- Rozwiązanie 1: Sprawdź rodzaj papieru
- Rozwiązanie 2: Użyj wyższego ustawienia jakości
- Rozwiązanie 3: Obróć obraz

#### Rozwiązanie 1: Sprawdź rodzaj papieru

**Rozwiązanie:** Firma HP zaleca używanie papierów HP lub innego rodzaju papieru odpowiedniego dla urządzenia.

Upewnij się, że papier, na którym drukujesz, leży płasko. Aby uzyskać najlepsze wyniki podczas drukowania obrazów, używaj papieru fotograficznego HP Advanced.

Nośniki fotograficzne przechowuj w oryginalnych opakowaniach w plastikowej torbie, na płaskiej powierzchni, w chłodnym i suchym miejscu. Gdy wszystko gotowe jest do druku, wyjmij tylko tyle papieru, ile potrzebujesz do natychmiastowego użytku. Po zakończeniu drukowania pozostały papier ponownie schowaj do plastykowego opakowania. Zapobiegnie to marszczeniu papieru.

Aby uzyskać więcej informacji, patrz:

- "Ładowanie materiałów" na stronie 25
- "Podstawowe informacje dotyczące papieru" na stronie 23

Przyczyna: Do zasobnika wejściowego załadowano niewłaściwy rodzaj papieru.

Jeśli to nie rozwiązuje problemu, przejdź do następnego rozwiązania.

#### Rozwiązanie 2: Użyj wyższego ustawienia jakości

**Rozwiązanie:** Sprawdź ustawienie jakości drukowania i upewnij się, że nie jest za niskie.

#### Wybór szybkości lub jakości drukowania

- 1. Upewnij się, że do zasobnika wejściowego załadowano papier.
- 2. W menu Plik w używanej aplikacji kliknij opcję Drukuj.
- 3. Upewnij się, czy jako drukarkę wybrano to urządzenie.

- Kliknij przycisk służący do otwierania okna dialogowego Właściwości.
  W zależności od programu przycisk ten może nazywać się Właściwości,
  Opcje, Ustawienia drukarki, Drukarka lub Preferencje.
- 5. Kliknij kartę Features (Funkcje).
- 6. Z listy **Paper Type** (Rodzaj papieru) wybierz rodzaj papieru, który został załadowany.
- 7. W obszarze **Print Quality** (Jakość druku) wybierz odpowiednie ustawienie jakości dla danego projektu.
  - Uwaga By sprawdzić w jakiej rozdzielczości urządzenie będzie drukować w oparciu o wybrane ustawienia rodzaju papieru i jakości wydruku, kliknij opcję Resolution (Rozdzielczość).

Wydrukuj obraz z wyższym ustawieniem jakości drukowania, takim jak **Najlepsza** lub **Najwyższa rozdzielczość**.

Aby uzyskać więcej informacji, patrz:

"Drukowanie z maksymalną rozdzielczością" na stronie 18

Przyczyna: Ustawienie jakości wydruku jest za niskie.

Jeśli to nie rozwiązuje problemu, przejdź do następnego rozwiązania.

#### Rozwiązanie 3: Obróć obraz

**Rozwiązanie:** Jeśli problem nie ustąpi, należy użyć oprogramowania zainstalowanego z urządzeniem lub innej aplikacji w celu obrócenia obrazu o 180 stopni, aby jasnoniebieskie, szare lub brązowe plamy na obrazie nie zostały wydrukowane u dołu strony.

Przyczyna: Na zdjęciu występują dziwne zabarwienia w pobliżu dołu strony.

#### Na wydrukach występują poziome smugi lub linie

Wypróbuj poniższe rozwiązania jeśli na wydruku widoczne są linie, smugi lub plamy biegnące w poprzek strony.

- Rozwiązanie 1: Sprawdź, czy korzystasz z oryginalnych pojemników z tuszem HP
- Rozwiązanie 2: Sprawdzanie poziomów atramentu
- Rozwiązanie 3: Upewnij się, że papier został załadowany prawidłowo
- <u>Rozwiązanie 4: Użyj wyższego ustawienia jakości</u>
- <u>Rozwiązanie 5: Wyrównanie drukarki</u>
- Rozwiązanie 6: Automatyczne czyszczenie kaset drukujących.
- <u>Rozwiązanie 7: Skontaktuj się z pomocą techniczną HP</u>

#### Rozwiązanie 1: Sprawdź, czy korzystasz z oryginalnych pojemników z tuszem HP

**Rozwiązanie:** Sprawdź, czy używane pojemniki z tuszem są oryginalnymi pojemnikami HP.

HP zaleca korzystanie z oryginalnych pojemników z tuszem firmy HP. Oryginalne pojemniki z tuszem firmy HP są zaprojektowane i testowane z drukarkami HP, by umożliwić łatwe uzyskiwanie doskonałych rezultatów raz za razem.

Uwaga Firma HP nie gwarantuje jakości ani niezawodności atramentu innych producentów. Serwis urządzenia i naprawy wymagane w wyniku użycia atramentu innej firmy nie są objęte gwarancją.

Jeśli zakupione zostały oryginalne pojemniki z tuszem, przejdź pod adres:

www.hp.com/go/anticounterfeit

Przyczyna: Użyto pojemników z tuszem innej firmy.

Jeśli to nie rozwiązuje problemu, przejdź do następnego rozwiązania.

#### Rozwiązanie 2: Sprawdzanie poziomów atramentu

Rozwiązanie: Sprawdź szacowany poziom atramentu w kasetach.

Uwaga Ostrzeżenia o poziomie atramentu i wskaźniki podają przybliżone dane wyłącznie w celu planowania. Gdy pojawi się komunikat o niskim poziomie atramentu postaraj się zaopatrzyć w zamienną kasetę, by uniknąć opóźnień w drukowaniu. Nie potrzeba wymieniać kaset drukujących do czasu spadku jakości druku.

Przyczyna: W pojemnikach z tuszem mogło zabraknąć tuszu.

Jeśli to nie rozwiązuje problemu, przejdź do następnego rozwiązania.

#### Rozwiązanie 3: Upewnij się, że papier został załadowany prawidłowo

**Rozwiązanie:** Upewnij się, że do zasobnika wejściowego został prawidłowo załadowany papier.

Aby uzyskać więcej informacji, patrz:

"Ładowanie materiałów" na stronie 25

Przyczyna: Papier był załadowany nieprawidłowo.

Jeśli to nie rozwiązuje problemu, przejdź do następnego rozwiązania.

#### Rozwiązanie 4: Użyj wyższego ustawienia jakości

**Rozwiązanie:** Sprawdź ustawienie jakości drukowania i upewnij się, że nie jest za niskie.

#### Wybór szybkości lub jakości drukowania

- 1. Upewnij się, że do zasobnika wejściowego załadowano papier.
- 2. W menu Plik w używanej aplikacji kliknij opcję Drukuj.
- 3. Upewnij się, czy jako drukarkę wybrano to urządzenie.

Rozwiąż problem

- Kliknij przycisk służący do otwierania okna dialogowego Właściwości.
  W zależności od programu przycisk ten może nazywać się Właściwości,
  Opcje, Ustawienia drukarki, Drukarka lub Preferencje.
- 5. Kliknij kartę Features (Funkcje).
- Z listy Paper Type (Rodzaj papieru) wybierz rodzaj papieru, który został załadowany.
- 7. W obszarze **Print Quality** (Jakość druku) wybierz odpowiednie ustawienie jakości dla danego projektu.
  - Uwaga By sprawdzić w jakiej rozdzielczości urządzenie będzie drukować w oparciu o wybrane ustawienia rodzaju papieru i jakości wydruku, kliknij opcję Resolution (Rozdzielczość).

Wydrukuj obraz z wyższym ustawieniem jakości drukowania, takim jak **Najlepsza** lub **Najwyższa rozdzielczość**.

Aby uzyskać więcej informacji, patrz:

#### "Drukowanie z maksymalną rozdzielczością" na stronie 18

**Przyczyna:** Opcja jakości drukowania lub kopiowania w urządzeniu była ustawiona na zbyt niską wartość.

Jeśli to nie rozwiązuje problemu, przejdź do następnego rozwiązania.

#### Rozwiązanie 5: Wyrównanie drukarki

Rozwiązanie: Wyrównaj drukarkę.

Wyrównywanie drukarki pomaga zapewnić najlepszą jakość wydruków.

#### Wyrównywanie pojemników z tuszem przy użyciu oprogramowania HP Photosmart

- Do zasobnika wejściowego załaduj kartkę czystego, białego papieru formatu Letter, A4 lub Legal.
- 2. W programie Centrum obsługi HP kliknij Ustawienia.
- 3. W obszarze Ustawienia druku wybierz Konserwacja drukarki.
  - Uwaga Możesz również otworzyć okno Zestaw narzędzi do drukowania z okna dialogowego Właściwości drukowania. W oknie dialogowym Właściwości drukowania kliknij Funkcje, a następnie Usługi drukarki.

Zostanie wyświetlone okno Zestaw narzędzi do drukowania.

- 4. Kliknij kartę Obsługa urządzenia.
- 5. Kliknij przycisk Wyrównaj pojemniki.

Urządzenie wydrukuje stronę testową, wyrówna głowicę drukującą i przeprowadzi kalibrację drukarki. Stronę testową wyrzuć lub zostaw do ponownego zadrukowania.

Przyczyna: Drukarka wymagała wyrównania.

Jeśli to nie rozwiązuje problemu, przejdź do następnego rozwiązania.

#### Rozwiązanie 6: Automatyczne czyszczenie kaset drukujących.

Rozwiązanie: Wyczyść pojemniki z atramentem.

Dalsze informacje znajdziesz w "Automatyczne czyszczenie pojemników z atramentem" na stronie 37

Przyczyna: Dysze kasety drukującej wymagały czyszczenia.

Jeśli to nie rozwiązuje problemu, przejdź do następnego rozwiązania.

#### Rozwiązanie 7: Skontaktuj się z pomocą techniczną HP

Rozwiązanie: Skontaktuj się z pomocą techniczną HP, aby usunąć problem.

Sprawdź: www.hp.com/support.

Gdy zostanie wyświetlony monit, wybierz swój kraj/region, a następnie kliknij łącze **Kontakt z firmą HP**, aby uzyskać informacje o pomocy technicznej.

Przyczyna: Wystąpił problem z głowicą drukującą.

#### Wydruki są wyblakłe lub są matowe

Jeśli tekst na wydrukach nie jest ostry lub jego brzegi są poszarpane, wypróbuj następujące rozwiązania.

- Rozwiązanie 1: Sprawdź, czy korzystasz z oryginalnych pojemników z tuszem HP
- Rozwiązanie 2: Sprawdzanie poziomów atramentu
- Rozwiązanie 3: Sprawdź ustawienia drukowania
- Rozwiązanie 4: Sprawdź rodzaj papieru
- Rozwiązanie 5: Automatyczne czyszczenie kaset drukujących.
- <u>Rozwiązanie 6: Skontaktuj się z pomocą techniczną HP</u>

#### Rozwiązanie 1: Sprawdź, czy korzystasz z oryginalnych pojemników z tuszem HP

**Rozwiązanie:** Sprawdź, czy używane pojemniki z tuszem są oryginalnymi pojemnikami HP.

HP zaleca korzystanie z oryginalnych pojemników z tuszem firmy HP. Oryginalne pojemniki z tuszem firmy HP są zaprojektowane i testowane z drukarkami HP, by umożliwić łatwe uzyskiwanie doskonałych rezultatów raz za razem.

Uwaga Firma HP nie gwarantuje jakości ani niezawodności atramentu innych producentów. Serwis urządzenia i naprawy wymagane w wyniku użycia atramentu innej firmy nie są objęte gwarancją.

Jeśli zakupione zostały oryginalne pojemniki z tuszem, przejdź pod adres:

www.hp.com/go/anticounterfeit

**Przyczyna:** Użyto pojemników z tuszem innej firmy.

Jeśli to nie rozwiązuje problemu, przejdź do następnego rozwiązania.

#### Rozwiązanie 2: Sprawdzanie poziomów atramentu

**Rozwiązanie:** Sprawdź szacowany poziom atramentu w kasetach.

Uwaga Ostrzeżenia o poziomie atramentu i wskaźniki podają przybliżone dane wyłącznie w celu planowania. Gdy pojawi się komunikat o niskim poziomie atramentu postaraj się zaopatrzyć w zamienną kasetę, by uniknąć opóźnień w drukowaniu. Nie potrzeba wymieniać kaset drukujących do czasu spadku jakości druku.

Przyczyna: W pojemnikach z tuszem mogło zabraknąć tuszu.

Jeśli to nie rozwiązuje problemu, przejdź do następnego rozwiązania.

#### Rozwiązanie 3: Sprawdź ustawienia drukowania

Rozwiązanie: Sprawdź ustawienia drukowania

- Sprawdź ustawienie rodzaju papieru by upewnić się, że jest zgodne z rodzajem papieru załadowanego do zasobnika wejściowego.
- Sprawdź ustawienie jakości drukowania i upewnij się, że nie jest za niskie.
  Wydrukuj obraz z wyższym ustawieniem jakości drukowania, takim jak
  Najlepsza lub Najwyższa rozdzielczość.

**Przyczyna:** Rodzaj papieru lub ustawienia jakości druku były nieprawidłowe.

Jeśli to nie rozwiązuje problemu, przejdź do następnego rozwiązania.

#### Rozwiązanie 4: Sprawdź rodzaj papieru

**Rozwiązanie:** Firma HP zaleca używanie papierów HP lub innego rodzaju papieru odpowiedniego dla urządzenia.

Upewnij się, że papier, na którym drukujesz, leży płasko. Aby uzyskać najlepsze wyniki podczas drukowania obrazów, używaj papieru fotograficznego HP Advanced.

Nośniki fotograficzne przechowuj w oryginalnych opakowaniach w plastikowej torbie, na płaskiej powierzchni, w chłodnym i suchym miejscu. Gdy wszystko gotowe jest do druku, wyjmij tylko tyle papieru, ile potrzebujesz do natychmiastowego użytku. Po zakończeniu drukowania pozostały papier ponownie schowaj do plastykowego opakowania. Zapobiegnie to marszczeniu papieru.

Aby uzyskać więcej informacji, patrz:

- "Zalecane rodzaje papieru do drukowania" na stronie 23
- "Ładowanie materiałów" na stronie 25

Przyczyna: Do zasobnika wejściowego załadowano niewłaściwy rodzaj papieru.

Jeśli to nie rozwiązuje problemu, przejdź do następnego rozwiązania.

#### Rozwiązanie 5: Automatyczne czyszczenie kaset drukujących.

Rozwiązanie: Wyczyść pojemniki z atramentem.

Dalsze informacje znajdziesz w "<u>Automatyczne czyszczenie pojemników z</u> <u>atramentem</u>" na stronie 37

Przyczyna: Dysze kasety drukującej wymagały czyszczenia.

Jeśli to nie rozwiązuje problemu, przejdź do następnego rozwiązania.

#### Rozwiązanie 6: Skontaktuj się z pomocą techniczną HP

Rozwiązanie: Skontaktuj się z pomocą techniczną HP, aby usunąć problem.

Sprawdź: www.hp.com/support.

Gdy zostanie wyświetlony monit, wybierz swój kraj/region, a następnie kliknij łącze **Kontakt z firmą HP**, aby uzyskać informacje o pomocy technicznej.

Przyczyna: Wystąpił problem z głowicą drukującą.

#### Wydruki są rozmyte i nieostre

Wypróbuj poniższych rozwiązań gdy wydruki są nieostre lub niewyraźne.

- **Uwaga** W tym przypadku problem nie dotyczy materiałów eksploatacyjnych. Dlatego też wymiana pojemników z tuszem ani głowicy nie jest wymagana.
- Wskazówka Po sprawdzeniu rozwiązań w tej części możesz przejść na stronę firmy HP, by poszukać dodatkowej pomocy przy rozwiązywaniu problemów. Więcej informacji można znaleźć pod adresem: www.hp.com/support.
- Rozwiązanie 1: Sprawdź ustawienia drukowania
- <u>Rozwiązanie 2: Użyj obrazu o lejpszej jakości</u>
- Rozwiązanie 3: Wydrukuj obraz w mniejszym formacie
- Rozwiązanie 4: Wyrównanie drukarki

#### Rozwiązanie 1: Sprawdź ustawienia drukowania

Rozwiązanie: Sprawdź ustawienia drukowania

- Sprawdź ustawienie rodzaju papieru by upewnić się, że jest zgodne z rodzajem papieru załadowanego do zasobnika wejściowego.
- Sprawdź ustawienie jakości drukowania i upewnij się, że nie jest za niskie.
  Wydrukuj obraz z wyższym ustawieniem jakości drukowania, takim jak
  Najlepsza lub Najwyższa rozdzielczość.

**Przyczyna:** Rodzaj papieru lub ustawienia jakości druku były nieprawidłowe.

Jeśli to nie rozwiązuje problemu, przejdź do następnego rozwiązania.

#### Rozwiązanie 2: Użyj obrazu o lejpszej jakości

Rozwiązanie: Użyj wyższego ustawienia rozdzielczości obrazu.

Jeśli drukujesz zdjęcie lub rysunek, a rozdzielczość jest za niska, będzie ono rozmyte lub niewyraźne po wydrukowaniu.

Jeśli rozmiar zdjęcia cyfrowego lub rysunku został zmieniony, może być rozmyte lub niewyraźne po wydrukowaniu.

**Przyczyna:** Rozdzielczość obrazu była za niska.

Jeśli to nie rozwiązuje problemu, przejdź do następnego rozwiązania.

#### Rozwiązanie 3: Wydrukuj obraz w mniejszym formacie

Rozwiązanie: Zmniejsz rozmiar obrazu i wydrukuj go.

Jeśli drukujesz zdjęcie lub rysunek, a rozmiar wydruku jest za duży, będzie ono rozmyte lub niewyraźne po wydrukowaniu.

Jeśli rozmiar zdjęcia cyfrowego lub rysunku został zmieniony, może być rozmyte lub niewyraźne po wydrukowaniu.

**Przyczyna:** Obraz został wydrukowany w większym rozmiarze.

Jeśli to nie rozwiązuje problemu, przejdź do następnego rozwiązania.

#### Rozwiązanie 4: Wyrównanie drukarki

Rozwiązanie: Wyrównaj drukarkę.

Wyrównywanie drukarki pomaga zapewnić najlepszą jakość wydruków.

## Wyrównywanie pojemników z tuszem przy użyciu oprogramowania HP Photosmart

- Do zasobnika wejściowego załaduj kartkę czystego, białego papieru formatu Letter, A4 lub Legal.
- 2. W programie Centrum obsługi HP kliknij Ustawienia.
- 3. W obszarze Ustawienia druku wybierz Konserwacja drukarki.
  - Uwaga Możesz również otworzyć okno Zestaw narzędzi do drukowania z okna dialogowego Właściwości drukowania. W oknie dialogowym Właściwości drukowania kliknij Funkcje, a następnie Usługi drukarki.

Zostanie wyświetlone okno Zestaw narzędzi do drukowania.

- Kliknij kartę Obsługa urządzenia.
- 5. Kliknij przycisk Wyrównaj pojemniki.

Urządzenie wydrukuje stronę testową, wyrówna głowicę drukującą i przeprowadzi kalibrację drukarki. Stronę testową wyrzuć lub zostaw do ponownego zadrukowania.

Przyczyna: Drukarka wymagała wyrównania.

#### Na wydrukach występują poziome smugi

**Rozwiązanie:** Firma HP zaleca używanie papierów HP lub innego rodzaju papieru odpowiedniego dla urządzenia.

Upewnij się, że papier, na którym drukujesz, leży płasko. Aby uzyskać najlepsze wyniki podczas drukowania obrazów, używaj papieru fotograficznego HP Advanced.

Nośniki fotograficzne przechowuj w oryginalnych opakowaniach w plastikowej torbie, na płaskiej powierzchni, w chłodnym i suchym miejscu. Gdy wszystko gotowe jest do druku, wyjmij tylko tyle papieru, ile potrzebujesz do natychmiastowego użytku. Po zakończeniu drukowania pozostały papier ponownie schowaj do plastykowego opakowania. Zapobiegnie to marszczeniu papieru.

Aby uzyskać więcej informacji, patrz:

- "Zalecane rodzaje papieru do drukowania" na stronie 23
- "Ładowanie materiałów" na stronie 25

Przyczyna: Do zasobnika wejściowego załadowano niewłaściwy rodzaj papieru.

#### Wydruki są pochylone lub przekrzywione

Wypróbuj poniższych rozwiązań gdy wydruki wyglądają na wykrzywione.

- Rozwiązanie 1: Upewnij się, że papier został załadowany prawidłowo
- Rozwiązanie 2: Upewnij się, że załadowano tylko jeden rodzaj papieru

#### Rozwiązanie 1: Upewnij się, że papier został załadowany prawidłowo

**Rozwiązanie:** Upewnij się, że do zasobnika wejściowego został prawidłowo załadowany papier.

Aby uzyskać więcej informacji, patrz:

"Ładowanie materiałów" na stronie 25

Przyczyna: Papier był załadowany nieprawidłowo.

Jeśli to nie rozwiązuje problemu, przejdź do następnego rozwiązania.

#### Rozwiązanie 2: Upewnij się, że załadowano tylko jeden rodzaj papieru

Rozwiązanie: Załaduj tylko jeden rodzaj papieru.

**Przyczyna:** Do zasobnika wejściowego załadowano papier kilku typów.

Jeśli to nie rozwiązuje problemu, przejdź do następnego rozwiązania.

#### Plamy z atramentu na odwrocie kartki

Wypróbuj poniższe rozwiązania, jeśli na odwrocie kartki znajduje się rozmazany atrament.

- Rozwiązanie 1: Wydrukuj stronę na zwykłym papierze
- Rozwiązanie 2: Zaczekaj aż atrament wyschnie

#### Rozwiązanie 1: Wydrukuj stronę na zwykłym papierze

**Rozwiązanie:** Wydrukuj jedną lub kilka stron zwykłego papieru by oczyścić urządzenie z nadmiaru atramentu.

#### Usuwanie nadmiaru atramentu za pomocą zwykłego papieru

- 1. Załaduj kilka arkuszy zwykłego papieru do zasobnika wejściowego.
- 2. Odczekaj pięć minut.
- 3. Wydrukuj dokument z małą ilością tekstu.
- Sprawdź odwrotną stonę kartki, czy nie ma na niej atramentu. Jeśli atrament jest wciąż widoczny, spróbuj wydrukować kolejną stonę zwykłego papieru.

**Przyczyna:** Atrament zbiera się wewnątrz urządzenia w miejscu, w którym znajduje się spód papieru w trakcie drukowania.

Jeśli to nie rozwiązuje problemu, przejdź do następnego rozwiązania.

#### Rozwiązanie 2: Zaczekaj aż atrament wyschnie

**Rozwiązanie:** Odczekaj trzydzieści minut aż atrament zaschnie w urządzeniu, a następnie ponownie uruchom zadanie drukowania.

Przyczyna: Nadmiar atramentu w urządzeniu musiał wyschnąć.

#### Krawędzie tekstu są postrzępione

Jeśli tekst na wydrukach nie jest ostry lub jego brzegi są poszarpane, wypróbuj następujące rozwiązania.

- **Uwaga** W tym przypadku problem nie dotyczy materiałów eksploatacyjnych. Dlatego też wymiana pojemników z tuszem ani głowicy nie jest wymagana.
- <u>Rozwiązanie 1: Użyj czcionek TrueType lub OpenType</u>
- <u>Rozwiązanie 2: Wyrównanie drukarki</u>

#### Rozwiązanie 1: Użyj czcionek TrueType lub OpenType

**Rozwiązanie:** Aby urządzenie mogło drukować czcionki o gładkich brzegach, używaj czcionek TrueType lub OpenType. Wybierając czcionkę, zwróć uwagę na ikonę TrueType lub OpenType.

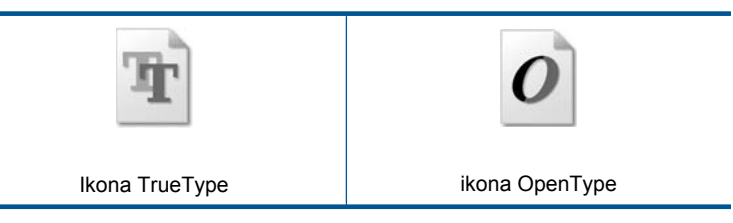

Przyczyna: Wybrano niestandardowy rozmiar czcionki.

W niektórych programach dostępne są niestandardowe czcionki, które w powiększeniu lub na wydruku mają nierówne, postrzępione krawędzie. Podobnie,

jeżeli chcesz wydrukować bitmapę tekstową, przy powiększaniu lub drukowaniu mogą pojawić się postrzępione krawędzie.

Jeśli to nie rozwiązuje problemu, przejdź do następnego rozwiązania.

#### Rozwiązanie 2: Wyrównanie drukarki

Rozwiązanie: Wyrównaj drukarkę.

Wyrównywanie drukarki pomaga zapewnić najlepszą jakość wydruków.

#### Wyrównywanie pojemników z tuszem przy użyciu oprogramowania HP Photosmart

- 1. Do zasobnika wejściowego załaduj kartkę czystego, białego papieru formatu Letter, A4 lub Legal.
- 2. W programie Centrum obsługi HP kliknij Ustawienia.
- 3. W obszarze Ustawienia druku wybierz Konserwacja drukarki.
  - Uwaga Możesz również otworzyć okno Zestaw narzędzi do drukowania z okna dialogowego Właściwości drukowania. W oknie dialogowym Właściwości drukowania kliknij Funkcje, a następnie Usługi drukarki.

Zostanie wyświetlone okno Zestaw narzędzi do drukowania .

- 4. Kliknij kartę Obsługa urządzenia.
- Kliknij przycisk Wyrównaj pojemniki. Urządzenie wydrukuje stronę testową, wyrówna głowicę drukującą i przeprowadzi kalibrację drukarki. Stronę testową wyrzuć lub zostaw do ponownego zadrukowania.

Przyczyna: Drukarka wymagała wyrównania.

Jeśli to nie rozwiązuje problemu, przejdź do następnego rozwiązania.

### Rozwiązywanie problemów z drukowaniem

W tej części omówiono problemy z drukowaniem:

- <u>Koperty są niepoprawnie drukowane</u>
- <u>Urządzenie drukuje nic nie znaczące znaki</u>
- Dokument po wydrukowaniu jest ułożony w niewłaściwej kolejności
- Marginesy nie są drukowane prawidłowo
- Podczas drukowania pojawiła się pusta strona

#### Koperty są niepoprawnie drukowane

Wypróbuj poniższe rozwiązania by rozwiązać problem. Rozwiązania są ustawione od najbardziej prawdopodobnego. Jeśli pierwsze z rozwiązań nie pomaga, przechodź do kolejnych do czasu rozwiązania problemu.

<u>Rozwiązanie 1: Włóż ponownie koperty do zasobnika wejściowego</u>

- Rozwiązanie 2: Włóż inny rodzaj kopert
- Rozwiązanie 3: Włóż zamknięcie do wnętrza koperty, aby uniknąć blokady papieru

#### Rozwiązanie 1: Włóż ponownie koperty do zasobnika wejściowego

**Rozwiązanie:** Wyjmij cały papier z zasobnika wejściowego. Załaduj stos kopert do zasobnika wejściowego, zamknięciami skierowanymi do góry i umieszczonymi po lewej stronie.

Waga Aby uniknąć zacięcia papieru, włóż zakładki do środka kopert.

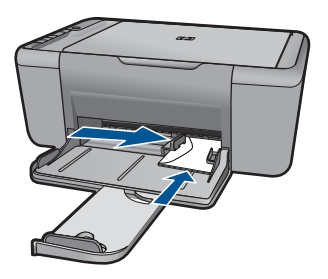

Aby uzyskać więcej informacji, patrz:

"Ładowanie materiałów" na stronie 25

Przyczyna: Stos kopert został załadowany nieprawidłowo.

Jeśli to nie rozwiązuje problemu, przejdź do następnego rozwiązania.

#### Rozwiązanie 2: Włóż inny rodzaj kopert

**Rozwiązanie:** Nie należy używać błyszczących ani tłoczonych kopert, ani kopert z metalowymi zamknięciami lub okienkami.

Przyczyna: Załadowano niewłaściwy rodzaj kopert.

Jeśli to nie rozwiązuje problemu, przejdź do następnego rozwiązania.

#### Rozwiązanie 3: Włóż zamknięcie do wnętrza koperty, aby uniknąć blokady papieru

Rozwiązanie: Aby uniknąć zacięcia papieru, włóż zakładki do środka kopert.

Przyczyna: Zamknięcie może zaciąć się pomiędzy rolkami.

#### Urządzenie drukuje nic nie znaczące znaki

Wypróbuj poniższe rozwiązania by rozwiązać problem. Rozwiązania są ustawione od najbardziej prawdopodobnego. Jeśli pierwsze z rozwiązań nie pomaga, przechodź do kolejnych do czasu rozwiązania problemu.

- Rozwiązanie 1: Uruchom ponownie urządzenie i komputer
- <u>Rozwiązanie 2: Spróbuj wydrukować inny dokument</u>

#### Rozwiązanie 1: Uruchom ponownie urządzenie i komputer

**Rozwiązanie:** Wyłącz urządzenie i komputer na 60 sekund, a następnie włącz oba urządzenia ponownie i spróbuj jeszcze raz drukować.

Przyczyna: Pamięć urządzenia była pełna.

Jeśli to nie rozwiązuje problemu, przejdź do następnego rozwiązania.

#### Rozwiązanie 2: Spróbuj wydrukować inny dokument

**Rozwiązanie:** Spróbuj wydrukować inny dokument z tej samej aplikacji. Jeśli to się uda, spróbuj wydrukować poprzednią wersję dokumentu, która nie sprawiała problemów.

Przyczyna: Dokument był uszkodzony.

#### Dokument po wydrukowaniu jest ułożony w niewłaściwej kolejności

**Rozwiązanie:** Wydrukuj dokument w odwrotnej kolejności. Po zakończeniu drukowania dokumentu strony będą ułożone we właściwej kolejności.

**Przyczyna:** Ustawienia drukowania powodowały drukowanie od pierwszej strony dokumentu. Ze względu na sposób podawania papieru w urządzeniu oznacza to, że pierwsza strona, skierowana drukiem do góry, będzie znajdowała się na dole stosu.

#### Marginesy nie są drukowane prawidłowo

Wypróbuj poniższe rozwiązania by rozwiązać problem. Rozwiązania są ustawione od najbardziej prawdopodobnego. Jeśli pierwsze z rozwiązań nie pomaga, przechodź do kolejnych do czasu rozwiązania problemu.

- <u>Rozwiązanie 1: Ustaw prawidłowe marginesy w aplikacji</u>
- <u>Rozwiązanie 2: Sprawdź ustawienie formatu papieru.</u>
- <u>Rozwiązanie 3: Załaduj poprawnie stos papieru</u>
- <u>Rozwiązanie 4: Załaduj poprawnie stos kopert</u>

#### Rozwiązanie 1: Ustaw prawidłowe marginesy w aplikacji

Rozwiązanie: Sprawdź marginesy drukarki.

Sprawdź, czy ustawienia marginesów w dokumencie nie przekraczają obszaru wydruku w urządzeniu.

#### Aby sprawdzić ustawienia marginesów

- Wyświetl podgląd zadania drukowania przed wysłaniem go do urządzenia. W wiekszości aplikacji kliknij menu Plik, a następnie Podgląd wydruku.
- Sprawdź marginesy. Urządzenie stosuje marginesy ustawione w wykorzystywanej aplikacji, pod warunkiem, że są one większe od minimalnych marginesów obsługiwanych przez urządzenie. Więcej informacji na temat ustawiania marginesów w oprogramowaniu można znaleźć w drukowanej dokumentacji instalacji dostarczonej wraz z oprogramowaniem.
- Jeśli ustawienia marginesów nie są zadowalające, anuluj zadanie wydruku i dopasuj marginesy w aplikacji.

Przyczyna: Marginesy nie były ustawione prawidłowo w wykorzystywanej aplikacji.

Jeśli to nie rozwiązuje problemu, przejdź do następnego rozwiązania.

#### Rozwiązanie 2: Sprawdź ustawienie formatu papieru.

**Rozwiązanie:** Sprawdź, czy wybrano prawidłowe ustawienie rozmiaru papieru. Sprawdź, czy załadowano prawidłowy rozmiar papieru do podajnika.

**Przyczyna:** Ustawienie rozmiaru papieru było nieprawidłowe dla drukowanego projektu.

Jeśli to nie rozwiązuje problemu, przejdź do następnego rozwiązania.

#### Rozwiązanie 3: Załaduj poprawnie stos papieru

**Rozwiązanie:** Wyjmij stos papieru z zasobnika wejściowego, a następnie załaduj ponownie papier. Upewnij się, że prowadnicę szerokości papieru jest przesunięta na prawo, dopóki nie oprze się o krawędź papieru.

Aby uzyskać więcej informacji, patrz:

"Ładowanie materiałów" na stronie 25

**Przyczyna:** Prowadnice papieru są ustawione nieprawidłowo.

Jeśli to nie rozwiązuje problemu, przejdź do następnego rozwiązania.

#### Rozwiązanie 4: Załaduj poprawnie stos kopert

**Rozwiązanie:** Wyjmij cały papier z zasobnika wejściowego. Załaduj stos kopert do zasobnika wejściowego, zamknięciami skierowanymi do góry i umieszczonymi po lewej stronie.

Uwaga Aby uniknąć zacięcia papieru, włóż zakładki do środka kopert.
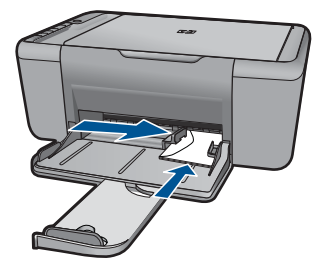

Aby uzyskać więcej informacji, patrz:

"Ładowanie materiałów" na stronie 25

Przyczyna: Stos kopert został załadowany nieprawidłowo.

### Podczas drukowania pojawiła się pusta strona

Wypróbuj poniższe rozwiązania by rozwiązać problem. Rozwiązania są ustawione od najbardziej prawdopodobnego. Jeśli pierwsze z rozwiązań nie pomaga, przechodź do kolejnych do czasu rozwiązania problemu.

- Rozwiązanie 1: Sprawdź szacowany poziom atramentu w kasetach
- <u>Rozwiązanie 2: Sprawdź, czy nie ma pustych stron na końcu dokumentu</u>
- Rozwiązanie 3: Załaduj więcej papieru do zasobnika wejściowego
- Rozwiązanie 4: Sprawdź czy nie ma ochronnej taśmy na kasetach drukujących

### Rozwiązanie 1: Sprawdź szacowany poziom atramentu w kasetach

Rozwiązanie: Sprawdź szacowane poziomy atramentu pozostałego w kasetach.

Uwaga Ostrzeżenia o poziomie atramentu i wskaźniki podają przybliżone dane wyłącznie w celu planowania. Gdy pojawi się komunikat o niskim poziomie atramentu postaraj się zaopatrzyć w zamienną kasetę, by uniknąć opóźnień w drukowaniu. Nie potrzeba wymieniać kaset drukujących do czasu spadku jakości druku.

Jeśli w kasetach drukujących pozostał jeszcze atrament, ale wciąż obserwujesz problemy, wydrukuj raport na stronie testowej, aby ustalić, czy problem dotyczy kaset drukujących. Jeśli raport wskazuje na problemy, oczyść kasety drukujące. Jeśli problem nie ustąpi, może zajść konieczność wymiany kaset drukujących.

**Przyczyna:** Jeśli drukowany jest czarny tekst, a z urządzenia wysuwana jest pusta strona, oznacza to, że czarna kaseta drukująca może być pusta.

Jeśli to nie rozwiązuje problemu, przejdź do następnego rozwiązania.

#### Rozwiązanie 2: Sprawdź, czy nie ma pustych stron na końcu dokumentu

**Rozwiązanie:** Otwórz dokument w programie i usuń wszystkie dodatkowe strony lub linie na końcu dokumentu.

**Przyczyna:** Drukowany dokument zawiera dodatkową pustą stronę.

Jeśli to nie rozwiązuje problemu, przejdź do następnego rozwiązania.

#### Rozwiązanie 3: Załaduj więcej papieru do zasobnika wejściowego

**Rozwiązanie:** Jeśli w urządzeniu pozostało tylko kilka arkuszy papieru, załaduj więcej papieru do zasobnika wejściowego. Jeśli w zasobniku wejściowym znajduje się dużo papieru, wyjmij go, wyrównaj stos papieru na płaskiej powierzchni, a następnie załaduj ponownie papier do zasobnika wejściowego.

Aby uzyskać więcej informacji, patrz:

"Ładowanie materiałów" na stronie 25

Przyczyna: W urządzeniu zabrakło papieru.

Jeśli to nie rozwiązuje problemu, przejdź do następnego rozwiązania.

#### Rozwiązanie 4: Sprawdź czy nie ma ochronnej taśmy na kasetach drukujących

**Rozwiązanie:** Sprawdź każdą kasetę drukującą. Taśma może być usunięta ze styków koloru miedzianego, ale wciąż może zakrywać dysze. Jeśli taśma wciąż zakrywa dysze kasety drukującej, ostrożnie usuń taśmę z kaset drukujących. Nie dotykaj dysz ani styków w kolorze miedzi.

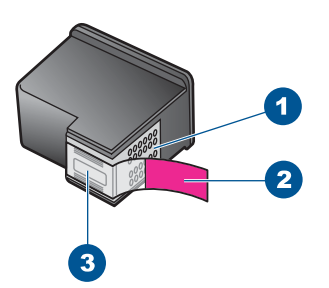

- 1 Styki w kolorze miedzi
- 2 Plastikowa taśma z różową końcówką (należy ją zdjąć przed instalacją)
- 3 Dysze zaklejone taśmą

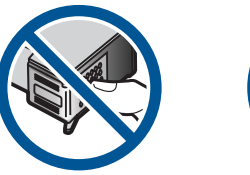

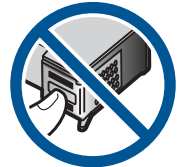

Aby uzyskać więcej informacji, patrz: "Wymiana kaset" na stronie 37 **Przyczyna:** Plastikowa taśma ochronna została tylko częściowo usunięta z pojemnika z tuszem.

# Rozwiązywanie problemów ze skanowaniem

W tej części omówiono problemy ze skanowaniem:

- Zeskanowany obraz jest pusty
- Zeskanowany obraz jest niewłaściwie przycięty
- Zeskanowany obraz ma niewłaściwy układ strony
- Format tekstu jest nieprawidłowy
- Na zeskanowanym obrazie tekst zastąpiony został kropkowanymi liniami
- Brak tekstu lub niewłaściwy tekst

#### Zeskanowany obraz jest pusty

**Rozwiązanie:** Umieść oryginał w prawym dolnym rogu szyby skanera, stroną zadrukowaną do dołu.

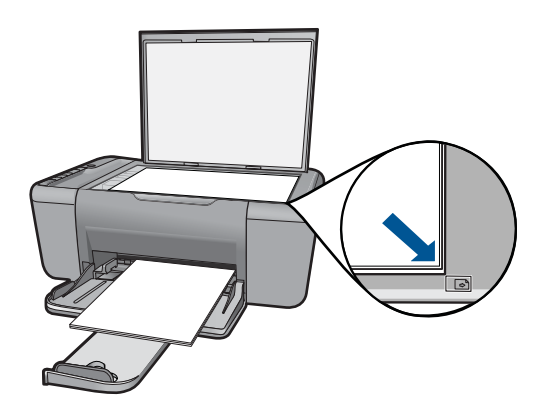

Przyczyna: Oryginał nie był właściwie ułożony na szybie.

#### Zeskanowany obraz jest niewłaściwie przycięty

**Rozwiązanie:** Funkcja automatycznego przycinania w oprogramowaniu przycina wszystko, co nie jest częścią głównego obrazu. Czasem efekt może się różnić od pożądanego. W takim przypadku należy wyłączyć w oprogramowaniu funkcję automatycznego przycinania i przyciąć obraz ręcznie albo nie robić tego w ogóle.

**Przyczyna:** W oprogramowaniu ustawiono automatyczne przycinanie skanowanych obrazów.

#### Zeskanowany obraz ma niewłaściwy układ strony

**Rozwiązanie:** Wyłącz w oprogramowaniu automatyczne przycinanie by zachować układ strony.

**Przyczyna:** Funkcja automatycznego przycinania w oprogramowaniu zmieniała układ strony.

#### Format tekstu jest nieprawidłowy

**Rozwiązanie:** Niektóre aplikacje nie obsługują tekstu w ramkach. Tekst w ramkach to jedno z ustawień programowych podczas skanowania dokumentu. W ustawieniu tym zachowywane są złożone układy, takie jak wielokolumnowy biuletyn, przy czym tekst umieszczany jest w odrębnych ramkach w aplikacji docelowej. Wybierz odpowiedni format w oprogramowaniu, tak by układ zeskanowanego tekstu i formatowanie zostały zachowane.

**Przyczyna:** Ustawienia skanowania dokumentu były nieprawidłowe.

#### Na zeskanowanym obrazie tekst zastąpiony został kropkowanymi liniami

**Rozwiązanie:** Wykonaj czarno-białą kopię oryginału i zeskanuj kopię.

**Przyczyna:** Jeśli korzystano z ustawienia **Tekst** do skanowania tekstu, który chcesz edytować, skaner może nie rozpoznać tekstu kolorowego. Ustawienie **Tekst** powoduje skanowanie z rozdzielczością 300 x 300 dpi, monochromatycznie.

Jeśli skanujesz oryginał zawierający grafikę otaczającą tekst, skaner może nie rozpoznać tekstu.

### Brak tekstu lub niewłaściwy tekst

Wypróbuj poniższe rozwiązania by rozwiązać problem. Rozwiązania są ustawione od najbardziej prawdopodobnego. Jeśli pierwsze z rozwiązań nie pomaga, przechodź do kolejnych do czasu rozwiązania problemu.

- Rozwiązanie 1: Upewnij się, że jasność została właściwie ustawiona w aplikacji
- Rozwiązanie 2: Upewnij się, że szyba i spód pokrywy dokumentów są czyste

#### Rozwiązanie 1: Upewnij się, że jasność została właściwie ustawiona w aplikacji

**Rozwiązanie:** Ustaw jasność w oprogramowaniu, a następnie ponownie zeskanuj oryginał.

#### Regulacja jasności

- W oknie Skanowanie HP kliknij polecenie Rozjaśnij/Przyciemnij w menu Podstawowe lub na panelu Narzędzia.
- 2. Dostosuj wskaźniki jasności.

**Przyczyna:** Jasność nie była ustawiona prawidłowo w wykorzystywanej aplikacji. Jeśli to nie rozwiązuje problemu, przejdź do następnego rozwiązania.

### Rozwiązanie 2: Upewnij się, że szyba i spód pokrywy dokumentów są czyste

**Rozwiązanie:** Wyłącz urządzenie, odłącz przewód zasilający i za pomocą miękkiej szmatki oczyść szybę i spodnią część pokrywy skanera.

Przyczyna: Szyba i spód pokrywy dokumentów były zabrudzone.

# Rozwiązywanie problemów z kopiowaniem

W tej części omówiono sposoby rozwiązywania problemów z kopiowaniem:

- Podczas próby kopiowania nic się nie dzieje
- Fragmenty oryginału nie są drukowane lub są obcięte
- <u>Wydruk wydaje się powiększony na stronie</u>
- Wydruk jest pusty

### Podczas próby kopiowania nic się nie dzieje

Wypróbuj poniższe rozwiązania by rozwiązać problem. Rozwiązania są ustawione od najbardziej prawdopodobnego. Jeśli pierwsze z rozwiązań nie pomaga, przechodź do kolejnych do czasu rozwiązania problemu.

- Rozwiązanie 1: Włącz urządzenie
- Rozwiązanie 2: Prawidłowo umieść oryginał na szybie.
- Rozwiązanie 3: Zaczekaj, aż urządzenie zakończy wykonywanie innych zadań
- <u>Rozwiązanie 4: Urządzenie nie obsługuje papieru lub koperty</u>

### Rozwiązanie 1: Włącz urządzenie

**Rozwiązanie:** Sprawdź przycisk **Włącz**, znajdujący się na urządzeniu. Jeśli się nie świeci, urządzenie jest wyłączone. Sprawdź, czy przewód zasilający jest podłączony do urządzenia i włożony do gniazda zasilającego. Naciśnij przycisk **Włącz**, aby wyłączyć urządzenie.

Przyczyna: Urządzenie było wyłączone.

Jeśli to nie rozwiązuje problemu, przejdź do następnego rozwiązania.

### Rozwiązanie 2: Prawidłowo umieść oryginał na szybie.

**Rozwiązanie:** Umieść oryginał w prawym dolnym rogu szyby skanera, stroną zadrukowaną do dołu.

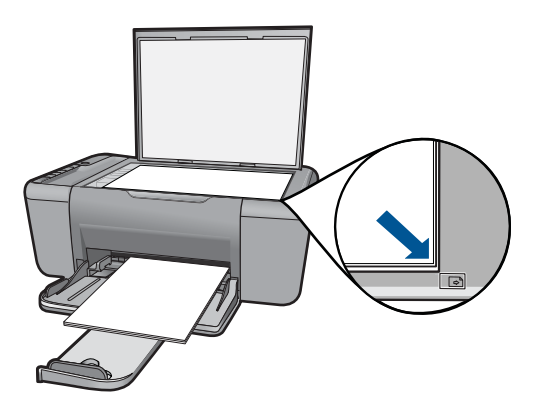

**Przyczyna:** Oryginał nie był właściwie ułożony na szybie. Jeśli to nie rozwiązuje problemu, przejdź do następnego rozwiązania.

#### Rozwiązanie 3: Zaczekaj, aż urządzenie zakończy wykonywanie innych zadań

**Rozwiązanie:** Sprawdź kontrolkę **Włącz**. Jeśli kontrolka miga, urządzenie jest zajęte.

Jeśli urządzenie wykonuje inne zadanie, takie jak drukowanie lub skanowanie, zadanie kopiowania zostanie opóźnione do zakończenia przez urządzenie bieżącego zadania.

Przyczyna: Urządzenie było zajęte wykonywaniem innego zadania.

Jeśli to nie rozwiązuje problemu, przejdź do następnego rozwiązania.

#### Rozwiązanie 4: Urządzenie nie obsługuje papieru lub koperty

**Rozwiązanie:** Za pomocą urządzenia nie należy kopiować na koperty ani inne rodzaje papieru, których urządzenie nie obsługuje.

Przyczyna: Urządzenie nie rozpoznało włożonego rodzaju papieru.

Jeśli to nie rozwiązuje problemu, przejdź do następnego rozwiązania.

### Fragmenty oryginału nie są drukowane lub są obcięte

Wypróbuj poniższe rozwiązania by rozwiązać problem. Rozwiązania są ustawione od najbardziej prawdopodobnego. Jeśli pierwsze z rozwiązań nie pomaga, przechodź do kolejnych do czasu rozwiązania problemu.

- <u>Rozwiązanie 1: Prawidłowo umieść oryginał na szybie.</u>
- Rozwiązanie 2: Czyszczenie szyby skanera

#### Rozwiązanie 1: Prawidłowo umieść oryginał na szybie.

**Rozwiązanie:** Umieść oryginał w prawym dolnym rogu szyby skanera, stroną zadrukowaną do dołu.

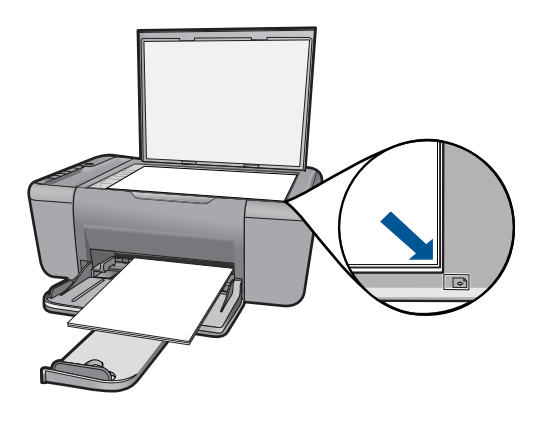

Przyczyna: Oryginał nie był właściwie ułożony na szybie.

Jeśli to nie rozwiązuje problemu, przejdź do następnego rozwiązania.

#### Rozwiązanie 2: Czyszczenie szyby skanera

**Rozwiązanie:** Wyczyść szybę skanera i upewnij się, że nic nie jest do niej przyklejone.

**Przyczyna:** Szyba skanera była brudna, przez co urządzenie zawarło w kopii obszar większy niż dokument.

#### Wydruk wydaje się powiększony na stronie

**Rozwiązanie:** Upewnij się, że ustawienia kopiowania są prawidłowe. Jeśli problem nadal występuje, szyba lub pokrywa mogą być zabrudzone. Może to spowodować wykrywanie części obrazu przez urządzenie. Wyłącz urządzenie, odłącz przewód zasilający, a następnie za pomocą miękkiej szmatki oczyść szybę i spód pokrywy dokumentów.

**Przyczyna:** Urządzenie wykryło tylko część obrazu z powodu kurzu lub zanieczyszczeń na szybie.

### Wydruk jest pusty

Wypróbuj poniższe rozwiązania by rozwiązać problem. Rozwiązania są ustawione od najbardziej prawdopodobnego. Jeśli pierwsze z rozwiązań nie pomaga, przechodź do kolejnych do czasu rozwiązania problemu.

- <u>Rozwiązanie 1: Prawidłowo umieść oryginał na szybie.</u>
- Rozwiązanie 2: Sprawdź szacowany poziom atramentu w kasetach

### Rozwiązanie 1: Prawidłowo umieść oryginał na szybie.

**Rozwiązanie:** Umieść oryginał w prawym dolnym rogu szyby skanera, stroną zadrukowaną do dołu.

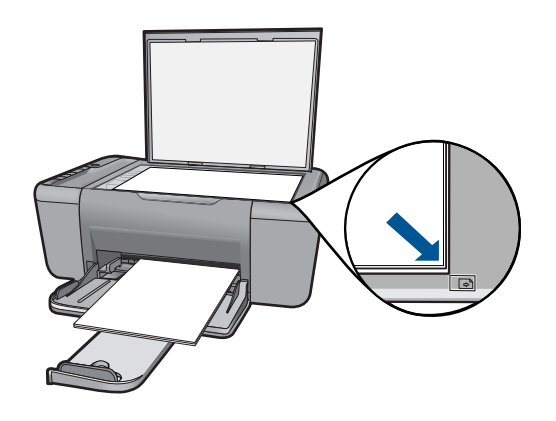

Przyczyna: Oryginał nie był właściwie ułożony na szybie.

Jeśli to nie rozwiązuje problemu, przejdź do następnego rozwiązania.

### Rozwiązanie 2: Sprawdź szacowany poziom atramentu w kasetach

Rozwiązanie: Sprawdź szacowane poziomy atramentu pozostałego w kasetach.

Uwaga Ostrzeżenia o poziomie atramentu i wskaźniki podają przybliżone dane wyłącznie w celu planowania. Gdy pojawi się komunikat o niskim poziomie atramentu postaraj się zaopatrzyć w zamienną kasetę, by uniknąć opóźnień w drukowaniu. Nie potrzeba wymieniać kaset drukujących do czasu spadku jakości druku.

Jeśli w kasetach drukujących pozostał jeszcze atrament, ale wciąż obserwujesz problemy, wydrukuj raport na stronie testowej, aby ustalić, czy problem dotyczy kaset drukujących. Jeśli raport wskazuje na problemy, oczyść kasety drukujące. Jeśli problem nie ustąpi, może zajść konieczność wymiany kaset drukujących.

**Przyczyna:** Kasety drukujące wymagały czyszczenia lub brakowało w nich atramentu.

# Błędy

Jeśli w urządzeniu wystąpił błąd, mogą migać kontrolki na urządzeniu lub może pojawić się komunikat o błędzie na monitorze komputera.

W tej części zawarte są następujące tematy:

- <u>Migające wskaźniki</u>
- <u>Komunikaty urządzenia</u>
- Komunikaty dotyczące plików
- Ogólne komunikaty dotyczące użytkownika
- <u>Komunikaty dotyczące papieru</u>
- <u>Komunikaty dotyczące zasilania i połączeń</u>
- Komunikaty dotyczące kaset drukujących

## Migające wskaźniki

Diody na urządzeniu migają w specjalnych sekwencjach, informując o różnych przyczynach błędów. Poniższa tabela zawiera informacje na temat usuwania przyczyn występowania błędów w zależności od różnych kombinacji świecenia lub migania diod na urządzeniu.

| Dioda<br>Uwaga | Diody<br>szacunko<br>wego<br>poziomu<br>atrament<br>u | Wyświetla<br>cz liczby<br>kopii | Kontrol<br>ka<br>Włącz | Opis                                                       | Rozwiązanie                                                                                                    |
|----------------|-------------------------------------------------------|---------------------------------|------------------------|------------------------------------------------------------|----------------------------------------------------------------------------------------------------|
| Miga<br>szybko | Wszystkie<br>! migają<br>szybko                       | E                               | Świeci                 | W drukarce nie<br>zainstalowano<br>wkładów<br>drukujących. | Zainstaluj wkłady<br>drukujące.                                                                                                    |
| Miga<br>szybko | Świeci                                                | ! miga<br>szybko                | Świeci                 | W urządzeniu<br>zabrakło papieru.                          | Załaduj papier i<br>naciśnij dowolny<br>przycisk, aby<br>kontynuować.                                                                                                    |
|                |                                                       |                                 |                        | W urządzeniu<br>wystąpiła blokada<br>papieru.              | Usuń zacięcie<br>papieru i naciśnij<br>dowolny przycisk, aby<br>kontynuować.                                                                                                    |
| Miga<br>szybko | Wszystkie<br>! migają<br>szybko                       | E                               | Świeci                 | Karetka jest<br>zablokowana                                | Otwórz przednie<br>drzwiczki i sprawdź,<br>czy karetka nie jest<br>zablokowana.                                                                                                    |
| Miga<br>szybko | Świeci<br>bieżący<br>poziom<br>atramentu              | E                               | Miga<br>szybko         | Awaria skanera                                             | Wyłącz urządzenie i<br>włącz je ponownie.<br>Jeśli problem będzie<br>nadal występował,<br>skontaktuj się z<br>działem pomocy<br>technicznej firmy HP.<br>W międzyczasie<br>możesz używać<br>urządzenia jako<br>drukarki. |
| Miga<br>szybko | Wszystkie<br>! migają<br>szybko                       | E                               | Miga<br>szybko         | W urządzeniu<br>wystąpił błąd<br>krytyczny.                | <ol> <li>Wyłącz<br/>urządzenie.</li> <li>Odłącz przewód<br/>zasilający.</li> <li>Zaczekaj minutę,<br/>a następnie<br/>podłącz<br/>ponownie<br/>przewód<br/>zasilający.</li> <li>Włącz<br/>urządzenie</li> </ol>          |

| (ciąg dalszy)                                                  |                                                                                              |                                 |                                                                    |                                                                                               |                                                                                                    |
|----------------------------------------------------------------|----------------------------------------------------------------------------------------------|---------------------------------|--------------------------------------------------------------------|-----------------------------------------------------------------------------------------------|----------------------------------------------------------------------------------------------------|
| Dioda<br>Uwaga                                                 | Diody<br>szacunko<br>wego<br>poziomu<br>atrament<br>u                                        | Wyświetla<br>cz liczby<br>kopii | Kontrol<br>ka<br>Włącz                                             | Opis                                                                                          | Rozwiązanie                                                                                                    |
|                                                                |                                                                                              |                                 |                                                                    |                                                                                               | Jeśli problem nie<br>ustąpi, skontaktuj się<br>z działem obsługi<br>technicznej firmy HP.                                                                                       |
| Miga<br>szybko<br>przez 10<br>sekund, a<br>następnie<br>świeci | Obecny<br>wybór<br>świeci                                                                    | Obecny<br>wybór<br>świeci       | Miga<br>szybko<br>przez 10<br>sekund,<br>a<br>następni<br>e świeci | Został naciśnięty<br>przycisk<br><b>Skanowanie</b> , ale<br>komputer nie<br>zareagował.       | Upewnij się, że<br>komputer jest<br>włączony,<br>oprogramowanie<br>urządzenia jest<br>zainstalowane, a<br>urządzenie jest<br>podłączone do<br>komputera za<br>pomocą kabla USB. |
| Miga<br>szybko                                                 | Wszystkie<br>! migają<br>szybko                                                              | E                               | Świeci                                                             | Brak pojemników z<br>tuszem lub zostały<br>one nieprawidłowo<br>zainstalowane.                | Zainstaluj lub wyjmij i<br>ponownie zainstaluj<br>pojemniki z tuszem.                                                                                                    |
|                                                                |                                                                                              |                                 |                                                                    | Nie zdjęto taśmy z<br>jednej lub obu kaset<br>drukujących.                                    | Wyjmij kasetę<br>drukującą, zdejmij<br>taśmę i włóż<br>ponownie kasetę<br>drukującą.                                                                                            |
|                                                                |                                                                                              |                                 |                                                                    | Kaseta drukująca<br>może być<br>uszkodzona.                                                   | Wyjmij i włóż<br>ponownie wkład z<br>czarnym<br>atramentem, z<br>kolorowym<br>atramentem lub oba.                                                                               |
| Miga<br>szybko                                                 | Poziom<br>atramentu<br>kolorowe<br>go ! miga<br>szybko<br>Kontrolka                          | Obecny<br>wybór<br>świeci       | Świeci                                                             | Brak trójkolorowej<br>kasety drukującej<br>lub została ona<br>nieprawidłowo<br>zainstalowana. | Zainstaluj lub wyjmij i<br>ponownie zainstaluj<br>trójkolorową kasetę<br>drukującą.                                                                                             |
|                                                                | czarnego<br>atramentu<br>świeci                                                              |                                 |                                                                    |                                                                                               |                                                                                                    |
| Miga<br>szybko                                                 | Dioda<br>trójkoloro<br>wej kasety<br>drukującej<br>świeci<br>Poziom<br>atramentu<br>czarnego | Obecny<br>wybór<br>świeci       | Świeci                                                             | Brak czarnej kasety<br>drukującej lub<br>została ona<br>nieprawidłowo<br>zainstalowana.       | Zainstaluj lub wyjmij i<br>ponownie zainstaluj<br>czarną kasetę<br>drukującą.                                                                                                   |

|                | ,                                                                                                    |                                 |                        |                                                                   |                                                                                                    |
|----------------|----------------------------------------------------------------------------------------------------|---------------------------------|------------------------|-------------------------------------------------------------------|----------------------------------------------------------------------------------------------------|
| Dioda<br>Uwaga | Diody<br>szacunko<br>wego<br>poziomu<br>atrament<br>u                                                                              | Wyświetla<br>cz liczby<br>kopii | Kontrol<br>ka<br>Włącz | Opis                                                              | Rozwiązanie                                                                                                    |
|                | ! miga<br>szybko                                                                                                    |                                 |                        |                                                                   |                                                                                                    |
| Świeci         | Poziom<br>atramentu<br>kolorowe<br>go ! i<br>czwarta<br>kontrolka                                                                  | Obecny<br>wybór<br>świeci       | Świeci                 | W kasecie z<br>trójkolorowym<br>atramentem kończy<br>się atrament | Wymień trójkolorową<br>kasetę drukującą gdy<br>jakość druku obniży<br>się poniżej<br>akceptowalnego<br>poziomu.                                                                                                    |
|                | migają<br>szybko<br>Kontrolka<br>poziomu<br>czarnego<br>atramentu<br>świeci                                                        |                                 |                        | Wyjęto kasetę z<br>trójkolorowym<br>atramentem.                   | Wymień kasetę z<br>trójkolorowym<br>atramentem lub<br>drukuj w trybie<br>rezerwowym za<br>pomocą czarnej<br>kasety drukującej.<br>Więcej informacji<br>znajdziesz w<br>"Drukowanie w trybie<br>rezerwowym"<br>na stronie 85. |
| Świeci         | Dioda<br>trójkoloro<br>wej kasety<br>drukującej<br>świeci<br>Poziom<br>atramentu<br>czarnego<br>! i czwarta<br>kontrolka<br>migają | Obecny<br>wybór<br>świeci       | Świeci                 | W czarnej kasecie<br>drukującej kończy<br>się atrament.           | Wymień czarną<br>kasetę drukującą gdy<br>jakość druku obniży<br>się poniżej<br>akceptowalnego<br>poziomu.                                                                                                    |
|                |                                                                                                    |                                 |                        | Wyjęto kasetę z<br>czarnym<br>atramentem.                         | Wymień kasetę z<br>czarnym atramentem<br>lub drukuj w trybie<br>rezerwowym za<br>pomocą trójkolorowej<br>kasety drukującej.<br>Więcej informacji<br>znajdziesz w<br>"Drukowanie w trybie<br>rezerwowym"<br>na stronie 85.    |

## Komunikaty urządzenia

Poniżej znajduje się lista komunikatów błędów związanych z urządzeniem:

- <u>Niewłaściwa wersja oprogramowania sprzętowego</u>
- Pamięć jest przepełniona

### Niewłaściwa wersja oprogramowania sprzętowego

**Rozwiązanie:** Informacje dotyczące pomocy technicznej i gwarancji można znaleźć w internetowej witrynie firmy HP pod adresem <u>www.hp.com/support</u>. Jeżeli

pojawi się pytanie, wybierz kraj/region, a następnie kliknij opcję **Skontaktuj się z HP**, aby uzyskać informacje o pomocy technicznej.

**Przyczyna:** Wersja oprogramowania sprzętowego urządzenia nie pasuje do wersji oprogramowania.

#### Pamięć jest przepełniona

**Rozwiązanie:** Spróbuj jednorazowo wykonywać mniejszą ilość kopii.

**Przyczyna:** Kopiowany dokument przekroczył wielkość pamięci urządzenia.

### Komunikaty dotyczące plików

Poniżej znajduje się lista komunikatów o błędach związanych z plikami:

- Błąd odczytu lub zapisu pliku
- <u>Nie znaleziono pliku</u>
- Format pliku nie jest obsługiwany
- <u>Niewłaściwa nazwa pliku</u>
- <u>Typy plików obsługiwane przez urządzenie HP All-in-One</u>

#### Błąd odczytu lub zapisu pliku

Rozwiązanie: Sprawdź, czy folder i nazwa pliku są poprawne.

**Przyczyna:** Oprogramowanie urządzenia nie mogło otworzyć lub zapisać pliku.

#### Nie znaleziono pliku

**Rozwiązanie:** Zamknij niektóre aplikacje i spróbuj ponownie wykonać zadanie.

**Przyczyna:** Nie było wystarczającej ilości pamięci w komputerze by utworzyć plik podglądu wydruku.

#### Format pliku nie jest obsługiwany

**Rozwiązanie:** Otwórz plik w innej aplikacji i zapisz go w formacie rozpoznawanym przez oprogramowanie urządzenia.

Aby uzyskać więcej informacji, patrz:

"Typy plików obsługiwane przez urządzenie HP All-in-One" na stronie 82

**Przyczyna:** Oprogramowanie urządzenia nie rozpoznało lub nie obsługuje formatu pliku obrazu, który próbujesz otworzyć lub zapisać. Jeżeli rozszerzenie pliku wskazuje na obsługiwany format, plik może być uszkodzony.

#### Niewłaściwa nazwa pliku

**Rozwiązanie:** Sprawdź, czy wprowadzona nazwa nie zawiera niedozwolonych symboli.

### Typy plików obsługiwane przez urządzenie HP All-in-One

Sprawdź poniższą listę obsługiwanych formatów plików:

- Oprogramowanie urządzenia HP Photosmart obsługuje następujące formaty plików: BMP, DCX, FPX, GIF, JPG, PCD, PCX, TIF, PICT, PSD, PCS, EPS, TGA, SGI, PDF i PNG
- Podczas skanowania oprogramowanie urządzenia HP Photosmart pozwala na zapisanie obrazu w jednym z formatów: BMP, DCX, FPX, GIF, JPG, PCD, PCX oraz TIF

### Ogólne komunikaty dotyczące użytkownika

Poniżej znajduje się lista komunikatów związanych z częstymi błędami użytkownika:

- Nie można obcinać
- <u>Błąd podczas drukowania bez obramowania</u>
- Brak opcji skanowania
- Brak miejsca na dysku

### Nie można obcinać

Wypróbuj poniższe rozwiązania by rozwiązać problem. Rozwiązania są ustawione od najbardziej prawdopodobnego. Jeśli pierwsze z rozwiązań nie pomaga, przechodź do kolejnych do czasu rozwiązania problemu.

- <u>Rozwiązanie 1: Zamknij nieużywane aplikacje</u>
- Rozwiązanie 2: Zwolnij miejsce na dysku twardym

### Rozwiązanie 1: Zamknij nieużywane aplikacje

**Rozwiązanie:** Zamknij wszystkie nieużywane aplikacje. Dotyczy to również aplikacji działających w tle, takich jak wygaszacze ekranu i programy antywirusowe. Jeśli wyłączysz program antywirusowy, pamiętaj o jego ponownym uruchomieniu po zakończeniu skanowania.

Jeśli ten problem występuje często lub jeśli problemy z pamięcią występują również podczas korzystania z innych aplikacji, może być konieczne zwiększenie ilości pamięci RAM w komputerze. Więcej informacji można znaleźć w podręczniku użytkownika dostarczonym z komputerem.

Przyczyna: Komputer ma za mało pamięci.

### Rozwiązanie 2: Zwolnij miejsce na dysku twardym

**Rozwiązanie:** Opróżnij kosz na pulpicie komputera. Być może trzeba także usunąć niektóre pliki z dysku twardego, np. pliki tymczasowe.

**Przyczyna:** Do skanowania wymagane jest co najmniej 50 MB wolnej pamięci na dysku twardym.

#### Błąd podczas drukowania bez obramowania

**Rozwiązanie:** Drukowanie bez oprogramowania nie jest możliwe, jeśli zainstalowana jest tylko kaseta z czarnym atramentem. Zainstaluj kasetę z atramentem trójkolorowym.

Aby uzyskać więcej informacji, patrz:

"Wymiana kaset" na stronie 37

**Przyczyna:** Urządzenie znajdowało się w trybie rezerwowym i miało tylko zainstalowaną czarną kasetą drukującą, podczas gdy rozpoczęto drukowanie bez obramowań.

#### Brak opcji skanowania

**Rozwiązanie:** Upewnij się, że oprogramowanie zostało zainstalowane i jest uruchomione. Aby uzyskać więcej informacji, patrz instrukcja Rozpocznij tutaj dostarczona wraz z urządzeniem HP All-in-One.

**Przyczyna:** Oprogramowanie dostarczone z urządzeniem nie jest uruchomione lub nie zostało zainstalowane.

#### Brak miejsca na dysku

**Rozwiązanie:** Zamknij niektóre aplikacje i spróbuj ponownie wykonać zadanie.

**Przyczyna:** Zabrakło wymaganej ilości pamięci w komputerze by wykonać zadanie.

#### Komunikaty dotyczące papieru

Poniżej znajduje się lista komunikatów o błędach związanych z papierem:

<u>Atrament wysycha</u>

#### Atrament wysycha

**Rozwiązanie:** Nie wyjmuj nośnika z zasobnika wyjściowego, dopóki komunikat nie zniknie. Jeśli konieczne jest wyjęcie wydrukowanego arkusza przed zniknięciem komunikatu, należy ostrożnie chwycić arkusz od dołu lub za brzegi i umieścić go na płaskiej powierzchni, aż do wyschnięcia.

**Przyczyna:** W przypadku folii i niektórych innych nośników czas schnięcia jest dłuższy niż zwykle.

### Komunikaty dotyczące zasilania i połączeń

Poniżej znajduje się lista komunikatów o błędach związanych z połączeniami:

<u>Nieprawidłowe wyłączenie</u>

### Nieprawidłowe wyłączenie

**Rozwiązanie:** Naciśnij przycisk **Włącz** na panelu sterowania urządzenia, aby włączyć i wyłączyć urządzenie.

**Przyczyna:** Podczas ostatniego korzystania z urządzenia zostało ono niewłaściwie wyłączone. Jeśli urządzenie jest wyłączane przez naciśnięcie wyłącznika listwy zasilającej lub wyłącznika gniazdka, to może zostać uszkodzone.

### Komunikaty dotyczące kaset drukujących

Poniżej znajduje się lista komunikatów o błędach związanych z kasetami drukującymi:

- Zainstalowano kasety innej firmy
- Zainstalowano używaną, oryginalną kasetę HP
- <u>Skończył się oryginalny atrament HP</u>
- Niski poziom atramentu
- Drukowanie w trybie rezerwowym
- Brak kasety drukującej, została ona nieprawidłowo zainstalowana lub nie jest przeznaczona dla tego urządzenia
- Brak kaset drukujących lub nie zostały wykryte
- <u>Niezgodne kasety drukujące</u>
- Kasety drukujące w niewłaściwym gnieździe
- Problem z kasetą drukującą

### Zainstalowano kasety innej firmy

**Rozwiązanie:** Postępuj według komunikatów na ekranie komputera by kontynuować lub wymienić wskazaną kasetę drukującą na oryginalną kasetę HP.

Firma HP zaleca stosowanie oryginalnych kaset drukujących produkcji HP. Oryginalne kasety drukujące firmy HP są zaprojektowane i przetestowane wraz z drukarkami HP by pomóc w uzyskiwaniu wspaniałych rezultatów za każdym razem.

Uwaga Firma HP nie gwarantuje jakości ani niezawodności atramentu innych producentów. Serwis drukarki i naprawy wymagane w wyniku użycia atramentu innej firmy nie są objęte gwarancją.

Jeśli zakupione zostały oryginalne kasety drukujące, przejdź pod adres:

www.hp.com/go/anticounterfeit

Aby uzyskać więcej informacji, patrz:

"Wymiana kaset" na stronie 37

Przyczyna: Urządzenie wykryło instalację kasety innego producenta.

#### Zainstalowano używaną, oryginalną kasetę HP

**Rozwiązanie:** Sprawdź jakość druku w obecnym zadaniu drukowania. Jeśli nie jest dostateczna, postępuj według komunikatów na ekranie komputera by kontynuować.

Poziomy atramentu mogą być niedostępne we wskazanych kasetach. Ostrzeżenia o poziomie atramentu i wskaźniki podają przybliżone dane wyłącznie w celu

planowania. Gdy pojawi się komunikat o niskim poziomie atramentu postaraj się zaopatrzyć w zamienną kasetę, by uniknąć opóźnień w drukowaniu. Nie potrzeba wymieniać kaset drukujących do czasu spadku jakości druku.

**Przyczyna:** Oryginalna kaseta drukująca HP była wcześniej używana w innej drukarce.

#### Skończył się oryginalny atrament HP

**Rozwiązanie:** Postępuj według komunikatów na ekranie komputera by kontynuować lub wymienić wskazaną kasetę drukującą na oryginalną kasetę HP.

Poziomy atramentu mogą być niedostępne we wskazanych kasetach. Ostrzeżenia o poziomie atramentu i wskaźniki podają przybliżone dane wyłącznie w celu planowania. Gdy pojawi się komunikat o niskim poziomie atramentu postaraj się zaopatrzyć w zamienną kasetę, by uniknąć opóźnień w drukowaniu. Nie potrzeba wymieniać kaset drukujących do czasu spadku jakości druku.

Uwaga Firma HP nie gwarantuje jakości ani niezawodności atramentu innych producentów. Serwis drukarki i naprawy wymagane w wyniku użycia atramentu innej firmy nie są objęte gwarancją.

Jeśli zakupione zostały oryginalne kasety drukujące, przejdź pod adres:

www.hp.com/go/anticounterfeit

Aby uzyskać więcej informacji, patrz:

"Wymiana kaset" na stronie 37

**Przyczyna:** Oryginalny atrament HP we wskazanej kasecie drukującej został zużyty.

#### Niski poziom atramentu

**Rozwiązanie:** Ostrzeżenia o poziomie atramentu i wskaźniki podają przybliżone dane wyłącznie w celu planowania. Gdy pojawi się komunikat o niskim poziomie atramentu postaraj się zaopatrzyć w zamienną kasetę, by uniknąć opóźnień w drukowaniu. Nie potrzeba wymieniać kaset drukujących do czasu spadku jakości druku.

Jeśli została zainstalowana napełniana lub regenerowana kaseta drukująca, lub gdy kaseta była używana w innym urządzeniu, wskaźnik poziomu atramentu może być niedokładny lub niedostępny.

Informacje na temat zwrotu produktów HP i ich przetwarzania znajdują się na stronie: <u>www.hp.com/recycle</u>.

**Przyczyna:** We wskazanej kasecie drukującej był niski poziom atramentu i mogła ona niedługo wymagać wymiany.

#### Drukowanie w trybie rezerwowym

**Rozwiązanie:** Jeśli komunikat dotyczący trybu rezerwowego jest wyświetlany, gdy w urządzeniu są zainstalowane dwie kasety drukujące, sprawdź, czy z obu kaset

została usunięta taśma. Gdy styki kasety drukującej są zakryte plastikową taśmą ochronną, urządzenie nie może wykryć, czy kaseta jest zainstalowana.

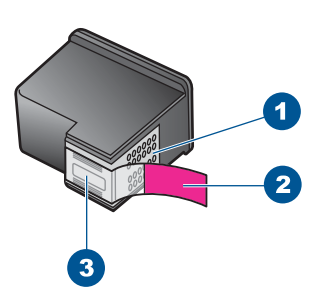

- 1 Styki w kolorze miedzi
- 2 Plastikowa taśma z różową końcówką (należy ją zdjąć przed instalacją)
- 3 Dysze zaklejone taśmą

**Przyczyna:** Gdy urządzenie wykryje, że zainstalowana jest tylko jedna kaseta drukująca, przechodzi w tryb rezerwowy. W trybie tym dokumenty mogą być drukowane przy użyciu jednej kasety drukującej, ale urządzenie pracuje wolniej i pogarsza się jakość druku.

# Brak kasety drukującej, została ona nieprawidłowo zainstalowana lub nie jest przeznaczona dla tego urządzenia

**Rozwiązanie:** Jeśli brakuje kaset drukujących, są nieprawidłowo zainstalowane lub nie są przeznaczone do tego urządzenia, jedna lub obie diody stanu kaset drukujących zaczną migać. Na ekranie komputera może pojawić się jeden z komunikatów:

Problem z kasetą drukującą

Nieprawidłowe kasety drukujące

Nieprawidłowo zainstalowane kasety drukujące

Brak kaset drukujących

#### Brak kaset drukujących lub nie zostały wykryte

Wypróbuj poniższe rozwiązania by rozwiązać problem. Rozwiązania są ustawione od najbardziej prawdopodobnego. Jeśli pierwsze z rozwiązań nie pomaga, przechodź do kolejnych do czasu rozwiązania problemu.

- Rozwiązanie 1: Wyjmij i włóż ponownie kasety drukujące
- <u>Rozwiązanie 2: Wyczyść styki kasety drukującej</u>
- Rozwiązanie 3: Wymień pojemniki z tuszem

### Rozwiązanie 1: Wyjmij i włóż ponownie kasety drukujące

**Rozwiązanie:** Wyjmij i włóż ponownie pojemniki z tuszem oraz sprawdź, czy są włożone do końca i zablokowane w odpowiedniej pozycji.

Sprawdź także, czy kasety drukujące zostały zainstalowane w odpowiednich gniazdach.

#### Sprawdzanie, czy kasety drukujące zostały prawidłowo zainstalowane

- 1. Sprawdź, czy urządzenie jest włączone.
- Otwórz drzwiczki dostępu do kaset drukujących. Karetka przesunie się na środek urządzenia.
- Sprawdź, czy korzystasz z właściwych kaset drukujących dla danego urządzenia Aby uzyskać więcej informacji na temat zgodnych kaset drukujących, patrz <u>"Zamawianie kaset</u>" na stronie 36.
- Wyjmij czarną kasetę drukującą z gniazda po prawej stronie. Nie dotykaj dysz ani styków w kolorze miedzi. Sprawdź, czy styki w kolorze miedzi lub dysze atramentu nie są uszkodzone.

Upewnij się, że przeźroczysta plastikowa taśma została zdjęta. Jeśli taśma wciąż zakrywa dysze pojemnika, delikatnie usuń ją za pomocą różowej końcówki. Upewnij się, że nie została usunięta miedziana taśma zawierająca styki elektryczne.

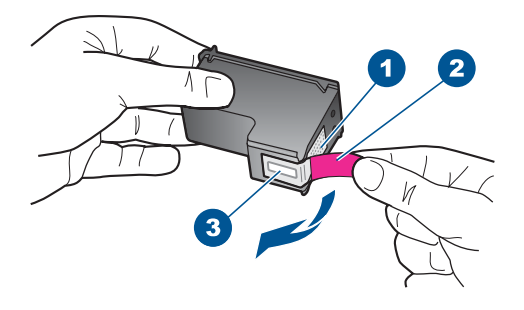

- 1 Styki w kolorze miedzi
- 2 Plastikowa taśma z różową końcówką (musi zostać zerwana przed instalacją pojemnika)
- 3 Dysze zaklejone taśmą
- Włóż kasetę drukującą ponownie, wsuwając ją do gniazda z prawej strony. Następnie wciśnij kasetę, aż zaskoczy na miejsce.

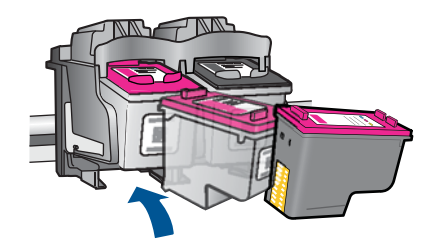

 Powtórz kroki 1 i 2 w przypadku pojemnika z trójkolorowym tuszem znajdującego się po lewej stronie.

Przyczyna: Wskazane kasety drukujące były nieprawidłowo zainstalowane.

Jeśli to nie rozwiązuje problemu, przejdź do następnego rozwiązania.

### Rozwiązanie 2: Wyczyść styki kasety drukującej

Rozwiązanie: Wyczyść styki kasety drukującej.

Upewnij się, że dysponujesz następującymi materiałami:

- Sucha gąbka, niepostrzępiona ściereczka lub inny miękki materiał, który nie rozpadnie się w rękach i nie zostawi kłaczków.
  - Wskazówka Filtry do ekspresu do kawy nie strzępią się i są odpowiednie do czyszczenia kaset drukujących.
- Woda destylowana, filtrowana lub mineralna (woda z kranu może zawierać zanieczyszczenia, które mogą uszkodzić kasety drukujące).
  - Przestroga Do czyszczenia styków nie wolno używać środków czyszczących ani alkoholu. Środki te mogą uszkodzić kasety drukujące oraz urządzenie.

### Czyszczenie styków kasety drukującej

- Włącz urządzenie i otwórz drzwiczki kaset drukujących. Karetka przesunie się na środek urządzenia.
- Zaczekaj na zatrzymanie karetki w położeniu spoczynkowym, a następnie odłącz przewód zasilający z tyłu urządzenia.
- Lekko naciśnij na kasetę drukującą, aby zwolnić mocowanie, a następnie wyjmij kasetę drukującą z gniazda, pociągając do siebie.
  - Uwaga Nie należy równocześnie wyjmować obu kaset drukujących. Kasety drukujące należy wyjmować i czyścić osobno. Nie należy pozostawiać kasety drukującej poza urządzeniem HP All-in-One na dłużej niż 30 minut.
- 4. Sprawdź, czy na stykach kasety drukującej nie osadził się atrament lub brud.
- 5. Zmocz czystą gąbkę lub ściereczkę w wodzie destylowanej i wyciśnij.
- 6. Przytrzymaj kasetę drukującą za jej boki.
- Wyczyść tylko styki w kolorze miedzi. Pozostaw kasety drukujące na około dziesięć minut do wyschnięcia.

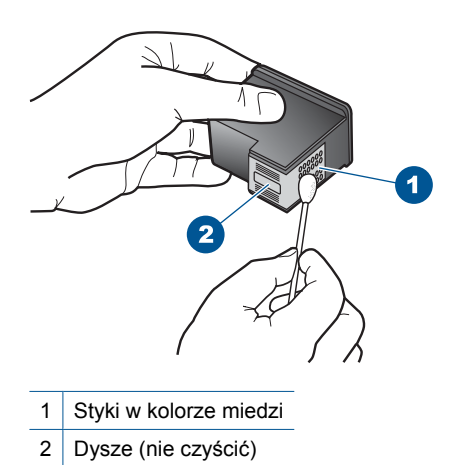

 Trzymając kasetę z logo HP u góry włóż kasetę z powrotem do gniazda. Dociśnij pojemnik mocno, aż do zatrzaśnięcia.

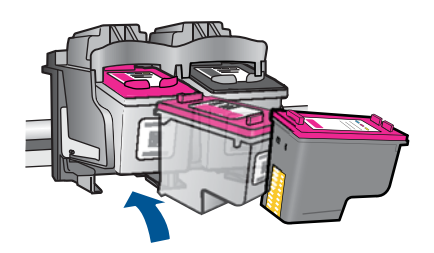

- Jeśli jest to konieczne, wykonaj powyższe czynności wobec drugiej kasety drukującej.
- Delikatnie zamknij drzwiczki kaset drukujących i podłącz przewód zasilający z tyłu urządzenia.

Przyczyna: Styki kasety drukującej wymagały czyszczenia.

Jeśli to nie rozwiązuje problemu, przejdź do następnego rozwiązania.

### Rozwiązanie 3: Wymień pojemniki z tuszem

**Rozwiązanie:** Wymień wskazaną kasetę drukującą. Możesz także wyjąć wskazaną kasetę i drukować w trybie rezerwowym.

Uwaga Podczas pracy w trybie rezerwowym urządzenie może drukować wyłącznie zadania wysłane z komputera. Nie można rozpocząć zadania drukowania z panelu sterowania (np. drukowania zdjęcia z karty pamięci). Sprawdź, czy kaseta drukująca jest wciąż na gwarancji i czy nie przekroczono daty gwarancji.

- Jeśli data trwania gwarancji została przekroczona, kup nową kasetę drukującą.
- Jeśli data trwania gwarancji nie została przekroczona, skontaktuj się z pomocą techniczną firmy HP. Przejdź na stronę <u>www.hp.com/support</u>. Gdy zostanie wyświetlony monit, wybierz swój kraj/region, a następnie kliknij łącze Kontakt z HP, aby uzyskać informacje o pomocy technicznej.

#### Tematy pokrewne

"Wymiana kaset" na stronie 37

Przyczyna: Kaseta drukująca została uszkodzona.

#### Niezgodne kasety drukujące

Wypróbuj poniższe rozwiązania by rozwiązać problem. Rozwiązania są ustawione od najbardziej prawdopodobnego. Jeśli pierwsze z rozwiązań nie pomaga, przechodź do kolejnych do czasu rozwiązania problemu.

- Rozwiązanie 1: Sprawdź, czy korzystasz z właściwych kaset drukujących.
- Rozwiązanie 2: Skontaktuj się z działem obsługi klientów firmy HP.

#### Rozwiązanie 1: Sprawdź, czy korzystasz z właściwych kaset drukujących

**Rozwiązanie:** Sprawdź, czy korzystasz z właściwych kaset drukujących dla danego urządzenia Listę zgodnych kaset drukujących można znaleźć w wydrukowanej dokumentacji dostarczonej z urządzeniem.

Jeśli kasety nie są zgodne z urządzeniem, wymień wskazane kasety drukujące na zgodne.

Jeśli używana kaseta jest właściwa, przejdź do następnego rozwiązania.

Aby uzyskać więcej informacji, patrz:

- "Zamawianie kaset" na stronie 36
- "Wymiana kaset" na stronie 37

Przyczyna: Wskazane kasety drukujące nie są zgodne z urządzeniem.

Jeśli to nie rozwiązuje problemu, przejdź do następnego rozwiązania.

#### Rozwiązanie 2: Skontaktuj się z działem obsługi klientów firmy HP.

**Rozwiązanie:** Informacje dotyczące pomocy technicznej i gwarancji można znaleźć w internetowej witrynie firmy HP pod adresem <u>www.hp.com/support</u>. Jeżeli pojawi się pytanie, wybierz kraj/region, a następnie kliknij opcję **Skontaktuj się z HP**, aby uzyskać informacje o pomocy technicznej.

**Przyczyna:** Kasety drukujące nie są przeznaczone do tego produktu.

### Kasety drukujące w niewłaściwym gnieździe

**Rozwiązanie:** Sprawdź, czy kasety drukujące zostały zainstalowane w odpowiednich gniazdach. Jeśli tak jest, wyjmij i włóż ponownie kasety drukujące i sprawdź, czy są włożone do końca i zablokowane w odpowiedniej pozycji.

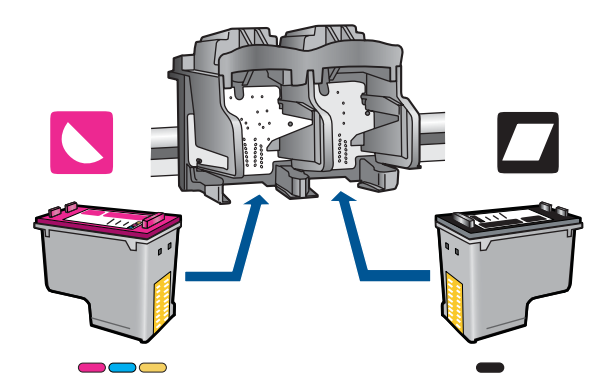

#### Sprawdzanie, czy kasety drukujące zostały prawidłowo zainstalowane

- 1. Sprawdź, czy urządzenie jest włączone.
- Otwórz drzwiczki dostępu do kaset drukujących. Karetka przesunie się na środek urządzenia.
- Sprawdź, czy korzystasz z właściwych kaset drukujących dla danego urządzenia Aby uzyskać więcej informacji na temat zgodnych kaset drukujących, patrz <u>"Zamawianie kaset</u>" na stronie 36.
- Wyjmij czarną kasetę drukującą z gniazda po prawej stronie. Nie dotykaj dysz ani styków w kolorze miedzi. Sprawdź, czy styki w kolorze miedzi lub dysze atramentu nie są uszkodzone.

Upewnij się, że przeźroczysta plastikowa taśma została zdjęta. Jeśli taśma wciąż zakrywa dysze pojemnika, delikatnie usuń ją za pomocą różowej końcówki. Upewnij się, że nie została usunięta miedziana taśma zawierająca styki elektryczne.

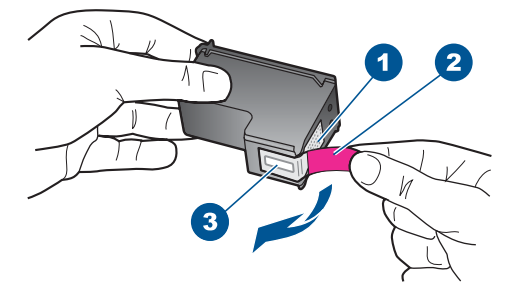

| 1 | Styki w kolorze miedzi                                                                 |
|---|----------------------------------------------------------------------------------------|
| 2 | Plastikowa taśma z różową końcówką (musi zostać zerwana przed instalacją<br>pojemnika) |

- 3 Dysze zaklejone taśmą
- Włóż kasetę drukującą ponownie, wsuwając ją do gniazda z prawej strony. Następnie wciśnij kasetę, aż zaskoczy na miejsce.

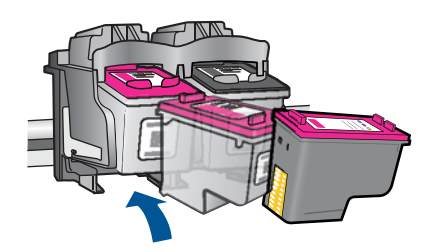

- 6. Powtórz kroki 1 i 2 w przypadku pojemnika z trójkolorowym tuszem znajdującego się po lewej stronie.
- Uwaga Jeśli kasety drukujące nie są zainstalowane we właściwych gniazdach i nie możesz wyjąć ich z urządzenia, skontaktuj się z pomocą techniczną HP.

Sprawdź: www.hp.com/support.

Gdy zostanie wyświetlony monit, wybierz swój kraj/region, a następnie kliknij łącze **Kontakt z firmą HP**, aby uzyskać informacje o pomocy technicznej.

Przyczyna: Wskazane kasety drukujące były nieprawidłowo zainstalowane.

### Problem z kasetą drukującą

Komunikat ten może wskazywać która z kaset powoduje problem. Jeśli komunikat nie wskazuje, która z kaset powoduje problem, postępuj według tych kroków by określić problematyczną kasetę. Gdy określisz która z kaset powodowała problem, postępuj według pierwszego rozwiązania.

### Sprawdzanie, w której z kaset drukujących wystąpił problem

- 1. Upewnij się, że urządzenie jest włączone.
- Otwórz drzwiczki dostępu do kaset drukujących. Karetka przesunie się na środek urządzenia.

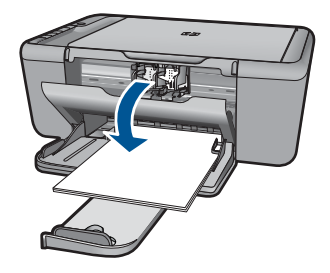

- Sprawdź, czy korzystasz z właściwych kaset drukujących dla danego urządzenia Listę zgodnych kaset drukujących można znaleźć w wydrukowanej dokumentacji dostarczonej z urządzeniem.
- Wyjmij czarną kasetę drukującą z gniazda po prawej stronie. Naciśnij kasetę drukującą, aby zwolnić jej mocowanie, a następnie wyjmij kasetę z gniazda, pociągając ją do siebie.

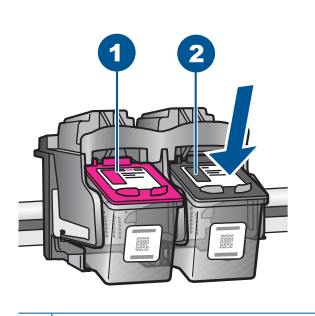

- 1 Trójkolorowa kaseta drukująca
- 2 Czarna kaseta drukująca
- 5. Zamknij drzwiczki dostępu do kasety drukującej.
- 6. Sprawdź, czy problem został rozwiązany.
  - Jeśli komunikat o błędzie zniknął, wówczas problem dotyczy czarnej kasety.
  - · Jeśli problem nie został rozwiązany, przejdź do następnego kroku.
- Otwórz drzwiczki kaset drukujących i ponownie włóż czarną kasetę, wsuwając ją do gniazda z prawej strony. Następnie wciśnij kasetę, aż zaskoczy na miejsce.

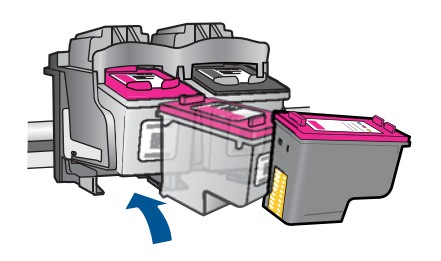

- Wyjmij kasetę z trójkolorowym atramentem z lewego gniazda. Naciśnij kasetę drukującą, aby zwolnić jej mocowanie, a następnie wyjmij kasetę z gniazda, pociągając ją do siebie.
- 9. Zamknij drzwiczki dostępu do kasety drukującej.
- 10. Sprawdź, czy problem został rozwiązany.
  - Jeśli komunikat o błędzie zniknął, wówczas problem dotyczy kasety z trójkolorowym atramentem.
  - · Jeśli komunikat o błędzie nie zniknął, wówczas problem dotyczy obu kaset.

- Otwórz drzwiczki kaset drukujących i ponownie włóż kasetę z trójkolorowym atramentem, wsuwając ją do gniazda z lewej strony. Następnie wciśnij kasetę, aż zaskoczy na miejsce.
- 12. Zamknij drzwiczki dostępu do kasety drukującej.
- Rozwiązanie 1: Wyjmij i włóż ponownie kasety drukujące
- Rozwiązanie 2: Wyczyść styki kasety drukującej
- Rozwiązanie 3: Wymień pojemniki z tuszem

#### Rozwiązanie 1: Wyjmij i włóż ponownie kasety drukujące

**Rozwiązanie:** Wyjmij i włóż ponownie pojemniki z tuszem oraz sprawdź, czy są włożone do końca i zablokowane w odpowiedniej pozycji.

Sprawdź także, czy kasety drukujące zostały zainstalowane w odpowiednich gniazdach.

#### Sprawdzanie, czy kasety drukujące zostały prawidłowo zainstalowane

- 1. Sprawdź, czy urządzenie jest włączone.
- Otwórz drzwiczki dostępu do kaset drukujących. Karetka przesunie się na środek urządzenia.
- Sprawdź, czy korzystasz z właściwych kaset drukujących dla danego urządzenia Aby uzyskać więcej informacji na temat zgodnych kaset drukujących, patrz "Zamawianie kaset" na stronie 36.
- Wyjmij czarną kasetę drukującą z gniazda po prawej stronie. Nie dotykaj dysz ani styków w kolorze miedzi. Sprawdź, czy styki w kolorze miedzi lub dysze atramentu nie są uszkodzone.

Upewnij się, że przeźroczysta plastikowa taśma została zdjęta. Jeśli taśma wciąż zakrywa dysze pojemnika, delikatnie usuń ją za pomocą różowej końcówki. Upewnij się, że nie została usunięta miedziana taśma zawierająca styki elektryczne.

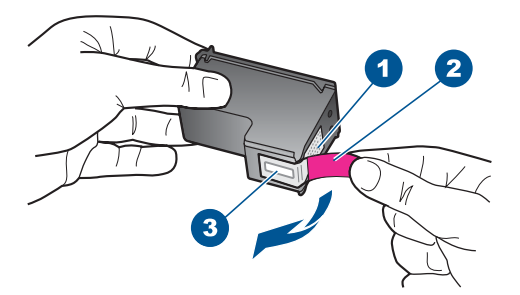

- 1 Styki w kolorze miedzi
- 2 Plastikowa taśma z różową końcówką (musi zostać zerwana przed instalacją pojemnika)
- 3 Dysze zaklejone taśmą
- Włóż kasetę drukującą ponownie, wsuwając ją do gniazda z prawej strony. Następnie wciśnij kasetę, aż zaskoczy na miejsce.

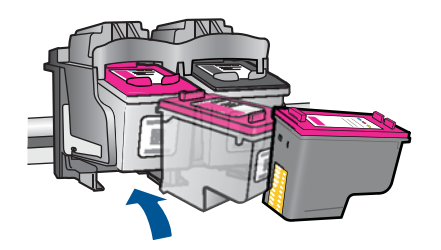

 Powtórz kroki 1 i 2 w przypadku pojemnika z trójkolorowym tuszem znajdującego się po lewej stronie.

Przyczyna: Wskazane kasety drukujące były nieprawidłowo zainstalowane.

Jeśli to nie rozwiązuje problemu, przejdź do następnego rozwiązania.

### Rozwiązanie 2: Wyczyść styki kasety drukującej

**Rozwiązanie:** Wyczyść styki kasety drukującej (lub kaset) sprawiającej problemy. Upewnij się, że dysponujesz następującymi materiałami:

- Sucha gąbka, niepostrzępiona ściereczka lub inny miękki materiał, który nie rozpadnie się w rękach i nie zostawi kłaczków.
  - Wskazówka Filtry do ekspresu do kawy nie strzępią się i są odpowiednie do czyszczenia kaset drukujących.
- Woda destylowana, filtrowana lub mineralna (woda z kranu może zawierać zanieczyszczenia, które mogą uszkodzić kasety drukujące).
  - △ Przestroga Do czyszczenia styków nie wolno używać środków czyszczących ani alkoholu. Środki te mogą uszkodzić kasety drukujące oraz urządzenie.

### Czyszczenie styków kasety drukującej

- 1. Włącz urządzenie i otwórz drzwiczki kaset drukujących. Karetka przesunie się na środek urządzenia.
- Zaczekaj na zatrzymanie karetki w położeniu spoczynkowym, a następnie odłącz przewód zasilający z tyłu urządzenia.
- Lekko naciśnij na kasetę drukującą, aby zwolnić mocowanie, a następnie wyjmij kasetę drukującą z gniazda, pociągając do siebie.
  - Uwaga Nie należy równocześnie wyjmować obu kaset drukujących. Kasety drukujące należy wyjmować i czyścić osobno. Nie należy pozostawiać kasety drukującej poza urządzeniem HP All-in-One na dłużej niż 30 minut.
- 4. Sprawdź, czy na stykach kasety drukującej nie osadził się atrament lub brud.
- 5. Zmocz czystą gąbkę lub ściereczkę w wodzie destylowanej i wyciśnij.
- 6. Przytrzymaj kasetę drukującą za jej boki.
- Wyczyść tylko styki w kolorze miedzi. Pozostaw kasety drukujące na około dziesięć minut do wyschnięcia.

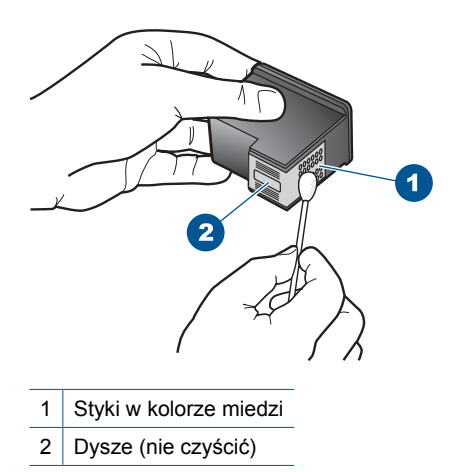

8. Trzymając kasetę z logo HP u góry włóż kasetę z powrotem do gniazda. Dociśnij pojemnik mocno, aż do zatrzaśnięcia.

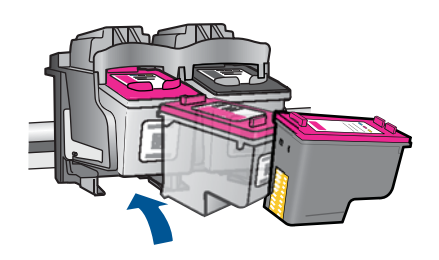

- 9. Jeśli jest to konieczne, wykonaj powyższe czynności wobec drugiej kasety drukującej.
- Delikatnie zamknij drzwiczki kaset drukujących i podłącz przewód zasilający z tyłu urządzenia.

Przyczyna: Styki kasety drukującej wymagały czyszczenia.

Jeśli to nie rozwiązuje problemu, przejdź do następnego rozwiązania.

### Rozwiązanie 3: Wymień pojemniki z tuszem

**Rozwiązanie:** Wymień problematyczne kasety drukujące. Jeśli problem występuje tylko w jednej z kaset, możesz ją wyjąć i drukować w trybie rezerwowym.

Uwaga Podczas pracy w trybie rezerwowym urządzenie może drukować wyłącznie zadania wysłane z komputera. Nie można rozpocząć zadania drukowania z panelu sterowania (np. kopiowania lub skanowania oryginału). Więcej informacji znajdziesz w <u>"Drukowanie w trybie rezerwowym</u>" na stronie 85.

Przyczyna: Wystąpił problem z jednej lub obu kasetach drukujących.

# 9 Zatrzymaj bieżącą operację

## Zatrzymywanie zadania drukowania z urządzenia HP All-in-One

Naciśnij przycisk Anuluj na panelu sterowania. Jeśli zadanie drukowania nie zostanie zatrzymane, naciśnij ponownie przycisk Anuluj. Anulowanie drukowania może zająć kilka chwil.

# 10 Informacje techniczne

W tej części zamieszczono dane techniczne oraz informacje o międzynarodowych atestach urządzenia HP All-in-One.

Dodatkowe informacje dostępne są w dokumentacji drukowanej dostarczonej z urządzeniem HP All-in-One.

W tej części zawarte są następujące tematy:

- <u>Uwaga</u>
- Dane techniczne
- Program ochrony środowiska
- Informacje prawne

# Uwaga

#### Oświadczenia firmy Hewlett-Packard

Informacje zawarte w niniejszym dokumencie mogą ulec zmianie bez powiadomienia.

Wszystkie prawa zastrzeżone. Reprodukcja, adaptacja lub tłumaczenie tego podręcznika jest zabronione bez uprzedniej pisemnej zgody firmy HewletPackard, z wyjątkiem przypadków dozwolonych w ramach praw autorskich. Jedyne gwarancje obejmujące produkty i usługji HP są określone w zasadach wyraźnej gwarancji, towarzyszących danym produktom lub usługom. Żadna informacja zawarta w niniejszym dokumencie nie może być uważana za dodatkową gwarancje. Firma HP nie może być pociągana do odpowiedzialności za błędy techniczne lub edytorskie oraz brak informacji w niniejszym dokumencie.

© 2009 Hewlett-Packard Development Company, L.P.

Windows, Windows 2000 oraz Windows XP są zastrzeżonymi w USA znakami towarowymi firmy Microsoft Corporation.

Windows Vista jest zastrzeżonym znakiem towarowym lub znakiem towarowym firmy Microsoft Corporation w USA i/lub innych krajach.

Intel i Pentium są znakami towarowymi lub zastrzeżonymi znakami towarowymi firmy Intel Corporation lub jej spółek zależnych w USA i innych krajach.

# Dane techniczne

W niniejszym rozdziale zawarto informacje techniczne na temat urządzenia HP All-in-One. Pełne dane techniczne urządzenia znajdziesz w arkuszu danych technicznych w <u>www.hp.com/support</u>.

#### Wymagania systemowe

Wymagania odnośnie oprogramowania i systemu zostały wyszczególnione w pliku Readme. Informacje na temat przyszłych wersji systemów operacyjnych i ich obsługi znajdują się w witrynie pomocy technicznej HP pod adresem <u>www.hp.com/support</u>.

#### Parametry środowiska pracy

- Zalecany zakres temperatury pracy: od 15 °C do 32 °C (od 59 °F do 90 °F)
- Dopuszczalny zakres temperatur otoczenia w trakcie pracy: od 5 °C do 40 °C (od 41 °F do 104 °F)
- Wilgotność: od 15% do 80% wilg. wzgl. bez kondensacji; 28 °C maksymalny punkt rosy
- Zakres temperatury podczas przechowywania: od -40 °C do 60 °C (od -40 °F do 140 °F)
- W obecności silnego pola elektromagnetycznego wydruk z urządzenia HP All-in-One może być lekko zniekształcony
- Firma HP zaleca stosowanie kabla USB o długości nie przekraczającej 3 m, aby zminimalizować wprowadzony szum wywoływany przez potencjalne silne pola elektromagnetyczne

#### Pojemność zasobnika papieru

Kartki zwykłego papieru (75 g/m² [20 funtów]): Do 80 Koperty: Do 10 Karty katalogowe: Do 30 Papier fotograficzny: Do 30

#### Rozmiar papieru

Kompletną listę obsługiwanych rozmiarów nośników można znaleźć w oprogramowaniu drukarki.

#### Gramatury papieru

Zwykły papier: 75–90 g/m<sup>2</sup> (20–24 funtów) Koperty: 75–90 g/m<sup>2</sup> (20–24 funty) Karty: do 200 g/m<sup>2</sup> (maksymalnie 110 funtów) Papier fotograficzny: do 280 g/m<sup>2</sup> (75 funtów)

#### Dane techniczne drukowania

- Szybkość drukowania zależy od stopnia złożoności dokumentu.
- Drukowanie panoram
- Metoda: termiczny druk atramentowy
- Język: PCL3 GUI

#### Dane techniczne kopiowania

- Cyfrowa obróbka obrazu
- Maksymalna liczba kopii zależy od modelu urządzenia
- Szybkość kopiowania zależy od modelu i od stopnia złożoności dokumentu
- Maksymalne powiększenie kopii wynosi od 200 do 400% (zależnie od modelu)
- Maksymalne zmniejszenie kopii wynosi od 25 do 50% (zależnie od modelu)

#### Parametry skanowania

- Edytor obrazów dostarczany wraz z urządzeniem
- Interfejs programowy w standardzie Twain
- Rozdzielczość: rozdzielczość optyczna do 4 800 x 4 800 dpi (w zależności od modelu); 19 200 dpi w rozdzielczości ulepszonej programowo

Więcej informacji na temat rozdzielczości znajduje się w oprogramowaniu skanera.

- W kolorze: 48-bitowa w kolorze, 8-bitowa w skali szarości (256 odcieni szarości)
- Maksymalny rozmiar materiału skanowanego z płyty szklanej: 21,6 x 29,7 cm

#### Rozdzielczość druku

Więcej informacji na temat rozdzielczości drukarki znajduje się w oprogramowaniu drukarki. Więcej informacji znajdziesz w "<u>Wyświetlanie rozdzielczości wydruku</u>" na stronie 19.

#### Wydajność wkładu drukującego

Więcej informacji na temat szacunkowej wydajności kaset drukujących można znaleźć w witrynie firmy HP pod adresem <u>www.hp.com/go/learnaboutsupplies</u>.

#### Informacje dźwiękowe

Jeśli masz dostęp do Internetu, możesz uzyskać informacje dźwiękowe w witrynie internetowej firmy HP. Sprawdź: <u>www.hp.com/support</u>.

# Program ochrony środowiska

Firma Hewlett-Packard dokłada wszelkich starań, aby dostarczać wysokiej jakości produkty o znikomym stopniu szkodliwości dla środowiska. W projekcie urządzenia uwzględniono kwestię recyklingu. Liczba surowców została ograniczona do minimum przy jednoczesnym zapewnieniu odpowiedniej funkcjonalności i niezawodności urządzenia. Materiały odmiennego typu są łatwe do oddzielenia. Przewidziano łatwy dostęp do elementów mocujących i innych łączników, jak też łatwe ich usuwanie za pomocą typowych narzędzi. Części o większym znaczeniu są łatwo dostępne i umożliwiają sprawny demontaż oraz naprawę.

Dodatkowe informacje o programie firmy HP dotyczącym ochrony środowiska można znaleźć w witrynie sieci Web pod adresem:

#### www.hp.com/hpinfo/globalcitizenship/environment/index.html

W tej części zawarte są następujące tematy:

- Wskazówki ekologiczne
- Zużycie papieru
- <u>Tworzywa sztuczne</u>
- Informacje o bezpieczeństwie materiałów
- Program recyklingu
- Program recyklingu materiałów eksploatacyjnych do drukarek atramentowych firmy HP
- Pobór mocy
- Disposal of waste equipment by users in private households in the European Union
- Substancje chemiczne

#### Wskazówki ekologiczne

HP stara się pomagać klientom zmniejszać ich wpływ na środowisko naturalne. Poniższe porady ekologiczne pomogą w ocenie i zmniejszeniu wpływu na środowisko związanego z drukowaniem. Poza specjalnymi funkcjami niniejszego produktu, warto się zapoznać ze stroną internetową HP Eco Solutions zawierającą więcej informacji na temat inicjatyw proekologicznych firmy HP. www.hp.com/hpinfo/globalcitizenship/environment/

#### Funkcje ekologiczne urządzenia

- Drukowanie Smart Web: Interfejs programu HP Smart Web zawiera okna Książki wycinków oraz Edytuj wycinki, które umożliwiają przechowywanie, porządkowanie i drukowanie wycinków zebranych z różnych stron internetowych. Więcej informacji znajdziesz w "Drukowanie strony internetowej" na stronie 17.
- Informacja na temat oszczędzania energii: Jeżeli chcesz ustalić aktualny status kwalifikacji ENERGY STAR® dla tego produktu, zajrzyj do <u>"Pobór mocy</u>" na stronie 102.
- Recykling materiałów: Więcej informacji dotyczących recyklingu produktów firmy HP można znaleźć pod adresem:

www.hp.com/hpinfo/globalcitizenship/environment/recycle/

#### Zużycie papieru

W opisanym produkcie można używać papieru makulaturowego zgodnego z normą DIN 19309 i EN 12281:2002.

#### Tworzywa sztuczne

Elementy z tworzyw sztucznych o wadze przekraczającej 25 gramów są oznaczone zgodnie z międzynarodowymi standardami, które zwiększają możliwość identyfikacji tworzyw sztucznych do przetworzenia po zużyciu produktu.

#### Informacje o bezpieczeństwie materiałów

Karty charakterystyki substancji niebezpiecznych (MSDS) dostępne są w witrynie sieci Web firmy HP pod adresem:

www.hp.com/go/msds

#### Program recyklingu

Firma HP podejmuje w wielu krajach/regionach coraz więcej inicjatyw dotyczących zwrotu oraz recyklingu swoich produktów, a także współpracuje z największymi na świecie ośrodkami recyklingu urządzeń elektronicznych. Firma HP oszczędza zasoby naturalne, ponownie sprzedając niektóre spośród swoich najbardziej popularnych produktów. Więcej informacji dotyczących recyklingu produktów HP można znaleźć pod adresem:

www.hp.com/hpinfo/globalcitizenship/environment/recycle/

# Program recyklingu materiałów eksploatacyjnych do drukarek atramentowych firmy HP

Firma HP podejmuje różne działania mające na celu ochronę środowiska. Program recyklingu materiałów eksploatacyjnych HP Inkjet Supplies Recycling Program jest dostępny w wielu krajach/ regionach. Umożliwia on bezpłatny recykling zużytych kaset i pojemników z tuszem. Więcej informacji można znaleźć w następującej witrynie sieci Web:

www.hp.com/hpinfo/globalcitizenship/environment/recycle/

#### Pobór mocy

Zużycie energii spada znacząco w trybie uśpienia pozwalającym na oszczędność zasobów naturalnych i obniżenie kosztów bez wpływu na wysoką wydajność urządzenia. Jeżeli chcesz ustalić aktualny status kwalifikacji ENERGY STAR® dla tego produktu, zajrzyj do Danych technicznych urządzenia, albo arkusza Specyfikacji produktu. Produkty zakwalifikowane do tego programu są także wypisane na stronie <u>www.hp.com/go/energystar</u>.

#### Disposal of waste equipment by users in private households in the European Union

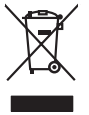

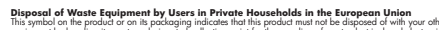

inglish

Deutsch

Česky

esti

Ελληνικά

Magyar

atviski

Polski

Svenska

Bisposal of Waste Equipment by Users in Private Households in the European Union magnetic by heading in our to a classification of the intervence of the second of the second of the sec

#### Evacuation des équipements usagés par les utilisateurs dans les foyers privés au sein de l'Union européenne La présence de ce symbole sur le produit ou sur son emballage indique que vous ne pouvez pas yous débarrasser de ce produit de la même facon que vos déchet

Evacuation des équipements usages par les utilisancers cons en voir-la prétence de ce probles une produit ou sur sen enholises indivage que vois en povez par vois débanosser de ce produit de la même laçon que vos déches courans. Au containe, vous être responsable de l'evacuation de vos équipements usagés et à cert effet, vous étre terme de sementite sun part de collecte agrée pour le recyclage des que ces equipements ont nocycles dans le impart de la santa humaine et de l'environment. Four part d'al informations sur les lieux de collecte des équipements usagés, veuillez co voite maine, voite service de traitement des déchets ménagers ou le magasin ou vous over achété le produit. Français

vote manne, vote service de toelement des daches menogers ou le magrain ou vous ovet andre le produit. Entraorgung von Elektrogerithen durch Benutzer in privaten Hauschlein In der EU Dieses Symbol auf dem Produkt oder dessen. Verpadung gils an, dans dar Produkt nicht zusammen mit dem Rastmill entraget werden darf. Es chleigt daher (her Verantwortung de Bescychin) her allen Behargenitz auf dare Stephen Stephen generation auf der Behargenitz der Stephen Stemiter von dare Bescychin (her allen eine Stephen Stephen generation) der Behargenitz der Stephen Stemiter auf dare Ausstellung Gehardung für die Gesundheit des Menchen und der Umweit dareit dare der Umweit bei und verschlichtlich dass auf eine Art und Weise nerzeit werden darückter Behargenitz der dare der durch von Ste dareit erworten brachen.

In unucue unanune, vremoniente cor con, voi a la cue una trevater noten. Balinento di agparecchiatra de artoname da parte di privati nell'Unione Europea lasto simbio dia appare si prodotto sulla contenne indica che il prodotto non deve suse institto susiene agli chi rifuti donanci. Cii uteri devono provedere allo priori delle apparecchiatra de antico in las di unalimento lovarico no di una contenne antico di una di una contenne da antico di una contenne allo priori delle apparecchiatra de antico in las di unalimento lovaricono la concensoria interiori agranticono che tali apparecchiatra e priori delle apparecchiatra de ritto inclusi e sub e altro capitatto il produto.

In servicio in internimento dei man occure o in registro presso na quote e sano cupationo in producto. El liminación de residuos de oparatoris el étricos y el estractónicos por parten de usuardos domésticos en la Unión Europea. Este simbilio en el producto e en el emboline indica que no se puede desclora el producto junto con los residuos domesticos. Por el continori, si debe eliminar este tipo de residuo, es reponsabilidad de usuario entregande no un punto de recegidad designando el encloste protecto a y electricas. El este interior do el esta de la esta residuo, de sente residuo, este entre el esta de la esta residuo de sentente sentencia y electricas. El deste información en delicitoral sobre las estas de la esta residuo de sentente sentencia y electricas. El deste al formación en delicitoral sobre las estas delicitores de sentencia en electricas el estericas el estericas e

#### Likvidace vysloužilého zařízení uživateli v domácnosti v zemích EU

Likvidace vystouzlikhe zařízení uživateli v domácnosti v zemích EU Tao randka na prokulu nebo na jeňo obla usraviu, z te terito produkt nem byl likvidován protijm vyhozením do běžného domovního odpadu. Odpovidáte za to, že vyslouzili zařízení také prádano k likvidaci do stanovených skémých misti uteraných k recyklací vysloužikých editektých o dektranckých zařízení tavátování priložiné za zařížení prevláve prádano k likvidace vysloužilého zařížení svetováné protektí v stanovených staristení zařížení zařížení zařížení zařížení z prevláve z zařížení zařízení prevláve zařížení prevláve zařížení zařízení prevláve z ulikvidaci domovního odpadu nebo v obchodě, kde jste produkt zařížení byl zářízení předat k recyklaci, můžete zíkat od úradů instini samozprávy, od společností provděljicí svoz a likvidaci domovního odpadu nebo v obchodě, kde jste produkt zařízení.

Borskaffelse af affaldsudstyr for brugere i private husholdninger i EU. Dete synila på pravlakte eller på dete entiolinge indikere, at produkte like må borskaffels sammen med andet husholdningsaffald. I stedet er det dit ansvar at borskaffe affaldsudstyr på at at allevere det alle detti bergenete antalmingsakter med herskik på getenung at ellektivak og elektronsk affaldsudstyr. Den separabe indramling og gentonsg af at affaldsudstyr på ridspunkte for borskaffelse med i at besene naturger ensourcer og sikker, at gentoreg i frede på en måde, der beskytter mennesten helders samm miljeet. Hvis du vil vide mere om, hvor da kan affaldere att i at besene naturgite resourcer og sikker.

Afveer van afgedankte apparatuur door gebruikers in particuliere huishoudens in de Europese Unie Di symbol op het product of de verpakting geeft aan dat dit product nie mag worden algevoerd met het huishoudelijk årkel. Het is uw verantwoordelijkheid uw afgedankte appar die keveren op een aangevezen inzameliending van ofte die keitsche en elsteinde bespacetuur begedankte apparatu apparatuur draget hij tot het speers van natuutlijke toornen en tot het heigsbruik van materiaal op een wijze de evalgagezondheid en het militee beziehent. Yoor meer informatie wag uw adgegalankte opparatuur kunt inkeen voor scepting hui u contot oppenen met het gemeentelus in uw voorapitaud, de reningingaleenst od e windel waar u het product. waar u uw afged

Eromologiadamistes kasutuseli kärvaldatusvat seadmete källemine Europop Lildus Kin todei visi toen poindin on sesiihuka, teti kin kasutuseli visia olimpiatuseli kultuseli kasutuseli kasutuseli villiseriminkaitu. Uliiserimate seadmete eradi kagunine ja källemine alab säästa loodunaraad ning tagada, et källemine kinnub inimiset terivake ja lekkonole ohuut laiganet selle källus, kulu vaatu uliiserimatoina saatus kasutuseli kasutuseli kasutuseli. Jaatuseli kasutuseli Kasutuseli kasutuseli kasutuseli kasutuseli kasutuseli kasutuseli kasutuseli kasutuseli kasutuseli kasutuseli kasutuseli kasutuseli. Jaatuseli kasutuseli kasutuseli Kasutuseli kasutuseli kasutuseli

Hovitettavien lainteiden käsittely kottalauksissa Euroopan unlenin alueella Tanä kottessa tai en pakauksesa toise amerkati saaitsa, etä huotetei sai sakaika kuista tai kuistella kuista kuista taina kottessa tai kuista ja ekänymistä kuista kuista kuista kuista kuista kuista kuista kuista kuista kuista kuista Tanä kottessa tai kuista kuista kuista kuista kuista kuista kuista kuista kuista kuista kuista kuista kuista kuista kuista kuista kuista kuista kuista kuista kuista kuista kuista kuista kuista kuista kuista kuista kuista kuista kuista kuista kuista kuista kuista kuista kuista Tanä kuista kuista kuista kuista kuista kuista kuista kuista kuista kuista kuista kuista kuista kuista kuista kuista

μπατοπηγηματ. **Παρόρμη όχερηται αυτοκτών στην Ευρωπίαξη Έλωση.** Το αρόρματ τέλουσα το διαδιούματα το ματάδοριση τη μονόσ αυλλογίς απορομμάτων το πητοποίολασή άργηστοι η λατριστώ τη ήλωροποι έξασλασμό τη μουράτη σύλλογη αυτο ανοπολωση την διαδιούματα στο ματάδοριση η μονόσ αυλλογίς απορομμάτων το την συστεύωση άργηστοι η λατριστώ τη ήλωρη στο είναι να ανοπολωση την διαδιούματα στο ματάδοριση τη μονόσ αυλλογίς απορομμάτων το την συστεύωση άργηστοι ματοποίολου τη ματοποίολου τη διαδιούματα το το ματάδοριση τη μονόσ αυλλογίς απορομμάτων το την συστεύωση τη διαδιούματα τη το προίο προτοποίολου τη ματοποίολου τη ματό το το ματάδοριση τη ματόστα τη ματό τη ματό τη ματό τη ματό τη ματό τη ματοποίολου τη ματοποίολου τη αναματοποίε έλουσται τη την την από τη αλογή απο ασθρώπων και το περίδαλονε, Για περιοσότες πληροφορίες σχιτικά με το πού μπορείται να απορρίψητα τη όχρηστες συσκετές για ανακίωλωση, πεικοινογήστε με τις κατά τόπους αρμόδες αρχές ή με το ιαταθηματί το πό το ποίο συράσσει το προίου.

Lietotāju atbrīvošanās no nederīgām ierīcēm Eiropas Savienības privātajās mājsainmiecībās Sis sinaba vu ierices vai ībs iepalojuma notāda, is la ierīci nedrītsi zmei kapā ar pārējem nāpisminecības akknumiem. Jis esat ablidās par atbrīvošanas no nederīgās ierīces, to nadado inzdatīgās savīstasma veis, la līti kuvēs nederīgas ieklinkās an elektratus apriloņīma carakcijās baristāds. Speciāla nederīgās ierīces saveikāma un atmezējā pabritāde paldz taugāt abas reunsus un nadatulna tāda armezēja pabritāk, ana gala veisētu var aplārītēja veis. Jas aigas paplāk informētojas parto kara atmezēja pabritāde var nagādā inderīgās reisēr, līdau, zarintetem veise pastoristāk, mājosiminiecības attitimus azvākāmas etiemeti vai reikai, karā iegašādā pabritāde var nagādā inderīgās reisēr, līdau, zarintetem veisē pabritāka, majosiminiecības attitimus azvākāmas daiemeti vai reikai, karā iegašādājies la ierīci.

Suropos Sqiungos vartolojų ir privačių namų ūkių atliekamos įrangos išmetimas Sis simbila nr produkto arbą pokuoten nurodo, kad produkta negali bibi išmetas kartu su kitomis namų ūko afliekomis. Jūs privalote išmeti savo atliekamą įrangą atlaudoam afliekamos elektonis ir elektro i pravago particimis punktu, je di elektroni pravpis bas diskiria suveikamo ir perdirkamo, bus išsaugomi natūralis išteklai ir užitirinamo, kad prav yra perdirkto zmogos sveikair ir gamtą lauciojaciu badu. Dėl informacijos apte tai, kur galite išmesti atliekamą perdirktin skirtą įrangą kreipkites į attinikamą viekos tamyba, namų aflicitų viežimio tamitogi arba į praduktamų. Jarodiatą.

Uvjlicacja zużytego sprzelu przez użytkowników domowych w Unii Europejskiej Symbol ne umieszczony na produkie lub opokowaniu cznacza, ze tego produku ne należy wyrzuaci razem z innymi odpadami domowymi. Użytkownik jest odpowiedział dotarczenie użytego sprzelu do wyraczenego punku granadzenia użytych wrządze ledkrycznych i dektonicznych. Gromadzenie osobo i recykling tego typu odpada przyszka u odpowiednich władz bialanych, w przedstpołatwie zamianej odpada w miesz uzabug produku.

te place compensational interplacements per explorational appropriate a contramination of an impact analyse product. Else similado no produíto ou na embalagem indica que o produíto não pode ser descantado junto com o lius doméstico. No entanto, é sua responsabilidade levar os equipamentos a serem descantadas ou mponto de colos designado para o recladagem de equipamentos aletro-efectinicas. A coleta seponde e a reciclagem das equipamentos no descarte ojudam na començão das recursos naturais e garantem que a equipamentos aetros definidade de lorar os proteger o suide das posesos e o meio ambiente. Paro deter ma informações subo en a descartar equipamentos paros recladars de esplação de lorar os proteger o suide das seu bairos os a los en que adquiriu o produto

lroje a nom úrade.

Rovnanje z objadno opreno v gospodljavlih zarodnje Urospike unje i prozuni kupil. Ba zanći na izdelju oli embolati i zdelja pomeni, da izdelja ne smete odlogali skupaj i drugimi gospodinjskimi odpadili. Odpadno opremo ste dobini oddati na dobčenem zbirnem meta za raciklimo odpadne elskičnica ne iektorista opresa. Z bičetimi zbirnem in reckliknime odpadne opreme ob odloganju bate pomogali ohraniti narome vire in zagatovili, da bo odpadno opreme roziklimon bilo, da se varuje zdrolje ljudi in kolje. Već informacij o metihi, kjer lahko oddate odpadno opremo za reciklimoje, lahko dobite na občini, v komunidem podpila u ili spovih, jest iz dobek pajil.

Reserting auf Starburkningssmetrick. Jör hem- och privatanvändare i EU Reserting auf Starburkningssmetrick. Jör hem- och privatanvändare i EU Reserting auf Starburkningssmetrick. Genom att Iaman kasserda produkte til ällervinning hjälper du till att bevara vära genersamma natureuser. Desutam skyterivinigasta människar och miljon när produkter älervinns på rätt sätt. Kommunala myndigheter, sophanteringsloretag eller butiken där varan köptes kan ge mer information om var du lämnar kasserde produkter företivinning.

### Изтъръляне на оборудване за отпадъци от потребители в частни домакинства в Европейския съюз Този символ върху продукта или опаковката му показка, че продуктът не трябва да се изхвърля заедно с домакинските отпадъци. Вие

сникот върху продукта или опасовата и показа, че подуклити в трибка да казъката на вератенскита съказа удавнето за оппадъци, като то предедете на оперевете пункта за рецилирове на енекрическо или ивсаненно борудален за оппадъци, во деленно събуренен раз орданено за оппадъци, като то предедете на оперевете пункта за рецилирове на енекрическо или ивсаненно борудален за оппадъци, в деленно събуренен раз орданено за оппадъци, като на предедете на оперевете пункта за рецилирове на енекрическо или ивсаненно борудален за оппадъци, като делекота на оправот на предела и предела и предела на предела и предела на предела и предела предела и предела и предела на предела и предела на предела и предела на предела на предела на предела на предела на предела на предела на предела на предела на предела на предела на предела на систа страта страта на предела предела предела на предела на предела на предела на предела на предела на предела на предела на предела на предела на предела на предела на предела на предела предела на предела предела на предела н Предела на предела на предела на предела на предела на предела на предела на предела на предела на предела на предела на предела на предела на предела на предела на предела на предела на предела на предела на предела на предела на пре

campare au consequences au conservationes, o como ce adversame riporgonal **Inditurares exclusiones** Aceda similar de pe produs sua de pe embalagia productaui indica legal da carel produit nu tenere aurocan clativi de calebite desavir canarica, in loc să procedați astiel, aveit Aceda similar de pe produs sua de pe embalagia productaui indică fegul da carel produit nu tenere aurocan clătivi de calebite desavir canarica, în loc să procedați astiel, aveit Calebitera și enclusive aurocane aurocane aurocane aurocane aurocane aurocane aurocane aurocane aurocane aurocane aurocane aurocane aurocane calebitera și enclusare aurocane aurocane aurocane aurocane aurocane aurocane aurocane aurocane aurocane aurocane produce aurocane aurocane aurocane aurocane aurocane aurocane aurocane aurocane aurocane aurocane aurocane aurocane aurocane aurocane aurocane aurocane aurocane aurocane aurocane aurocane aurocane aurocane aurocane aurocane aurocane aurocane produce aurocane aurocane aurocane aurocane aurocane aurocane aurocane aurocane aurocane aurocane aurocane aurocane aurocane aurocane aurocane produce aurocane aurocane aurocane aurocane aurocane aurocane aurocane aurocane aurocane aurocane aurocane aurocane aurocane aurocane aurocane aurocane aurocane aurocane aurocane aurocane auro aurocane auro aurocane auro aurocane auro aurocane aurocane auro aurocane auro aurocane auro aurocane aurocane aurocane aurocane aurocane aurocane aurocane aurocane aurocane aurocane aurocane aurocane aurocane aurocane aurocane aurocane aurocane aurocane aurocane aurocane aurocane aurocane aurocane aurocane aurocan

#### Substancje chemiczne

Firma HP zobowiązuje się do dostarczania swoim klientom wszystkich informacji na temat substancji chemicznych w naszych produktach, zgodnie z wymogami takich przepisów, jak REACH (Dyrektywa

*EC No 1907/2006 Parlamentu Europejskiego i Komisji Europejskiej)*. Raport z informacjami o chemikaliach w tym produkcie można odnaleźć pod adresem: <u>www.hp.com/go/reach</u>.

# Informacje prawne

Urządzenie HP All-in-One spełnia wymagania określone przepisami obowiązującymi w kraju/ regionie użytkownika.

W tej części zawarte są następujące tematy:

- Obowiązkowy numer identyfikacyjny modelu
- FCC statement
- Notice to users in Korea
- VCCI (Class B) compliance statement for users in Japan
- Notice to users in Japan about the power cord
- HP Deskjet Ink Advantage All-in-One Series K209 declaration of conformity

#### Obowiązkowy numer identyfikacyjny modelu

Ze względu na obowiązek identyfikacji produktowi nadano wymagany przepisami prawa numer modelu. Obowiązkowy numer identyfikacyjny modelu dla tego urządzenia to SNPRH-0801. Nie należy mylić tego numeru z nazwą handlową produktu (HP Deskjet Ink Advantage All-in-One Series - K209 itp.) ani z numerami produktów (CH368A itp.).

### FCC statement

The United States Federal Communications Commission (in 47 CFR 15.105) has specified that the following notice be brought to the attention of users of this product.

This equipment has been tested and found to comply with the limits for a Class B digital device, pursuant to Part 15 of the FCC Rules. These limits are designed to provide reasonable protection against harmful interference in a residential installation. This equipment generates, uses and can radiate radio frequency energy and, if not installed and used in accordance with the instructions, may cause harmful interference to radio communications. However, there is no guarantee that interference to radio or television reception, which can be determined by turning the equipment off and on, the user is encouraged to try to correct the interference by one or more of the following measures:

- Reorient the receiving antenna.
- Increase the separation between the equipment and the receiver.
- Connect the equipment into an outlet on a circuit different from that to which the receiver is connected.
- Consult the dealer or an experienced radio/TV technician for help.

For further information, contact: Manager of Corporate Product Regulations Hewlett-Packard Company 3000 Hanover Street Palo Alto, Ca 94304 (650) 857-1501

Modifications (part 15.21)

The FCC requires the user to be notified that any changes or modifications made to this device that are not expressly approved by HP may void the user's authority to operate the equipment.

This device complies with Part 15 of the FCC Rules. Operation is subject to the following two conditions: (1) this device may not cause harmful interference, and (2) this device must accept any interference received, including interference that may cause undesired operation.

### Notice to users in Korea

B 급 기기(가정용 방송통신기기) 이 기기는 가정용(B급)으로 전자파적합등록을 한 기기로서 주 로 가정에서 사용하는 것을 목적으로 하며, 모든 지역에서 사 용할 수 있습니다.

### VCCI (Class B) compliance statement for users in Japan

この装置は、情報処理装置等電波障害自主規制協議会(VCCI)の基準に基づくクラス B情報技術装置です。この装置は、家庭環境で使用することを目的としていますが、こ の装置がラジオやテレビジョン受信機に近接して使用されると受信障害を引き起こす ことがあります。

取り扱い説明書に従って正しい取り扱いをして下さい。
#### Notice to users in Japan about the power cord

製品には、同梱された電源コードをお使い下さい。 同梱された電源コードは、他の製品では使用出来ません。

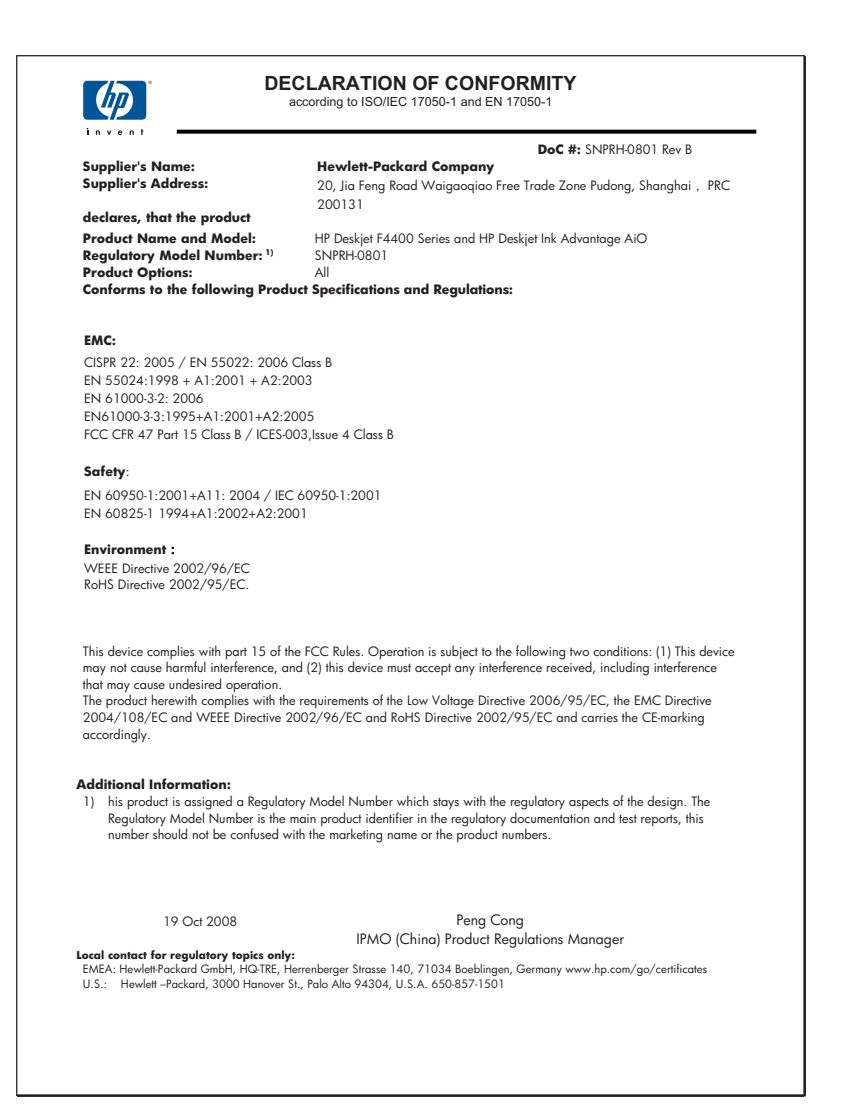

Rozdział 10

# Indeks

#### Α

atrament czas schnięcia 83 niski poziom 70, 85 plamy z atramentu na odwrocie kartki 64

#### В

błąd braku opcji skanowania 83 brak informacje z kopii 75 tekst na zeskanowanym obrazie 73

#### D

dezinstalacja oprogramowania 49 drukowanie bezsensowne znaki 67 dane techniczne 100 jakość, rozwiązywanie problemów 51, 54, 57, 62 koperty są niepoprawnie drukowane 66 nieprawidłowe marginesy 68 odwrócona kolejność stron 68 pionowe smugi 63 pusty wydruk 70 rozwiązywanie problemów 66 wyblakłe 60 zniekształcony wydruk 56

## F

faksowanie niska jakość wydruków 54

#### G

gwarancja 44

### 

informacje prawne prawny numer identyfikacyjny modelu 104 informacje techniczne dane techniczne drukowania 100 dane techniczne kopiowania 100 dane techniczne środowiska pracy 99 parametry skanowania 100 wymagania systemowe 99 instalacja kabla USB 46 instalacja oprogramowania dezinstalacja 49 ponowna instalacja 49

#### J

jakość drukowania rozmazany atrament 51

## Κ

kaseta drukująca niski poziom atramentu 85 kasety drukujące atrament innej firmy 84 brak 86 komunikat o błędzie 86 nieprawidłowe 86 niski poziom atramentu 70 uszkodzenie 86 wcześniej używane 84 kasety z atramentem zużyty atrament HP 85 kolor matowy 60 komunikaty o błędach odczyt lub zapis pliku 81 koperty 66 kopie brakujące informacje 75 puste 76 kopiowanie

dane techniczne 100 rodzaje papieru, zalecane 33 kopiuj rozwiązywanie problemów 74

#### Μ

marginesy nieprawidłowe 76 niewłaściwe 68

## Ν

nieprawidłowe wyłączenie 84 niewłaściwa nazwa pliku 81 niewłaściwa wersja oprogramowania sprzętowego 80 niska jakość wydruku 51 niska jakość wydruku faksów 54

## 0

obramowanie 76 obsługa klienta gwarancja 44 obsługa telefoniczna 41 odzysk pojemniki z tuszem 102 okres obsługi telefonicznej okres obsługi 42

#### Ρ

papier zalecane rodzaje 23 zalecane rodzaje do kopiowania 33 plik nieobsługiwane formaty 81 niewłaściwa nazwa 81 obsługiwane formaty 82 ponowna instalacja oprogramowania 49 po upływie okresu obsługi 43

powiększenie 76 problemy drukowanie 66 komunikaty o błędach 77 kopiuj 74 skanowanie 72 problemy z faksem niska jakość wydruku 54 problemy z połączeniem Urządzenie HP All-in-One nie włącza się 44 przycinanie nie powiodło się 82 puste kopie 76 pusty obraz skanowanie 72

#### R

rozmazany atrament 51 rozpoczynanie kopiowania czarno-białe 6 w kolorze 6 rozwiązywanie problemów drukowanie 66 jakość drukowania 51 Kabel USB 46 komunikaty o błędach 77 kopiuj 74 problemy z faksem 54 skanowanie 72 ustawienia 44

## S

skanowanie bład braku opcji skanowania 83 nieprawidłowy format tekstu 73 niewłaściwe przycięcie 72 niewłaściwy tekst 73 niewłaściwy układ strony 72 parametry skanowania 100 pusty obraz 72 rozwiązywanie problemów 72 tekst pojawia się jako kropkowane linie 73 sposób uzyskiwania wsparcia 41

## Ś

środowisko dane techniczne środowiska pracy 99 Program ochrony środowiska 100

# Т

tekst kropkowane linie na zeskanowanym obrazie 73 niewłaściwy format na zeskanowanym obrazie 73 niewłaściwy lub brakujący na zeskanowanym obrazie 73 nie wypełnia 54 postrzępione 65 wygładzone czcionki 65 testo bezsensowne znaki 67

## U

ustawienia drukowania jakość drukowania 50

## W

wymagania systemowe 99